# SAMSUNG

# Guide de l'utilisateur

Merci d'avoir acheté ce produit Samsung. Pour obtenir un service plus complet, veuillez enregistrer votre produit à :

www.samsung.com

Modèle \_\_\_\_\_ No de série \_\_\_\_\_

Pour aller directement à la page qui fournit des consignes d'utilisation du manuel à l'intention des personnes malvoyantes, sélectionnez le lien Écran menu d'apprentissage ci-dessous. Lien « Apprentissage du menu »

# Table des matières

### Guide

Réglage de l'écran du Projector

- 6 Guide d'ajustement de l'écran
- 8 Réglage de l'écran en utilisant les éléments de menu du produit

#### Connexions

- 10 Guide de connexion
- 12 Connexion au réseau
- 16 Affichage de l'écran de votre appareil mobile sur le Projector
- 18 Câbles de connexion à des appareils externes
- 20 Commutation entre des appareils externes connectés au Projector
- 22 Information en ce qui concerne les connexions

#### Télécommande et appareils périphériques

- 25 À propos de la télécommande Télécommande intelligente Samsung
- 28 Connexion de la Télécommande intelligente Samsung au Projector
- 29 Commande des dispositifs externes avec la télécommande Samsung Smart Control – Utilisation de la Conf. téléc. universelle
- 29 Apprenez à utiliser Télécommande intelligente Samsung
- 29 Apprendre à utiliser la manette de jeu
- 30 Utilisation de la Anynet+ (HDMI-CEC)
- 31 Commande du Projector à l'aide d'un clavier, d'une souris ou d'une manette
- 36 Saisir du texte à l'aide du clavier virtuel à l'écran

#### Fonctions Smart

- 38 Utilisation de la Smart Hub
- 43 Utilisation du mode Ambient
- 49 À propos de l'écran d'accueil Daily+
- 50 Utilisation de la Accueil fonction
- 51 À propos de l'écran d'accueil Pour vous
- 54 À propos de l'écran d'accueil Direct

- 55 À propos de l'écran d'accueil Applications
- 59 À propos de l'Premier Écran de Menu
- 64 Utiliser un compte Samsung
- 66 Utilisation de la Workspace
- 72 Utilisation de la Accès à la TV
- 74 Utilisation du Guide de l'utilisateur
- 76 Utilisation du Internet
- 77 Utilisation de la SmartThings
- 82 Lire des images, des vidéos et de la musique
- 88 Utilisation de la Multi View
- 90 Utilisation de la Bixby
- 95 Utilisation du Barre de jeux

#### Visionnement avec le projecteur

- 100 Utilisation du Guide
- 102 Planifier un visionnement
- 104 Utilisation de la liste des chaînes
- 105 Utilisation de la fonction de modification des chaînes
- 106 Utilisation d'une liste personnelle de chaînes favorites
- 107 Fonctions de soutien au visionnement à l'aide du Projector

#### Image et Son

- 108 Utilisation de la Mode intelligent
- 110 Ajustement de la qualité de l'image
- 114 Modifier la Image Format et la Position
- 115 Régler l'environnement de visionnement pour les appareils externes
- 118 Régler le Mode Son ou les Paramètres avancés
- 120 Utilisation des fonctions de soutien du son

#### Système et Support tech.

- 123 Utilisation des fonctions de l'heure et des minuteurs
- 126 Utilisation des fonctions Mode d'économie d'énergie
- 127 Mise à jour du logiciel du Projector
- 128 Utilisation de la fonction Paramètres du contrôle parental

- 129 Fonctions audio et vidéo destinées aux personnes malentendantes et malvoyantes
- 135 Utiliser l'Assistant vocal sur le Projector
- 136 Utilisation d'autres fonctions

#### Remarques et précautions

- 138 À lire avant d'utiliser les Apps
- 139 Lisez cette information avant d'utiliser la fonction Internet
- 141 À lire avant l'affichage de photo ou la lecture de vidéos et de fichiers musicaux
- 146 À lire après avoir installé le Projector
- 147 Résolutions prises en charge pour les signaux d'entrée UHD
- 148 À lire avant de brancher un ordinateur (résolutions prises en charge)
- 151 Résolutions prises en charge pour les signaux vidéo
- 152 Read À lire avant d'utiliser les appareils Bluetooth
- 153 Blocage d'émissions en fonction du Classement TV
- 156 Licences

### Dépannage

#### Problèmes d'image

- 157 L'écran clignote ou est devenu sombre
- 157 L'image n'est pas lumineuse ou les couleurs de l'image ne semblent pas claires
- 158 L'image semble être en noir et blanc ou ses couleurs ne ressemblent pas à ce qu'elles devraient être
- 159 Le Projector s'éteint tout seul
- 159 Impossible de mettre le produit sous tension
- 159 Impossible de trouver une chaîne
- 160 L'image du Projector n'est pas aussi belle qu'en magasin
- 160 La vidéo affichée semble floue
- 161 L'image est déformée
- 161 Il y a une ligne pointillée sur le bord de l'écran
- 161 L'image ne s'affiche pas en mode plein écran
- 161 La fonction Sous-titres du menu du Projector est désactivée
- 162 Des sous-titres s'affichent sur l'écran du Projector
- 162 La technologie HDR du périphérique connecté est désactivée

#### Problèmes de son et de bruit

- 163 Comment puis-je brancher un appareil audio au Projector ?
- 163 Il n'y a pas de son ou le son est trop bas alors que le volume est réglé au maximum.
- 163 L'image est bonne, mais il n'y a pas de son.
- 164 HDMI (eARC/ARC) est connecté et il n'y a pas de son.
- 164 Les haut-parleurs émettent un son étrange.
- 164 Le son s'interrompt.
- 165 Chaque fois qu'une fonction est utilisée sur le Projector ou qu'une chaîne est syntonisée, le Projector décrit, de façon sonore, ce qui vient de se produire. Le Projector explique en voix hors champ ce qui se produit dans la vidéo affichée à l'écran.
- 165 Le son du Projector n'est pas émis par l'intermédiaire du récepteur audiovisuel ou de la barre de son.
- 165 Le son n'est pas clair.
- 166 Impossible d'ajuster le volume du périphérique.
- 166 Je souhaite activer et désactiver le Projector et l'appareil audio simultanément.

#### Problèmes de connectivité avec les appareils externes

- 167 Le message « Mode non disponible » s'affiche.
- 167 La vidéo est bonne, mais il n'y a pas de son.
- 167 Je veux me connecter à un ordinateur ou un appareil mobile par l'intermédiaire de la duplication de l'écran.
- 168 Aucun écran ne s'affiche après la connexion du Projector à un appareil externe.
- 168 Je veux établir une connexion avec un haut-parleur Bluetooth.
- 168 L'écran de l'ordinateur n'apparaît pas ou papillote.

#### Problèmes de réseau

- 169 Échec de la connexion au réseau sans fil. Impossible de se connecter au point d'accès sans fil. Impossible de se connecter à Internet.
- 169 La connexion câblée au réseau a échoué.
- 169 La connexion au réseau local a été établie, mais impossible de se connecter à Internet.

#### Problèmes avec Anynet+ (HDMI-CEC)

- 170 Qu'est-ce qu'Anynet+?
- 170 Anynet+ ne fonctionne pas. L'appareil branché n'est pas affiché.
- 171 Je souhaite lancer Anynet+. Je veux que les appareils branchés soient mis sous tension en même temps que le Projector.
- 171 Je souhaite quitter Anynet+. Il est agaçant de mettre sous tension d'autres appareils parce le Projector s'allume également. Cette fonction est aussi peu pratique puisque les appareils raccordés (p. ex. un boîtier adaptateur) sont mis sous tension de concert.
- 171 Le message « Connexion à l'appareil Anynet+... » ou« Déconnexion de l'appareil Anynet+... » s'affiche à l'écran.
- 171 Impossible de lire quoi que ce soit à l'aide de l'appareil Anynet+.

#### Problèmes avec la télécommande

- 172 La télécommande ne fonctionne pas.
- 172 Il est impossible de faire fonctionner les périphériques au moyen de la télécommande du Projector.

#### Applications

- 173 Je ne trouve pas l'application que je veux.
- 173 J'ai lancé une application, mais elle est dans une langue différente. Comment puis-je changer de langue?

- 173 L'application ne fonctionne pas correctement. La qualité de l'image est mauvaise.
- 173 L'Premier Écran de Smart Hub apparaît dès que vous allumez le Projector.

#### Fichiers multimédias

- 174 La lecture de certains fichiers s'interrompt.
- 174 Impossible de lire certains fichiers.

#### Problèmes avec Assistant vocal

- 175 Le microhone est éteint.
- 175 Les commandes vocales ne fonctionnent pas correctement.
- 175 Bixby/Alexa répond, bien que je n'aie rien demandé.
- 176 J'ai dit « Hi, Bixby/Alexa », mais Bixby/Alexa ne répond pas.
- 176 La reconnaissance vocale ne fonctionne pas avec votre Télécommande intelligente Samsung contrairement à d'autres fonctionnalités. Il n'y a aucune réponse, même si la touche Assistant vocal est enfoncée.
- 176 Pendant la reconnaissance vocale, le message de charge lourde s'affiche et la fonction ne marche pas.
- 176 Je veux voir les conditions météo pour une région donnée.

#### Autres problèmes

- 177 Le Projector est chaud.
- 177 Le Projector dégage une odeur de plastique.
- 177 Les réglages sont perdus après 5 minutes ou chaque fois que le Projector est éteint.
- 177 Le Projector est incliné d'un côté.
- 178 Une bannière publicitaire interne du Projector (POP) apparaît à l'écran.
- 178 Le Projector émet un bruit de craquement.
- 178 Le Projector émet un bourdonnement.
- 178 L'écran est éteint, mais j'entends du bruit.
- 178 Le Projector décrit les actions à l'écran en voix hors champ.

Diagnostiquer les problèmes de fonctionnement du Projector

- 179 Autodiagnostic
- 181 Réinitialisation du Smart Hub
- 181 Réinitialisation de l'image
- 181 Réinitialisation du son

#### Obtenir du soutien technique

- 182 Obtenir de l'aide grâce à Gestion à distance
- 182 Comment trouver les coordonnées pour obtenir des services de soutien
- 182 Demande de service

### Guide d'accessibilité

#### Apprentissage du menu

- 183 Utilisation de la télécommande
- 185 Utilisation du menu d'accessibilité
- 190 Utilisation du Projector avec la fonction Guide vocal activée
- 192 Utilisation du guide
- 194 Utilisation de la Planifier un visionnement
- 195 Utilisation du Liste des chaînes
- 196 Utilisation de la Smart Hub
- 198 Lancement du Guide de l'utilisateur
- 199 Utilisation de la Bixby

# Guide

Apprenez comment utiliser diverses fonctions.

# Réglage de l'écran du Projector

Réglez la taille, la correction de la distorsion ou la mise au point pour l'image projetée en déplaçant le Projector ou en utilisant le menu de réglage de l'écran.

### Guide d'ajustement de l'écran

Si l'image semble croche ou floue, ajustez l'écran.

1. Pour ajuster l'angle, déplacez le projecteur vers la droite ou vers la gauche. Vous pouvez aussi utiliser l'ajusteur d'angle pour rendre l'image triangulaire.

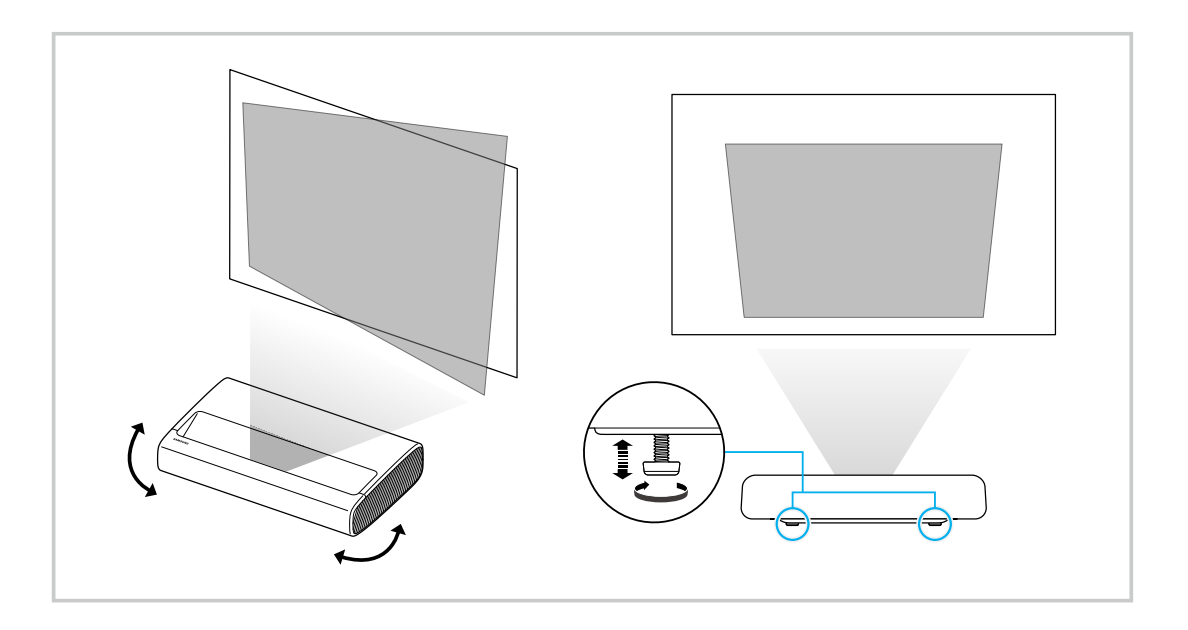

2. Avancez et reculez le Projector pour ajuster la taille de l'image.

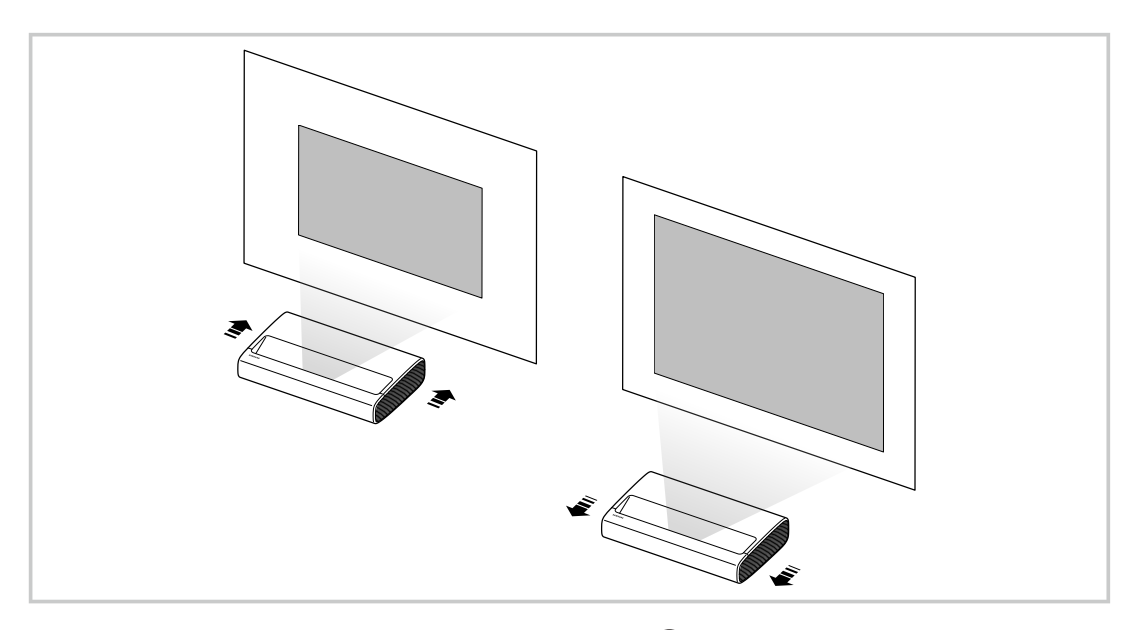

- Si l'image est floue, utilisez la fonction Mise au point (
   > = [touche directionnelle vers la gauche] > 
   Paramètres > 
   Tous les paramètres > Réglages du Projector > Mise au point). Essayer maintenant
- Pour de plus amples renseignements sur l'ajustement de l'image, consultez la section « Réglage de l'écran en utilisant les éléments de menu du produit ».

### Réglage de l'écran en utilisant les éléments de menu du produit

Réglez les options de mode et les réglages d'installation du Projector en fonction de votre environnement d'utilisation.

### Guide d'ajustement de l'écran

Réglez les options de mode et les réglages d'installation du Projector en fonction de votre environnement d'utilisation.

• Distorsion Essayer maintenant

Corrigez une image déformée sur l'écran en fonction de l'angle de projection. Vous pouvez également activer/ désactiver la fonction **Distorsion** verticale ou ajuster manuellement la fonction **Distorsion** de manière verticale ou horizontale.

- La luminosité extérieure, la distance entre le Projector et le mur, et la surface de projection peuvent influer sur cette fonctionnalité.
- Mise au point Essayer maintenant

Cette fonction permet de régler la mise au point de l'écran projeté.

• Mettre l'écran à l'échelle et le déplacer Essayer maintenant

Agrandissez ou réduisez l'échelle de l'écran. Vous pouvez également déplacer l'écran.

• Mode Projection Essayer maintenant

Cette fonction change le sens de projection de l'image en fonction du sens dans lequel le projecteur est installé.

Mode Protection oculaire Essayer maintenant

Lorsque vous approchez du projecteur, la clarté du faisceau est automatiquement abaissée afin de protéger vos yeux.

### Mode Haute altitude Essayer maintenant

#### Cette fonction empêche le projecteur de surchauffer lorsqu'il fonctionne à haute altitude.

- Pour utiliser le Projector à une hauteur supérieure à 1219 m (4000 pi), activez Mode Haute altitude. Si ce mode est activé, la vitesse du ventilateur augmente, produisant parfois un bruit fort.
- 🖉 Le Projector ne peut être utilisé qu'à une hauteur maximale de 3048 m (10 000 pi).

#### Connexion à l'écran enroulable Essayer maintenant

# Reliez le projecteur et l'écran enroulable afin que l'écran se déroule ou s'enroule automatiquement lorsque le projecteur est allumé ou éteint avec la télécommande.

- Cette fonction n'est prise en charge que sur les modèles d'écran enroulable compatibles.
- 🖉 L'écran enroulable doit être branché.
- 🖉 Effectuez l'installation en vous assurant que le capteur IR sur l'écran enroulable est découvert.
- Pour le jumelage du projecteur et de l'écran enroulable, utilisez la télécommande dirigée vers le capteur IR sur l'écran enroulable.
- 🖉 Lorsque l'écran enroulable s'arrête pendant l'exécution, patientez et réessayez.

#### • Guide de configuration Essayer maintenant

Ce guide explique comment régler la taille et la forme de l'écran de projection lors de l'installation de Projector.

## Connexions

Vous pouvez accéder au réseau à l'aide d'un point d'accès sans fil. En utilisant des connecteurs, vous pouvez également connecter des appareils externes à votre Projector.

### Guide de connexion

Vous pouvez voir des renseignements détaillés sur les appareils externes qui peuvent être connectés au Projector.

Il vous guide à l'aide d'images pour connecter divers appareils externes comme des dispositifs vidéo, des consoles de jeux et des ordinateurs. Si vous sélectionnez la méthode de connexion et un appareil externe, les renseignements détaillés relatifs à la connexion s'affichent.

- Appareil audio: HDMI (eARC/ARC), Sortie optique/audio, USB, Bluetooth, Wi-Fi
- Appareil vidéo : HDMI
- Téléphone intelligent : Partage d'écran (Smart View), Partage d'écran (Tap View), Samsung DeX, SmartThings, Partage de la caméra, Apple AirPlay
- PC : HDMI, Partage d'écran (Sans fil), Easy Connection to Screen, Apple AirPlay
- Périphérique d'entrée : Télécommande, Clavier USB, Souris USB, Manette USB, Caméra USB, Appareil Bluetooth
- Console de jeu : HDMI

### • Stockage externe : Clé USB

- ▲ La méthode de connexion et les périphériques accessibles peuvent différer selon le modèle.
- Certaines fonctions pourraient ne pas être prises en charge selon le modèle ou la région.
- Au moyen de HDMI Dépannage, vous pouvez vérifier la connexion entre le câble HDMI et les périphériques (ce qui prend environ 2 minutes).

| Guide de connexion |                       |                                                                                                    |  |
|--------------------|-----------------------|----------------------------------------------------------------------------------------------------|--|
| :                  | Appareil audio        | HDMI (eARC)                                                                                                    |  |
|                    | Appareil vidéo        | Optique                                                                                                    |  |
|                    | Téléphone intelligent | USB                                                                                                    |  |
|                    |                       | Bluetooth                                                                                                    |  |
|                    | PC                    | Wi-Fi                                                                                                    |  |
| <b>C</b>           | Périphérique d'entrée | HDMI Dépannage                                                                                                    |  |
| 8                  | Console de jeu        |                                                                                                    |  |
| 1                  | Stockage externe      | Connectez des appareils audio, comme les haut-parleurs, les<br>barres de son, les écouteurs ou les cinémas maison, au<br>Projector. |  |

ℓ L'image affichée sur votre Projector peut différer de l'image ci-dessus en fonction du modèle et de la zone géographique.

### Connexion au réseau

Votre Projector vous permet d'accéder au réseau.

Configurer les paramètres réseau afin d'établir la connexion à un réseau disponible.

### Établissement d'une connexion câblée au réseau

Si vous utilisez un câble LAN, le Projector a automatiquement accès au réseau.

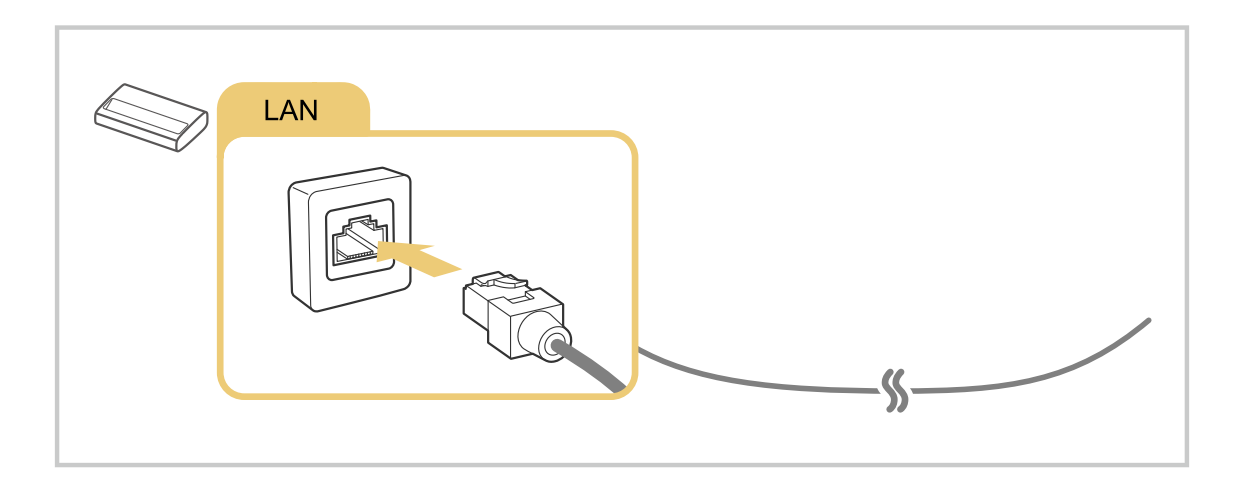

- Si le Projector ne se connecte pas automatiquement au réseau, consultez « La connexion câblée au réseau a échoué. » sous « Dépannage ».
- 🖉 Pour connecter un câble LAN, utilisez un câble CAT 7 (\*type STP) pour la connexion. (100/10 Mo/s)

\* Shielded Twisted Pair

- 👔 La vitesse de votre connexion au réseau doit être supérieure à 10 Mbps pour que le Projector puisse se connecter au réseau.
- ℰ Cette fonction pourrait ne pas être prise en charge en fonction du modèle.
- 🖉 Certains modèles ne prennent pas en charge les réseaux câblés.

### Établissement d'une connexion sans fil au réseau

### 

Assurez-vous d'être en possession du nom (SSID) et du mot de passe du point d'accès sans fil avant de tenter de vous connecter. Le nom du réseau (SSID) et le code de sécurité sont indiqués à l'écran de configuration du point d'accès sans fil. Pour en savoir davantage, reportez-vous au guide d'utilisateur du point d'accès sans fil.

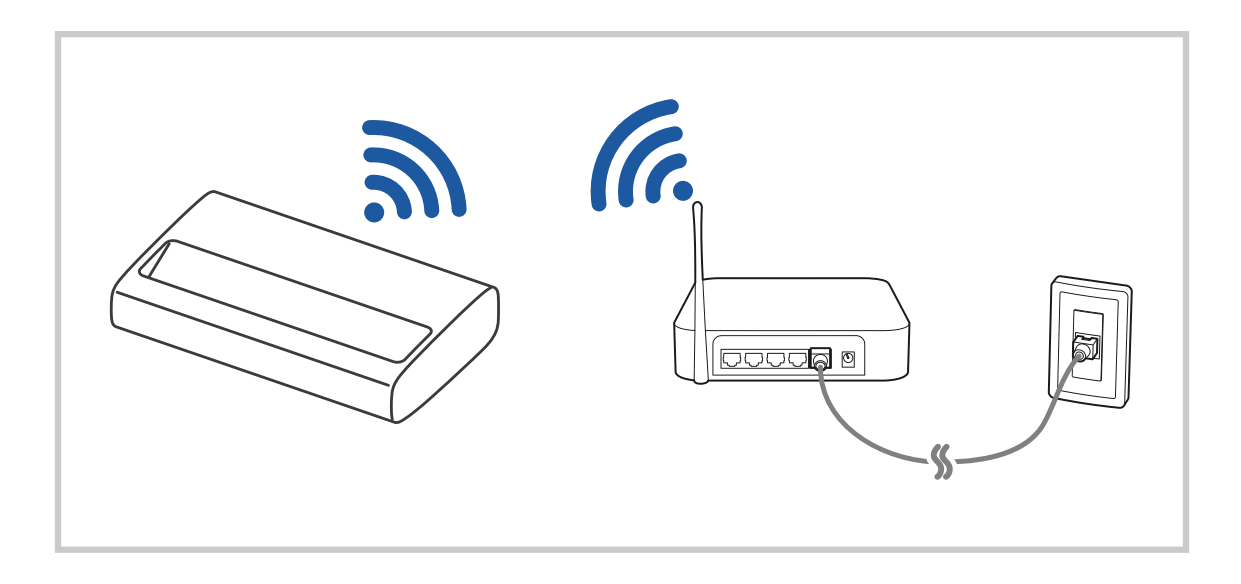

| Wireless Connection |                        |                       |  |  |
|---------------------|------------------------|-----------------------|--|--|
| (Parting South      | Select your wi         | reiers heteorik.      |  |  |
|                     | ung<br>undjimud        |                       |  |  |
|                     | ensitynskile<br>ensity |                       |  |  |
|                     | Refresh                | Manage Saved Networks |  |  |

- L'image affichée sur votre Projector peut différer de l'image ci-dessus en fonction du modèle et de la zone géographique.
- 🖉 Si aucun point d'accès sans fil n'est détecté, sélectionnez Ajouter réseau au bas de la liste et entrez le nom du réseau (SSID).
- Si votre point d'accès sans fil a une touche WPS ou PBC, sélectionnez **Utiliser WPS** au bas de la liste, puis appuyez sur la touche WPS ou PBC de votre point d'accès dans les 2 minutes. Le Projector va se connecter automatiquement.
- Pour consulter ou supprimer les noms de réseaux (SSID) auxquels vous vous êtes déjà connecté, déplacez la cible de saisie sur Gérer les réseaux enregistrés, puis appuyez sur la touche Sélectionner.
- *P* Pour déconnecter le Wi-Fi, sélectionnez Déconnexion dans (m) > ≡ (touche directionnelle vers la gauche) > (touche directionnelle vers la gauche) > (touche directionnelle vers la gauche directionnelle vers la gauche directionnelle vers la gauche di > (touche directionnelle vers la gauche directionnelle ver

### Vérification de l'état de la connexion réseau

Visualisez l'état actuel du réseau.

### Réinitialisation de votre réseau

(a) > ≡ (touche directionnelle vers la gauche) > ☺ Paramètres > Tous les paramètres > Connexion > Réseau > Réinitialiser le réseau Essayer maintenant

Rétablit tous les réglages réseau aux réglages prédéfinis par défaut en usine.

### Mise sous tension du Projector à l'aide d'un appareil mobile

(b) > = (touche directionnelle vers la gauche) > @ Paramètres > Tous les paramètres > Connexion > Réseau > Paramètres avancés > Mise sous tension depuis un appareil mobile
Essayer maintenant

Vous pouvez mettre sous tension le Projector en utilisant un appareil mobile branché au même réseau que le Projector.

Cette fonction est accessible si un appareil mobile est connecté au Projector par l'intermédiaire de l'application SmartThings ou de la fonction Apple AirPlay.

Il se peut que Apple AirPlay ne soit pas pris en charge, selon le modèle ou la région.

### Connexion d'un appareil de contrôle IP au Projector

Vous pouvez connecter à distance un appareil de contrôle IP au Projector pour gérer votre appareil IP.

- 🖉 Pour utiliser cette function, l'option Mise sous tension depuis un appareil mobile doit être activée.
- En activant cette fonction, vous pourriez permettre à d'autres appareils de commande IP de contrôler votre Projector. Nous vous recommandons d'activer cette fonctionnalité seulement si une télécommande personnalisée d'un tiers est installée et configurée spécialement pour un Projector Samsung et si votre réseau Wi-Fi est protégé par un mot de passe.
- ℰ Cette fonction pourrait ne pas être prise en charge en fonction du modèle.

### Permet de se connecter à un réseau sans fil

Vous pouvez autoriser la connexion à un réseau Wi-Fi.

🖉 Cette fonction doit être active pour qu'il vous soit possible de vous connecter à un réseau sans fil.

### Modification du nom du Projector

( $\bigcirc$  > = (touche directionnelle vers la gauche) >  $\oslash$  Paramètres > Tous les paramètres > Connexion > Nom de l'appareil (Essayer maintenant)

Vous pouvez modifier le nom du Projector sur le réseau. Sélectionnez l'option Entrée util. au bas de la liste et modifiez le nom.

### Affichage de l'écran de votre appareil mobile sur le Projector

Vous pouvez afficher l'écran de votre appareil mobile sur le Projector par l'intermédiaire des modes Smart View, Apple AirPlay et Tap View.

Lorsque vous démarrez le partage d'écran avec un appareil mobile (Smart View/Apple AirPlay/Tap View), l'écran du Projector bascule sur l'écran Multi View ou sur l'écran de l'appareil mobile. Regardez plusieurs contenus en même temps grâce à l'écran Multi View.

- Cette fonction pourrait ne pas être prise en charge en fonction du modèle.
- 🖉 Pour de plus amples renseignements, consultez « Utilisation de la Multi View ».

### Utilisation de la Partage d'écran (Smart View)

Pour plus d'information sur la manière d'afficher l'écran de votre appareil mobile, consultez le >  $\equiv$  (touche directionnelle vers la gauche) > Appareils connectés > Guide de connexion > Téléphone intelligent > Partage d'écran (Smart View). Essayer maintenant

- Pour désactiver le mode Partage d'écran (Smart View), déconnectez l'appareil mobile ou appuyez sur le bouton
   de la télécommande.
- À l'aide du menu Smart View de votre appareil mobile, vous pouvez modifier les paramètres comme le ratio hauteur/largeur.

### Utilisation de la Apple AirPlay

Utilisez AirPlay si vous êtes un utilisateur d'iPhone ou d'iPad. Pour plus d'information, reportez-vous à la section > = (touche directionnelle vers la gauche) > ~ Appareils connectés > Guide de connexion > Téléphone intelligent > Apple AirPlay. Essayer maintenant

- 🖉 Cette fonction pourrait ne pas être prise en charge selon le modèle ou la zone géographique.
- Pour utiliser Apple AirPlay, assurez-vous que > = (touche directionnelle vers la gauche) > Paramètres > Tous les paramètres > Connexion > Paramètres Apple AirPlay est activé.

### Utilisation de la Partage d'écran (Tap View)

En tapotant l'appareil mobile contre votre Projector, vous pourrez utiliser le mode **Multi View** ou afficher l'écran de votre appareil mobile sur l'écran de votre Projector. Lorsque vous tapotez un appareil mobile contre votre Projector tout en exécutant une application musicale sur votre appareil mobile, l'écran du Projector bascule sur l'écran **Mur de musique**.

- ℰ Cette fonction pourrait ne pas être prise en charge en fonction du modèle.
- Cette fonction est offerte uniquement sur les appareils mobiles Samsung qui prennent en charge Android 8.1 ou une version ultérieure.
- 1. Pour ce faire, activez Tap View, Tap Sound sur votre appareil mobile.

🖉 Pour de plus amples renseignements sur la configuration, reportez-vous à la section « Activation du mode Tap View ».

- 2. Activez l'écran de votre appareil mobile.
- 3. Tapotez votre appareil mobile sur le Projector. L'écran du Projector passe au mode Multi View, Mur de musique ou affiche l'écran de l'appareil mobile.
  - Assurez-vous toutefois de tapoter votre appareil ailleurs que sur l'écran du Projector et sur les coins du boîtier extérieur. Cela pourrait rayer ou endommager l'écran du Projector ou de l'appareil mobile.
  - Nous vous recommandons de laisser l'étui protecteur de votre appareil en place et de le tapoter délicatement sur l'un des rebords extérieurs du Projector.
  - 🖉 Quand vous effectuez Tap View dans le mode Ambient, seul l'écran de l'appareil mobile s'affiche sur le Projector.
- 4. Vous pouvez utiliser le mode Multi View, Mur de musique ou afficher l'écran de l'appareil mobile sur l'écran du Projector.
- L'écran Mur de musique est une fonction qui vous permet d'écouter de la musique en affichant des effets visuels, qui changent en fonction du genre et du rythme de la musique.
- 🖉 L'écran affiché sur le Projector peut différer selon le modèle.
- Cette fonction permet la duplication de l'écran/du son en détectant les vibrations générées lorsque vous tapotez l'appareil mobile contre le Projector.

### Activer Tap View

### Activez Tap View dans l'application SmartThings.

- Selon la version de l'application SmartThings, vous pourriez avoir à inscrire votre Projector au moyen de votre appareil mobile.
- Cette fonction pourrait ne pas être prise en charge en fonction du modèle.
- 1. Lancez l'application SmartThings sur votre appareil mobile.
- 2. Sélectionnez l'option Réglages ( $\equiv > \otimes$ ) dans l'application SmartThings de votre appareil mobile.
- 3. Mettez Tap View, Tap Sound en marche.
  - 🖉 Lors de la première connexion, choisissez Permet. dans la fenêtre contextuelle qui s'affiche à l'écran du Projector.

### Câbles de connexion à des appareils externes

### Vous pouvez voir des renseignements détaillés sur les câbles d'appareils externes qui peuvent être connectés au Projector.

| Nom du câble                  | Image | Description                                                                                                    |
|-------------------------------|-------|----------------------------------------------------------------------------------------------------|
| HDMI<br>à<br>HDMI             |       | Chaque câble transmet simultanément les signaux numériques<br>audio et vidéo d'un appareil externe branché dans le port HDMI du<br>Projector.<br>Il y a divers types de câbles qui sont classés selon les types de ports<br>d'entrée ou de sortie des appareils externes. |
| HDMI<br>à<br>MINI HDMI        |       |                                                                                                    |
| HDMI<br>à<br>Micro HDMI       |       |                                                                                                    |
| HDMI<br>à<br>USB Type-C       |       |                                                                                                    |
| HDMI<br>à<br>DisplayPort      |       |                                                                                                    |
| Mini DisplayPort<br>à<br>HDMI |       |                                                                                                    |

| Nom du câble     | Image | Description                                                                                                    |
|------------------|-------|----------------------------------------------------------------------------------------------------|
| DVI<br>à<br>HDMI |       | Les câbles DVI à HDMI peuvent uniquement transmettre des signaux<br>vidéo, et non des signaux audio. Nous vous recommandons d'utiliser<br>des câbles HDMI à HDMI.                                                   |
| Optique          |       | Les câbles optiques sont utilisés pour transmettre des signaux audio<br>à des haut-parleurs externes avec une perte de signal minime.<br>Les câbles optiques ne permettent pas de transmettre des signaux<br>vidéo. |

ℰ Les câbles de connexion offerts peuvent varier selon le modèle ou la région.

### Commutation entre des appareils externes connectés au Projector

Vous pouvez commuter entre les émissions du Projector et le contenu des appareils externes.

### (touche directionnelle vers la gauche) > √ Appareils connectés

# Lorsque vous sélectionnez un appareil externe branché à l'écran Sources, le contenu de l'appareil sélectionné s'affiche à l'écran du Projector.

- Pour commander un appareil (lecteur Blu-ray, console de jeu, etc.) qui prend en charge la commande universelle à distance avec la télécommande du Projector, connectez l'appareil à un port HDMI sur le Projector et, ensuite, mettez l'appareil mobile sous tension. Le signal de sortie du Projector est automatiquement converti au signal de sortie de l'appareil. Vous pouvez aussi configurer automatiquement la télécommande universelle pour commander l'appareil en question. Pour de plus amples renseignements, consultez « <u>Commande des dispositifs externes avec la télécommande Samsung Smart</u> Control – Utilisation de la Conf. téléc. universelle ».
- Lorsqu'un appareil USB est connecté au port USB, un message contextuel s'affiche et vous permet de passer facilement au contenu média enregistré dans l'appareil.
- 🖉 Cette fonction pourrait ne pas être prise en charge selon l'appareil ou la zone géographique.

### Modifier le nom et l'icône d'un appareil externe

### (touche directionnelle vers la gauche) > √ Appareils connectés

Vous pouvez changer le nom du port pour un appareil externe branché ou l'ajouter à l'Premier Écran.

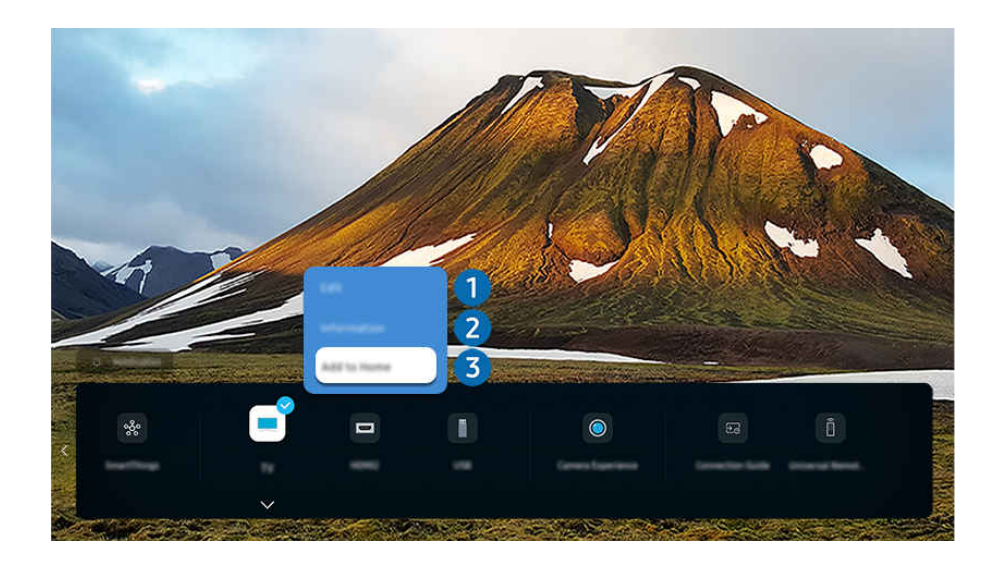

ℓ L'image affichée sur votre Projector peut différer de l'image ci-dessus en fonction du modèle et de la zone géographique.

- 1. Déplacez la cible de saisie sur un appareil externe connecté.
- 2. Appuyez sur la touche directionnelle vers le bas. Les fonctions suivantes sont disponibles :
  - $\checkmark$  Les options disponibles peuvent varier en fonction du type de port.

### 1 Modifier

Vous pouvez renommer les ports d'entrée et changer les icônes de l'appareil.

### 2 Information

Vous pouvez obtenir des informations détaillées sur un appareil externe.

### 3 Ajouter à l'accueil

Vous pouvez ajouter le port auquel est branché un appareil externe à l'Premier Écran afin de pouvoir changer de source rapidement.

### Utilisation de fonctions supplémentaires

Vous pouvez utiliser la fonction SmartThings.

• SmartThings

Cette fonction permet au Projector de se connecter aux divers appareils détectés dans le même espace et de les contrôler.

🖉 Pour plus d'informations sur la fonction SmartThings, reportez-vous à la section « Utilisation de la SmartThings ».

🖉 Cette fonction pourrait ne pas être prise en charge selon le modèle ou la zone géographique.

### Vous pouvez utiliser les fonctions suivantes à l'écran Sources.

• Expérience de la caméra

Connectez une caméra USB, ou utilisez l'application SmartThings sur votre téléphone mobile pour connecter une caméra.

Connectez une caméra pour utiliser l'appel vidéo, l'entraînement à domicile et les autres nouveautés.

- Pour plus de détails sur la connexion, reportez-vous à Partage de la caméra ( > = (touche directionnelle vers la gauche) > ~ Appareils connectés > Guide de connexion > Téléphone intelligent > Partage de la caméra).
- 🖉 Cette fonction pourrait ne pas être prise en charge en fonction du modèle.
- Accès à la TV

### Grâce à la fonction de duplication, vous pouvez regarder le TV depuis l'écran Projector.

Pour de plus amples renseignements, consultez « Utilisation de la Accès à la TV ».

• Guide de connexion

Affiche les instructions de connexion de l'appareil.

🖉 Pour de plus amples renseignements, consultez « Guide de connexion ».

### • Conf. téléc. universelle

# Vous permet d'enregistrer des appareils externes dans votre télécommande Samsung et de contrôler ces appareils à l'aide de la télécommande.

- 🖉 Cette fonction pourrait ne pas être prise en charge selon le modèle ou la zone géographique.
- Pour de plus amples renseignements, consultez « Commande des dispositifs externes avec la télécommande Samsung Smart Control – Utilisation de la Conf. téléc. universelle ».

### Information en ce qui concerne les connexions

Lorsque vous connectez un appareil externe, prenez note de ce qui suit :

- 🖉 Le nombre de connecteurs ainsi que leurs noms et emplacements peuvent varier en fonction du modèle du téléviseur.
- Reportez-vous au guide d'utilisation de l'appareil externe pour son branchement au Projector. Le nombre de connecteurs pour périphériques, ainsi que leur nom et emplacement, peut varier en fonction du fabricant.

### Information en ce qui concerne la connexion HDMI

- Il est recommandé d'utiliser l'un des câbles HDMI suivants :
  - High Speed HDMI Cable
  - High Speed HDMI Cable with Ethernet
  - Premium High Speed HDMI Cable
  - Premium High Speed HDMI Cable with Ethernet
  - Ultra High Speed HDMI Cable
- Utilisez un câble HDMI d'une épaisseur de 17 mm (0,66 po) ou moins.
- L'utilisation d'un câble HDMI non certifié peut causer une absence d'image ou une erreur de connexion.
- Certains câbles et appareils HDMI peuvent ne pas être compatibles avec le Projector en raison de spécifications HDMI différentes.
- Ce Projector ne prend pas en charge le canal Ethernet HDMI. Ethernet est un réseau local (LAN) formé de câbles coaxiaux respectant la norme IEEE.
- Pour obtenir la qualité visuelle optimale en UHD, utilisez un câble dont la longueur est inférieure à 3 m (10 pi).
- Beaucoup d'adaptateurs graphiques n'ont pas de ports HDMI, mais des ports DVI ou DisplayPort. Lorsque l'ordinateur ne prend pas en charge la sortie vidéo HDMI, connectez-le à l'aide d'un câble DVI à HDMI ou HDMI à DisplayPort.
- Lorsque le Projector est connecté à d'autres appareils externes comme des lecteurs DVD/Blu-Ray ou des câblosélecteurs par l'intermédiaire d'un câble HDMI, le mode de synchronisation de l'alimentation est automatiquement activé. Dans ce mode de synchronisation de l'alimentation, le Projector continue de détecter les dispositifs externes et de s'y connecter par l'intermédiaire du câble HDMI. Cette fonction peut être désactivée en retirant le câble HDMI du dispositif connecté.

🖉 Cette fonction pourrait ne pas être prise en charge en fonction du modèle.

### Établir une connexion à un appareil audio

- Afin d'obtenir une meilleure qualité audio pour le Projector, connectez une barre de son ou un récepteur audiovidéo au Projector.
- Si vous branchez un appareil audio externe à l'aide d'un câble optique, le réglage Sortie audio passe automatiquement à l'appareil connecté. Cependant, pour que cela se passe, vous devez mettre sous tension l'appareil audio externe avant de connecter le câble optique. Vous pouvez modifier manuellement la Sortie audio de l'une des façons suivantes :
  - 🖉 Cette fonction pourrait ne pas être prise en charge en fonction du modèle.
  - Utilisez la touche Sélectionner pour sélectionner Récepteur (optique) dans le menu Sortie audio. (▲ > =

     (touche directionnelle vers la gauche) > ③ Paramètres > Sortie audio > Sélectionner la touche pour
     basculer entre les modes de sortie audio) Essayer maintenant
  - - 🖉 Consultez le guide d'utilisation de la barre de son lorsque vous la connectez au Projector.
- Un bruit inhabituel venant d'un appareil audio connecté en cours d'utilisation peut indiquer un problème avec l'appareil audio lui-même. Si cela se produit, demandez de l'aide au fabricant de l'appareil audio.
- L'audio numérique est disponible seulement avec les diffusions à canaux 5.1.

### Information en ce qui concerne la connexion à un ordinateur

- Pour les résolutions prises en charge par le Projector, consultez la section « À lire avant de brancher un ordinateur (résolutions prises en charge) ».
- Si vous souhaitez connecter votre ordinateur et votre Projector par le biais du réseau sans fil, ils doivent être connectés l'un à l'autre sur le même réseau.
- Lors du partage de contenu avec d'autres dispositifs réseau tels que ceux présents dans un système de stockage sur IP (Internet Protocol), le partage peut ne pas être pris en charge en raison de la configuration, de la qualité ou du fonctionnement du réseau, par exemple si le réseau dispose d'un dispositif NAS (Network-Attached Storage).

### Information en ce qui concerne la connexion à des appareils mobiles

- Pour utiliser la fonction Smart View, l'appareil mobile doit prendre en charge une fonction de mise en miroir telle que Recopie d'écran ou Smart View. Pour vérifier si votre appareil mobile prend en charge la fonction de recopie d'écran, veuillez consulter le manuel de l'utilisateur de l'appareil mobile.
- Il est possible que la fonction Partage d'écran (Smart View) ne fonctionne pas sans interruption dans un environnement de connexion à 2,4 GHz. Nous recommandons une connexion à 5,0 GHz pour une expérience supérieure. Les connexions à 5 GHz pourraient ne pas être prises en charge en fonction du modèle.
- Pour utiliser la fonction Wi-Fi Direct, l'appareil mobile doit prendre en charge la fonction Wi-Fi Direct. Pour vérifier si votre appareil mobile prend en charge le Wi-Fi Direct, consultez le manuel de l'utilisateur de votre appareil.

🖉 Cette fonction pourrait ne pas être prise en charge selon le modèle ou la zone géographique.

- L'appareil mobile et votre projecteur doivent être connectés l'un à l'autre sur le même réseau.

🖉 Cette fonction pourrait ne pas être prise en charge selon le modèle ou la zone géographique.

- L'image ou le son pourrait s'interrompre par intermittence selon l'état du réseau.
- Lors du partage de contenu avec d'autres dispositifs réseau tels que ceux présents dans un système de stockage sur IP (Internet Protocol), le partage peut ne pas être pris en charge en raison de la configuration, de la qualité ou du fonctionnement du réseau, par exemple si le réseau dispose d'un dispositif NAS (Network-Attached Storage).

## Télécommande et appareils périphériques

Vous pouvez commander les opérations du Projector à l'aide de la Télécommande intelligente Samsung. Connectez des dispositifs externes comme un clavier pour faciliter l'utilisation.

### À propos de la télécommande Télécommande intelligente Samsung

Découvrez les fonctions des touches de la télécommande Télécommande intelligente Samsung.

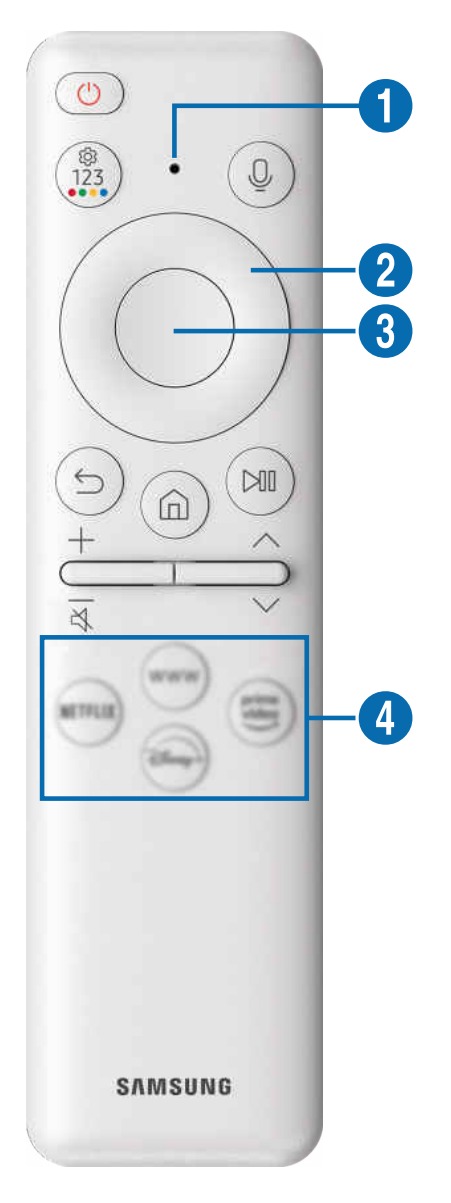

| Touche                                              | Description                                                                                                    |  |  |
|-----------------------------------------------------|----------------------------------------------------------------------------------------------------|--|--|
| (Alimentation)                                      | Appuyez sur cette touche pour mettre le Projector sous ou hors tension.                                                                                                    |  |  |
| 1 MIC/DEL                                           | <ul> <li>Sert de micro lors de l'utilisation de la reconnaissance vocale avec la télécommande. Le voyant DEL est allumé lorsque la télécommande est en cours de chargement via le port USB. Une fois le chargement terminé, le voyant DEL s'éteint.</li> <li>Ne faites pas subir de choc au micro et n'insérez pas d'objet pointu dans l'orifice.</li> </ul> |  |  |
| (Assistant vocal)                                   | Exécutez la fonction Assistant vocal. Appuyez sur la touche en maintenant la pression, prononcez une commande vocale, et relâchez la touche afin de lancer Assistant vocal.                                                                                                    |  |  |
|                                                     | Vous pouvez accéder au menu Paramètres/au pavé numérique virtuel/aux boutons de couleur/au pavé d'options/à SmartThings directement.                                                                                                    |  |  |
|                                                     | • Selon le modèle, l'accès à l'application SmartThings à l'aide de ce bouton pourrait ne pas<br>être pris en charge.                                                                                                    |  |  |
|                                                     | <ul> <li>Utilisez cette touche pour accéder à des options supplémentaires associées à la<br/>caractéristique utilisée.</li> </ul>                                                                                                    |  |  |
| (Parametres -<br>Nombre - Boutons de<br>couleur)    | <ul> <li>Appuyer pour que le pavé numérique virtuel s'affiche à l'écran. Utiliser le pavé numérique<br/>pour saisir des valeurs numériques. Sélectionnez des nombres, puis sélectionnez Fait ou<br/>Entrez le numéro pour saisir une valeur numérique.</li> </ul>                                                                                            |  |  |
|                                                     | • Appuyez sur cette touche et maintenez-la enfoncée pendant plus de 1 seconde pour activer la fonctionnalité Mise au point.                                                                                                    |  |  |
|                                                     | Si le Bouton de couleur apparaît à l'écran accompagné d'une bande de chiffres;<br>sélectionnez le Bouton de couleur et ensuite une couleur particulière à l'aide du pavé<br>directionnel (haut, bas, gauche, droite).                                                                                                    |  |  |
| Pavé directionnel<br>(haut, bas, gauche,<br>droite) | Utilisez-le pour naviguer dans le menu, ou pour déplacer la cible de saisie afin de surligner les<br>éléments de l'Premier Écran.                                                                                                    |  |  |
| 3 Sélectionner                                      | Permet de sélectionner ou d'exécuter un élément ciblé. En appuyant sur cette touche pendant que vous regardez une émission, de l'information détaillée au sujet de l'émission s'affiche.                                                                                                    |  |  |
| 🕤 (Retour)                                          | Appuyez sur cette touche pour revenir au menu précédent. En appuyant pendant au moins 1 seconde, la fonction en cours d'exécution est interrompue. En appuyant sur cette touche pendant que vous regardez une émission, vous affichez la chaîne précédente.                                                                                                  |  |  |
| (Smart Hub)                                         | Appuyez sur la touche correspondante pour accéder à Premier Écran.                                                                                                    |  |  |

| Touche                                       | Description                                                                                                    |  |
|----------------------------------------------|----------------------------------------------------------------------------------------------------|--|
|                                              | En appuyant sur cette touche, vous affichez le guide des commandes de lecture. Ces<br>commandes vous permettent de commander le contenu média en cours de lecture.                                                                                                    |  |
| 🔎 (Lecture/pause)                            | Pour utiliser la Barre de jeux, appuyez sur la touche et maintenez la pression pendant que vous<br>êtes en <mark>Mode Jeu</mark> .                                                                                                    |  |
|                                              | 🧪 🛛 Il se peut que Barre de jeux ne soit pas pris en charge, selon le modèle ou la région.                                                                                                    |  |
| +/—(Volume)                                  | Appuyez sur la touche vers le haut ou vers le bas pour ajuster le volume. Pour mettre la sourdine, appuyez sur la touche. Appuyez sur la touche pendant au moins 2 secondes pour afficher le menu Raccourcis d'accessibilité.                                                                        |  |
| ヘ/∨ (Chaîne)                                 | Appuyez sur la touche vers le haut ou vers le bas pour changer de chaîne. Pour voir l'écran<br>Guide, appuyez sur la touche. En appuyant pendant au moins 1 seconde, l'écran Liste des<br>chaînes s'affiche.<br>Appuyez sur la touche vers le haut ou vers le bas pour changer rapidement de chaîne. |  |
| 4 Touche de<br>lancement de<br>l'application | Lance l'application indiquée par la touche.                                                                                                    |  |

Utilisez la Télécommande intelligente Samsung à moins de 6 m (20 pi) du Projector. La distance d'utilisation appropriée peut varier en fonction des conditions de l'environnement sans fil.

- Les images, les touches et les fonctions de la Télécommande intelligente Samsung peuvent varier selon le modèle et la région.
- Pour utiliser la Télécommande intelligente Samsung pour commander un appareil externe compatible qui ne prend pas en charge le mode HDMI-CEC (Anynet+), vous devez configurer la télécommande universelle pour l'appareil. Pour de plus amples renseignements, consultez « <u>Commande des dispositifs externes avec la télécommande Samsung Smart Control –</u> Utilisation de la Conf. téléc. universelle ».
- Pour utiliser la Télécommande intelligente Samsung pour commander un appareil externe compatible qui ne prend pas en compte le mode HDMI-CEC (Anynet+), connectez l'appareil à un port HDMI sur le Projector à l'aide d'un câble HDMI. Pour de plus amples renseignements, consultez « Utilisation de la Anynet+ (HDMI-CEC) ».

### Connexion de la Télécommande intelligente Samsung au Projector

Connectez la Télécommande intelligente Samsung à votre Projector pour commander le Projector.

Lorsque vous mettez le Projector sous tension pour la première fois, la Télécommande intelligente Samsung est automatiquement appariée avec le Projector. Si l'appariement de la Télécommande intelligente Samsung avec le Projector ne se fait pas automatiquement, pointez-la vers le devant du Projector, puis appuyez simultanément, en maintenant la pression, sur les touches 😏 et 🕲 pendant 3 secondes au minimum.

ℰ Cette fonction pourrait ne pas être prise en charge selon le modèle ou la zone géographique.

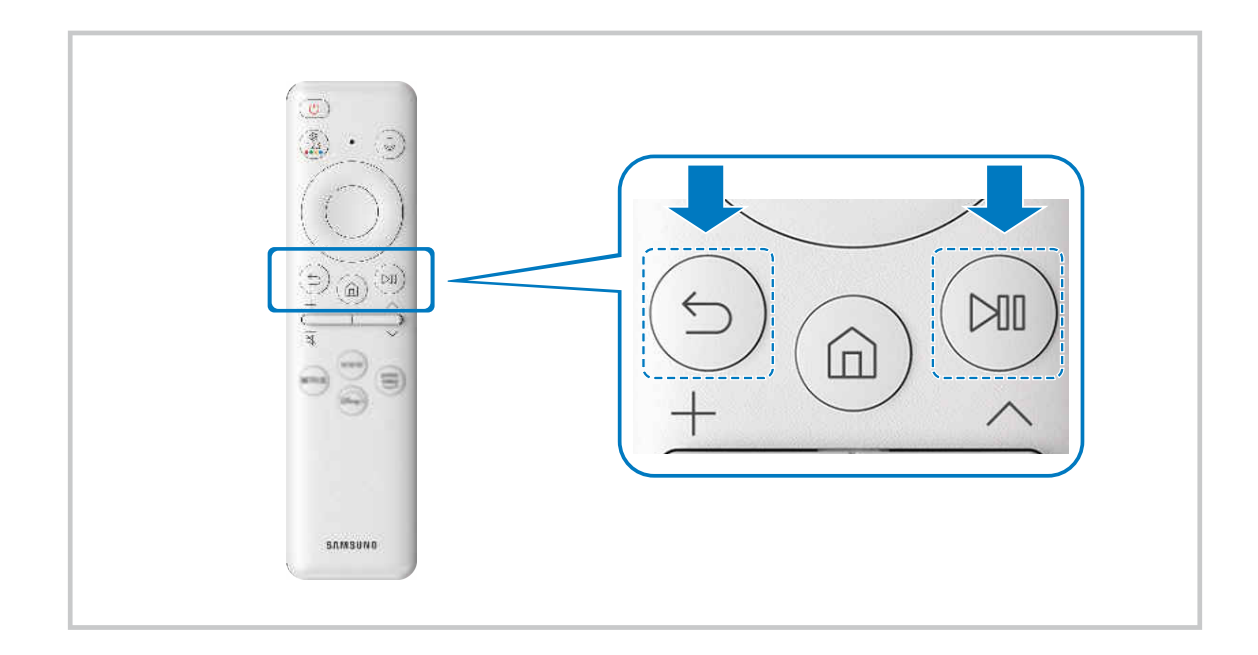

### Commande des dispositifs externes avec la télécommande Samsung Smart Control – Utilisation de la Conf. téléc. universelle

Commandez le Projector et les appareils externes branchés à l'aide d'une télécommande Samsung.

### 

Vous pouvez commander tous les appareils externes branchés au Projector à l'aide d'une seule télécommande Samsung. Accédez au menu Conf. téléc. universelle pour enregistrer des appareils externes.

- ℰ Cette fonction pourrait ne pas être prise en charge selon le modèle ou la zone géographique.
- Vous pouvez utiliser la fonction Anynet+ (HDMI-CEC) pour faire fonctionner les appareils externes Samsung à l'aide de la télécommande du Projector et sans faire de réglages additionnels. Pour de plus amples renseignements, consultez « Utilisation de la Anynet+ (HDMI-CEC) ».
- Certains appareils externes branchés au Projector pourraient ne pas prendre en charge la fonction de la télécommande universelle.
- Veillez à ce qu'il n'y ait aucun obstacle devant les appareils externes et le logo du Projector. Il est possible que cela fausse la transmission de certains signaux de la télécommande.
- Si vous avez de la difficulté à contrôler les appareils externes avec la Télécommande universelle, essayez d'ajuster les positions des appareils externes.
- Cette fonction pourrait ne pas s'exécuter correctement en fonction de l'environnement d'installation du Projector et des fonctionnalités des appareils externes.

### Apprenez à utiliser Télécommande intelligente Samsung

### Vous pouvez apprendre à utiliser Télécommande intelligente Samsung.

### 

Découvrez comment utiliser la Télécommande intelligente Samsung.

Appuyez sur le menu pour utiliser diverses fonctions de la Télécommande intelligente Samsung.

ℰ Cette fonction pourrait ne pas être prise en charge en fonction du modèle.

### Apprendre à utiliser la manette de jeu

Découvrez comment utiliser la manette de jeu.

### 

Consultez des instructions relatives à l'utilisation de la manette de jeu.

Appuyez sur le menu pour en savoir plus sur les fonctions de chaque touche de la manette de jeu.

- ℰ Cette fonction pourrait ne pas être prise en charge en fonction du modèle.
- 🖉 La disposition des touches peut varier selon les manettes.

### Utilisation de la Anynet+ (HDMI-CEC)

# Commandez les appareils externes connectés par le biais du mode Anynet+ (HDMI-CEC) à l'aide de la télécommande.

Vous pouvez utiliser la télécommande du Projector pour commander les appareils externes qui sont connectés au Projector par un câble HDMI et qui prennent en charge Anynet+ (HDMI-CEC). Veuillez prendre note que vous pouvez configurer et commander Anynet+ (HDMI-CEC) uniquement avec la télécommande.

### Connecter un appareil externe par le biais de Anynet+ et en utilisant leurs menus

### 

- 1. Réglez Anynet+ (HDMI-CEC) à Activer.
- 2. Connectez un appareil compatible HDMI-CEC au Projector.
- 3. Mettez sous tension l'appareil externe connecté.

Le dispositif est connecté automatiquement au Projector. Une fois le processus de connexion terminé, vous pouvez accéder au menu de l'appareil connecté et commander ce dernier à l'aide de la télécommande du Projector.

ℰ La procédure de connexion peut durer jusqu'à 2 minutes.

### Veuillez lire ce qui suit avant de connecter un appareil en mode Anynet+ (HDMI-CEC)

- Les appareils activés par le mode Anynet+ (HDMI-CEC) doivent être branchés au Projector à l'aide d'un câble HDMI. Veuillez prendre note que certains câbles HDMI ne prennent pas en charge la fonction Anynet+ (HDMI-CEC).
- Vous pouvez configurer la fonction de la télécommande universelle du Projector pour commander des câblosélecteurs, des lecteurs Blu-ray et des chaînes de cinéma maison qui ne prennent pas en charge la fonction HDMI-CEC. Pour de plus amples renseignements, consultez « Commande des dispositifs externes avec la télécommande Samsung Smart Control Utilisation de la Conf. téléc. universelle ».
- 🖉 La fonction Anynet+ ne peut pas être utilisée pour commander des appareils externes non compatibles avec HDMI-CEC.
- Il est possible que la télécommande du Projector ne fonctionne pas dans certaines conditions. Si c'est le cas, configurez l'appareil comme étant compatible avec le mode Anynet+ (HDMI-CEC).
- L'option Anynet+ (HDMI-CEC) fonctionne uniquement avec des appareils externes compatibles avec HDMI-CEC, lorsque ces appareils sont en mode de veille ou sous tension.
- Le mode Anynet+ (HDMI-CEC) permet de commander jusqu'à 12 appareils externes compatibles (jusqu'à 3 du même type), à l'exception des systèmes de cinéma maison. Le mode Anynet+ (HDMI-CEC) permet de commander un seul système de cinéma maison.
- Pour écouter en 5.1 canaux le son provenant d'un périphérique, connectez l'appareil au Projector à l'aide d'un câble HDMI et branchez un système de cinéma maison 5.1 directement au connecteur de la sortie audio numérique du périphérique.
- Si un appareil externe a été réglé au moyen du mode Anynet+ et d'une télécommande universelle, il ne peut être commandé qu'à l'aide de la télécommande.

### Commande du Projector à l'aide d'un clavier, d'une souris ou d'une manette

Brancher un clavier, une souris ou une manette permet de commander plus facilement le Projector.

(touche directionnelle vers la gauche) > @ Paramètres > Tous les paramètres > Connexion > Gestionnaire de périphérique externe > Gestionnaire de périphérique Essayer maintenant Essayer maintenant

Vous pouvez connecter un clavier, une souris ou une manette pour contrôler plus facilement le Projector.

### Branchement d'un clavier, d'une souris ou d'une manette à prise USB

### Branchez le câble du clavier, de la souris ou de la manette au port USB.

- Si vous branchez une souris, vous ne pourrez l'utiliser que dans l'application Internet et la fonction Workspace.
- ℰ Les manettes à prise USB et entrée XInput sont prises en charge.
- Pour plus d'information, reportez-vous à la section Périphérique d'entrée dans Guide de connexion (m) > ≡ (touche directionnelle vers la gauche) > ∞<sup>o</sup> Appareils connectés > Guide de connexion > Périphérique d'entrée)

### Branchement d'un clavier, d'une souris ou d'une manette Bluetooth

### 

- Si votre dispositif n'a pas été détecté, placez le clavier à proximité du Projector, puis sélectionnez Rafraîchir. Le Projector effectue un nouveau balayage afin de détecter les dispositifs disponibles.
- Si vous branchez une souris, celle-ci est disponible dans l'application Internet et dans Workspace.
- Quatre consoles de jeu peuvent être connectées au maximum, quelle que soit la méthode de connexion (par exemple, USB ou Bluetooth).
  - Si vous utilisez deux périphériques audio Bluetooth, il est recommandé d'utiliser des consoles de jeu USB.
  - Si vous utilisez un périphérique audio Bluetooth, vous pouvez connecter jusqu'à deux consoles de jeu Bluetooth.
- 🖉 Pour obtenir de plus amples renseignements, consultez le guide de l'utilisateur de l'appareil Bluetooth.
- 🖉 Cette fonction pourrait ne pas être prise en charge selon le modèle ou la zone géographique.

### Utilisation du clavier et de la souris

| Touche                           | Description                                                                                                    |  |
|----------------------------------|----------------------------------------------------------------------------------------------------|--|
| Touches directionnelles          | Utilisez-le pour naviguer dans le menu, ou pour déplacer la cible de saisie afin de surligner<br>les éléments de l'Premier Écran.                                                                                                    |  |
| Touche Enter                     | Permet de sélectionner ou d'exécuter un élément ciblé.                                                                                                    |  |
| Touche ESC                       | Retourne à l'écran précédent.                                                                                                    |  |
| Touches numériques               | Entrer des chiffres                                                                                                    |  |
| Touche F1                        | Permet d'activer ou de désactiver Projector                                                                                                    |  |
| Touche F2                        | Affiche le menu Paramètres/le pavé numérique/le pavé d'options/l'application SmartThings<br>Chaque fois que vous appuyez sur cette touche, le menu Paramètres/le pavé numérique<br>virtuel/le pavé d'options/l'application SmartThings s'affichent alternativement. |  |
| Touche F3                        | Lecture/pause                                                                                                    |  |
| Touche F4                        | Affiche l'écran Paramètres                                                                                                    |  |
| Touche F5                        | Affiche le Premier Écran                                                                                                    |  |
| Touche F6                        | Affiche l'écran Sources                                                                                                    |  |
| Touche F7                        | Affiche la Liste des chaînes                                                                                                    |  |
| Touche F8                        | Coupe le son                                                                                                    |  |
| Touches F9 / F10                 | Permet de régler le volume                                                                                                    |  |
| Touches F11/F12                  | Permet de changer de chaîne                                                                                                    |  |
| Page précédente/Page<br>suivante | Fait défiler une page Web affichée par l'application Internet.                                                                                                    |  |
| Clic gauche                      | <ul> <li>Sélectionne et exécute un élément.</li> <li></li></ul>                                                                                                    |  |

ℰ Les opérations clés peuvent être différentes selon les applications ou le clavier.

### Utilisation de la manette

Consultez la liste des manettes prises en charge. Essayer maintenant

Cette fonction pourrait ne pas être prise en charge selon le modèle ou la zone géographique.

| Fabricant | Manettes                                | Branchement<br>du | Retour de force    |
|-----------|-----------------------------------------|-------------------|--------------------|
|           | Xbox Series X/S controller              | BT                | 0                  |
|           | Vhay One Coostroller                    | BT                | 0                  |
|           | xbox one's controller                   | USB               | 0                  |
| Microsoft | Xbox 360 controller                     | USB               | 0                  |
|           | Xbox Elite Wireless Controller Series 2 | BT                | 0                  |
|           | Vhoy Adoptivo controllor                | BT                | -                  |
|           | xbox Adaptive controller                | USB               | -                  |
|           | Dualcansa Edga                          | BT                | 0                  |
|           | Dualsense Edge                          | USB               | 0                  |
| Contract  | Durlaner                                | BT                | 0                  |
| Sony      | Dualsense                               | USB               | 0                  |
|           | DualChaoly 4                            | BT                | 0                  |
|           | Duatsnock 4                             | USB               | 0                  |
| Casala    | Chadia acastrollar                      | USB               | Pas pris en charge |
| Google    | Stadia controller                       | Wi-Fi             | Pas pris en charge |
|           |                                         | BT                | 0                  |
| Amazon    | Luna controller                         | USB               | 0                  |
|           |                                         | Wi-Fi             | Pas pris en charge |
| Joytron   | CYVOX DX                                | USB               | 0                  |
|           | F710                                    | USB               | 0                  |
| Logitech  | F510                                    | USB               | 0                  |
|           | F310                                    | USB               | -                  |
| DevicerA  | MOCA VDF V Dive Divetesth controller    | BT                | -                  |
| PowerA    | MOGA XPS-X Plus Bluetooth controller    | USB               | -                  |
| N1        | Chield ac straller                      | BT                | 0                  |
| הוסואאו   | Smela controller                        | USB               | Pas pris en charge |
|           | Nister de Guitele Des                   | BT                | 0                  |
| Nintendo  | NINTENDO SWITCH Pro                     | USB               | 0                  |
|           | Nintendo Joy-Con (L/R)                  | BT                | 0                  |

- Certaines touches ne sont pas disponibles sur ce produit en fonction de la manette.
- Retour de force :
  - « Pas pris en charge » (Ce produit ne prend pas en charge le retour de force.)
  - « » (Les manettes n'ont pas de fonction de retour de force.)
  - \* Le Projector Tizen ne prend en charge que le mode XInput pour les consoles prises en charge.
  - \* Les manettes Xbox peuvent nécessiter des mises à jour de micrologiciel.
- ▲ La sortie audio de la manette (port 3,5 mm) n'est pas disponible sur ce produit.
- ℰ D'autres manettes peuvent ou non fonctionner pour les jeux infonuagiques.

### Utilisation de la manette

| Touche                                                                                  | Description                                                                                                    |
|-----------------------------------------------------------------------------------------|----------------------------------------------------------------------------------------------------|
| Joystick gauche et croix directionnelle                                                 | Navigation dans 4 sens                                                                                                    |
| Joystick droit                                                                          | <ul> <li>Haut/Bas : contrôle du volume (plus fort/moins fort)</li> <li>Gauche/Droite : contrôle des chaînes (nombre au-dessus/nombre en dessous) sur l'écran du Projector</li> <li>Sélection (appui) : couper le son</li> </ul> |
| Bouton A ou bouton X (Sony uniquement)                                                  | Entrée (OK)                                                                                                    |
| Bouton B ou bouton O (Sony uniquement)                                                  | Retour (Annuler)                                                                                                    |
| Appuyer et maintenir la pression sur la<br>touche B ou la touche O (Sony<br>uniquement) | Quitter                                                                                                    |
| Touche de la page d'accueil                                                             | Page d'accueil du Smart Hub                                                                                                    |
| Appuyer et maintenir la pression sur la touche de la page d'accueil                     | (Pendant les jeux infonuagiques) Panneau rapide                                                                                                    |
| Bouton d'option à gauche                                                                | Barre de jeux (lorsque Mode Jeu est activé et qu'une source externe est connectée)                                                                                                    |
| Bouton X ou bouton □ (Sony<br>uniquement)                                               | Touches numériques (123)                                                                                                    |
| Appui simultané sur les joysticks gauche<br>et droit en les maintenant enfoncés         | Éteindre (mise sous tension impossible)                                                                                                    |

▲ Le fonctionnement des touches peut varier selon les applications ou la manette.

Si vous connectez la manette à ce produit en Wi-Fi, vous ne pouvez pas utiliser la fonction de navigation de l'interface utilisateur.

### Configuration des appareils entrants

(a) > = (touche directionnelle vers la gauche) > @ Paramètres > Tous les paramètres > Connexion > Gestionnaire de périphérique externe > Gestionnaire de périphérique Essayer maintenant

• Réglages du clavier Essayer maintenant

Vous pouvez configurer un clavier grâce aux fonctions Langue du clavier et Type de clavier.

• Réglages de souris Essayer maintenant

Vous pouvez configurer une souris grâce aux fonctions Taille du pointeur, Bouton principal et Vitess pointeur.

### Saisir du texte à l'aide du clavier virtuel à l'écran

Utilisez le clavier virtuel pour entrer du texte dans votre Projector.

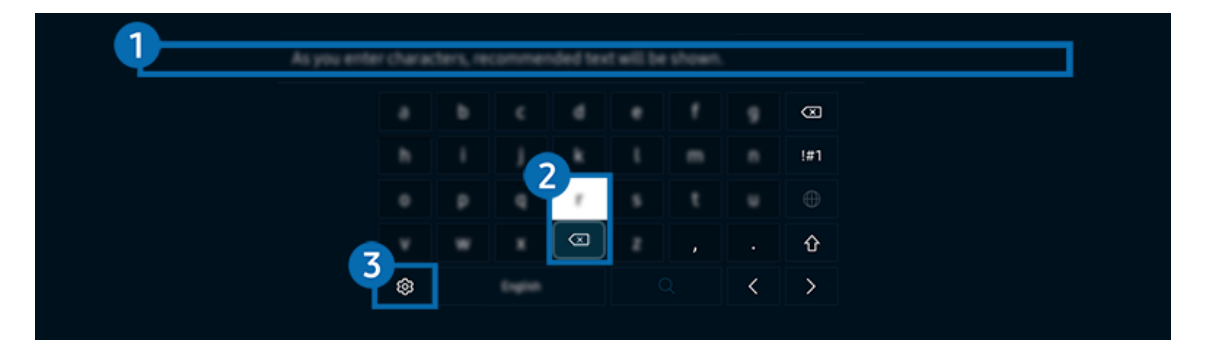

🖉 L'image affichée sur votre Projector peut différer de l'image ci-dessus en fonction du modèle et de la zone géographique.

### 1 Texte recommandé

Lorsque vous tapez un mot que vous souhaitez utiliser comme mot de recherche, cette fonction affiche les suggestions connexes à partir desquelles vous pouvez en choisir une.
## 2 Boutons de modification

En sélectionnant l'un des Boutons de modification contextuels après avoir saisi des caractères avec le clavier virtuel, vous pouvez rapidement exécuter la fonction de modification.

🖉 Cette fonction est disponible uniquement quand la fonctionnalité Afficher les boutons de modification est activée.

## 3 Paramètres

Sélectionnez 🕸 à l'écran du clavier virtuel. Les options suivantes sont disponibles :

- 🖉 Les options disponibles peuvent être différentes selon la fonction en cours d'exécution.
- Texte recommandé
  - Texte recommandé
  - Restaurer les données texte recommandées
  - Afficher les boutons de modification
- Langue du pavé
  - Disposition du pavé

#### Saisie de texte à l'aide du microphone de la télécommande et du clavier virtuel à l'écran

Lorsque le clavier virtuel s'affiche à l'écran, appuyez sur la touche **(**) de la Télécommande intelligente Samsung et maintenez la pression, parlez dans le microphone sur la Télécommande intelligente Samsung, et relâchez la touche. Ce que vous dites s'affiche à l'écran sous forme de texte.

- 🥒 Il est possible que l'entrée vocale de texte ne soit pas prise en charge dans certaines fonctions.
- 🖉 Cette fonction pourrait ne pas être prise en charge selon le modèle ou la zone géographique.
- 👔 La Télécommande intelligente Samsung pourrait ne pas être prise en charge selon le modèle ou la zone géographique.

# **Fonctions Smart**

#### Smart Hub vous permet l'accès à diverses applications.

# Utilisation de la Smart Hub

#### Voir les descriptions des fonctions de base de Smart Hub.

À partir de Smart Hub, vous pouvez utiliser la fonction de recherche Internet, installer et utiliser diverses applications, regarder des photos et des vidéos ou écouter de la musique et exécuter d'autres fonctions.

- Certains services Smart Hub sont des services payants.
- Pour utiliser les fonctions intelligentes, vous devez vous connecter à un réseau, accepter les conditions d'utilisation et vous connecter avec votre compte Samsung.
- Certaines fonctions Smart Hub pourraient ne pas être prises en charge selon le fournisseur d'accès, la langue ou la région.
- 🖉 Les interruptions de service de Smart Hub peuvent être causées par des interruptions de votre service réseau.

## Affichage de l'écran Accueil

Appuyez sur la touche 🙆.

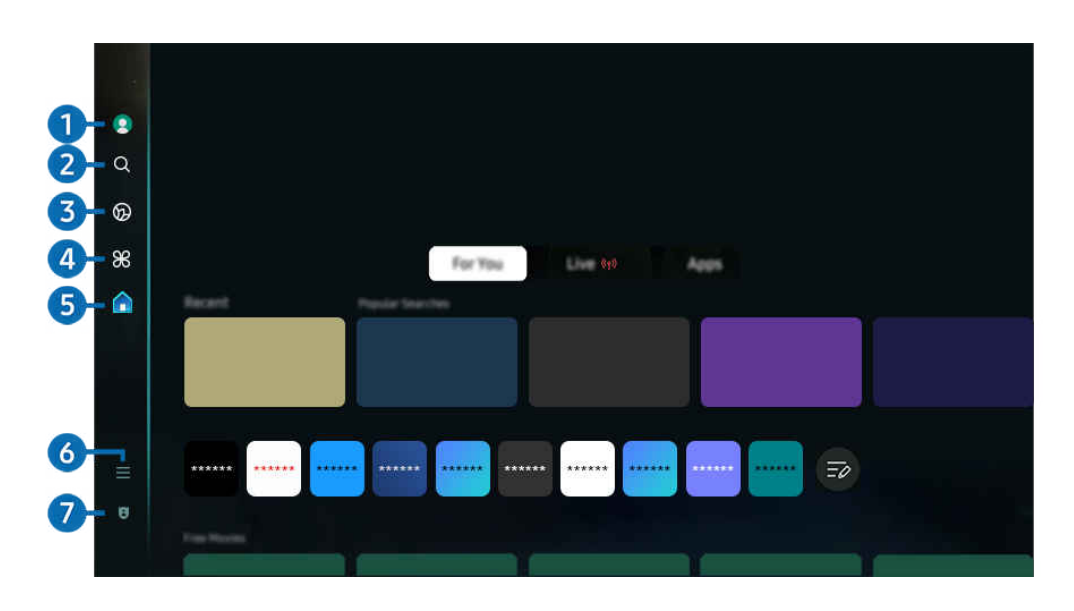

🖉 L'image affichée sur votre Projector peut différer de l'image ci-dessus en fonction du modèle et de la zone géographique.

## 1 Compte Samsung

#### Allez à l'écran Compte Samsung pour créer un nouveau compte ou vous déconnecter de votre compte.

🖉 Pour de plus amples renseignements, consultez « Utiliser un compte Samsung ».

## 2 Q Recherche

#### Recherchez des chaînes, des émissions, des films et des applications proposés par Smart Hub.

- 🖉 Pour utiliser le service Recherche, assurez-vous que le Projector est connecté à un réseau.
- 🖉 Cette fonction pourrait ne pas être prise en charge selon le modèle ou la zone géographique.

## 3 👁 Ambient

Lorsque le Projector n'est pas utilisé, réglez votre Projector de façon à ce qu'il affiche le contenu de votre choix, comme l'heure ou la météo.

Pour revenir au mode TV à partir du mode Ambient, appuyez sur la suche > touche directionnelle vers la gauche > fa Accueil. Appuyez sur la touche pour mettre le Projector hors tension.

- 🖉 Cette fonction pourrait ne pas être prise en charge selon le modèle ou la zone géographique.
- 🖉 Pour de plus amples renseignements, consultez « Utilisation du mode Ambient ».

## 4 🔀 Daily+

Propose différentes applications pratiques, notamment une application d'activité physique à domicile, une application de discussion vidéo, ainsi qu'une application de service médical à distance. Vous pouvez ainsi profiter facilement de divers services pratiques depuis le confort de votre domicile.

- 🖉 Cette fonction pourrait ne pas être prise en charge selon le modèle ou la zone géographique.
- 🖉 Pour de plus amples renseignements, consultez « À propos de l'écran d'accueil Daily+ ».

## 5 🔥 Accueil

Visionnez une grande variété d'émissions télévisées. Installez diverses applications proposées par Smart Hub, telles que des applications dédiées aux vidéos, à la musique et au sport, et utilisez-les à partir du Projector.

🖉 Pour de plus amples renseignements, consultez « Utilisation de la Accueil fonction ».

## 6 ≡ Menu

Gérez les appareils externes connectés au Projector, et configurez les paramètres des diverses fonctions disponibles sur le Projector.

🖉 Pour de plus amples renseignements, consultez « À propos de l'Premier Écran de Menu ».

## O Schoix de confidentialité

Depuis votre Projector, gérez facilement la politique de confidentialité concernant les services liés à Smart Hub et vérifiez comment les informations personnelles sont protégées.

- Pour utiliser le Smart Hub, vous devez accepter l'entente de service Smart Hub ainsi que la cueillette et l'utilisation de vos renseignements personnels. Vous ne pouvez pas utiliser les options et services supplémentaires si vous ne donnez pas votre consentement. Vous pouvez voir le texte complet de la Conditions et confidentialité en allant à ) = (touche directionnelle vers la gauche) > 
  Paramètres > Tous les paramètres > Général et confidentialité > Conditions et confidentialité. Essayer maintenant
- Si vous désirez cesser d'utiliser Smart Hub, vous pouvez résilier l'entente. Pour annuler l'entente de service Smart Hub, sélectionnez Réinitialiser Smart Hub (
   > = (touche directionnelle vers la gauche) > 
   Paramètres > Support tech. > Assistance pour l'appareil > Autodiagnostic > Réinitialiser Smart Hub). Essayer maintenant
- Cette fonction pourrait ne pas être prise en charge selon le modèle ou la zone géographique.

### Lancement automatique du Smart Hub

L'activation de la fonctionnalité Utiliser l'accueil de Smart Hub comme écran d'accueil lance automatiquement Smart Hub lors de la mise sous tension du Projector. Accédez à cette option pour activer ou désactiver la fonctionnalité.

#### Lancement automatique de la dernière application utilisée

(touche directionnelle vers la gauche) > @ Paramètres > Tous les paramètres > Général et confidentialité > Option d'écran d'accueil > Exécution automatique de la dernière application
Essayer maintenant

Si vous activez le mode Exécution automatique de la dernière application, la dernière application utilisée s'affichera automatiquement lorsque vous mettrez le Projector sous tension. Vous pouvez activer et désactiver cette fonction. Appuyez sur la touche Sélectionner du menu où vous vous trouvez.

- ℰ Cette fonction pourrait ne pas être prise en charge en fonction de l'application.
- ℰ Cette fonction pourrait ne pas être prise en charge en fonction du modèle.

#### Recopie d'écran automatique à partir de Multi View

Si vous dupliquez l'écran de votre appareil mobile, la fonction Multi View affiche automatiquement l'écran de l'appareil. Accédez à cette option pour activer ou désactiver la fonctionnalité.

🖉 Cette fonction pourrait ne pas être prise en charge selon le modèle ou la zone géographique.

### Diffusion automatique en mode Multi View

(a) > = (touche directionnelle vers la gauche) > (a) Paramètres > Tous les paramètres > Général et confidentialité > Option d'écran d'accueil > Exécution automatique de Multi View lors de la diffusion (Essayer maintenant)

La diffusion de contenu YouTube à partir de l'appareil mobile affiche automatiquement le contenu en mode Multi View.

- 🖉 Elle est possible à l'écran pour tout appareil externe, émission ou application qui prend en charge le mode Multi View.
- ℰ Cette fonction pourrait ne pas être prise en charge en fonction du modèle.

#### Mise à l'essai des connexions Smart Hub

#### Réinitialisation du Smart Hub

( $\square$  > = (touche directionnelle vers la gauche) >  $\square$  Paramètres > Support tech. > Assistance pour l'appareil > Autodiagnostic > Réinitialiser Smart Hub Essayer maintenant

- Vous pouvez réinitialiser les réglages du Smart Hub. Pour réinitialiser le Smart Hub, entrez le NIP. Le NIP par défaut est 0000. Vous pouvez régler le NIP sous 
   > = (touche directionnelle vers la gauche) > 
   Paramètres > Tous les paramètres > Général et confidentialité > Gestionnaire système > Changer le NIP. Essayer maintenant
- ℰ Le NIP par défaut peut varier en fonction de la zone géographique.

# Utilisation du mode Ambient

Renseignez-vous sur les fonctions accessibles dans le mode Ambient.

b > touche directionnelle vers la gauche > <a>></a> Ambient Essayer maintenant

# Définissez votre Projector de façon à afficher une photo ou un contenu que vous désirez lorsque le Projector n'est pas utilisé.

- ✗ Cette fonction pourrait ne pas être prise en charge en fonction du modèle.
- 🖉 Appuyez sur la touche 🙆 sur l'écran du mode Ambient pour accéder à la page d'accueil du mode Ambient.
- En mode Ambient, il se peut que certaines fonctions ne soient pas disponibles.

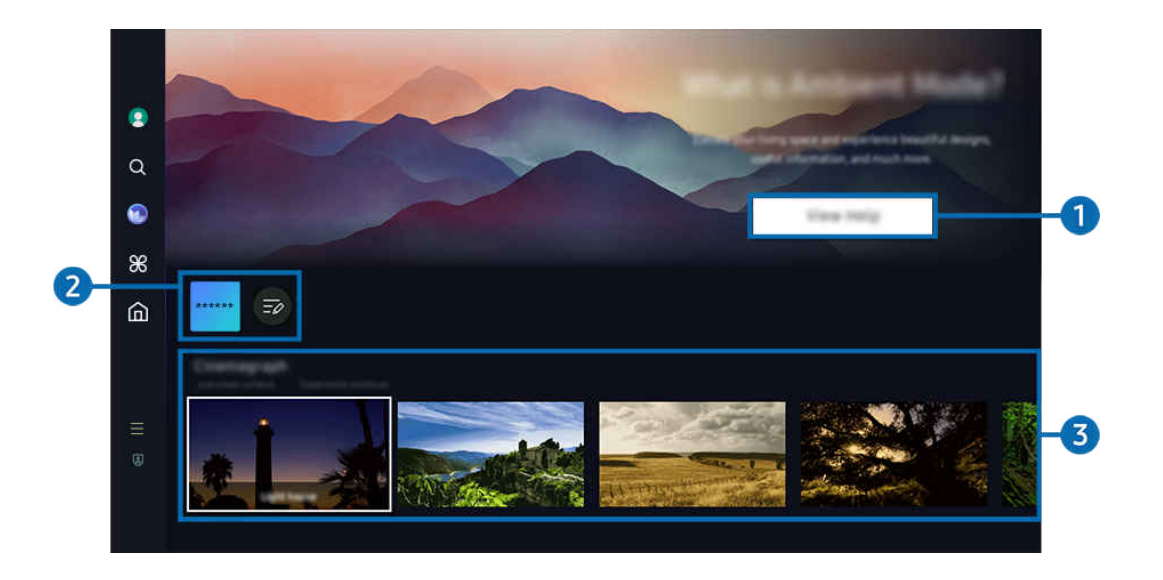

🧪 L'image affichée sur votre Projector peut différer de l'image ci-dessus en fonction du modèle et de la zone géographique.

#### Présentation du mode Ambient

Appuyez sur **Consulter l'aide** pour afficher brièvement des informations sur le mode **Ambient**, y compris les fonctions.

#### 2 Liste des applications

Vous pouvez déplacer l'application vers un autre emplacement en sélectionnant Modifier la liste à la fin de la liste.

🖉 Les applications prises en charge peuvent varier selon la région.

## 3 Aperçu des fonctions et du contenu

Sélectionnez un contenu et un arrière-plan préférés, puis définissez-les comme votre mode Ambient. En mode Ambient, appuyez sur la touche Sélectionner, puis sur la touche directionnelle vers le haut de la télécommande pour afficher les détails du contenu.

- Vous pouvez utiliser l'application SmartThings sur un Appareil mobile afin de sélectionner le contenu désiré et de modifier les réglages. Indique un contenu parfaitement adapté à l'heure de la journée.
- 🖉 Les catégories de contenu disponibles peuvent varier selon le modèle ou la région.
- Changement de l'oeuvre d'art

Modifiez l'œuvre d'art à afficher en mode Ambient. Appuyez sur la touche Sélectionner de la télécommande pour vous déplacer sur une œuvre d'art. Utilisez la touche directionnelle gauche ou droite pour accéder à l'œuvre d'art souhaitée, puis appuyez sur la touche Sélectionner de la télécommande.

• Afficher les détails

Affichez les détails de l'image sélectionnée.

• Favori

Ajoutez ou supprimez certaines images dans le menu Favori en appuyant sur la touche Sélectionner, puis sur la touche directionnelle vers le haut de la télécommande. Pour afficher les éléments définis comme Favoris, accédez à Ambient > Favori.

- ♡ Favori : l'élément n'est pas défini comme favori
- ♥ Favori : l'élément est défini comme favori

#### • Modifier

Personnalisez les paramètres en fonction de vos préférences.

- 🖉 Les fonctions disponibles pourraient ne pas être prises en charge selon le contenu ou le modèle de téléviseur.
- Filtre météo

Vous pouvez ajouter un effet « météo » à votre contenu.

- Filtre de temps

Pour le contenu, vous pouvez sélectionner tout format d'affichage de l'heure en arrière-plan.

- Couleur

Modifie la couleur du contenu.

- Couleur et thème

Permet de changer la couleur ou le thème du contenu.

- Atmosphères

Sélectionne une ambiance qui correspond au contenu.

- Arrière-plans

Permet de changer l'arrière-plan pour le contenu.

- Effets ombragés

Applique au contenu l'effet d'ombrage que vous sélectionnez.

- Filtrer

Vous pouvez sélectionner un effet de filtre d'image sur le contenu.

- Mode de MDF

Vous pouvez ajouter une musique de fond au contenu.

#### • Paramètres de l'écran

Vous pouvez configurer les réglages, comme la luminosité, la saturation et le ton.

– Luminosité

Règle la luminosité du contenu.

- Saturation

Règle la saturation du contenu.

- Nuance de la couleur

Règle les couleurs du contenu.

- Nuance de rouge / Nuance de vert / Nuance de bleu

Règle le contraste appliqué au rouge, au vert et au bleu.

#### Sélection d'une catégorie de contenu

- 🖉 Les catégories de contenu disponibles peuvent varier selon le modèle ou la région.
- Favori

En mode Ambient, appuyez sur la touche Sélectionner de la télécommande, puis sur 🎔 Favori pour enregistrer le contenu affiché dans Favori.

• LightWARP

Créez votre propre espace virtuel à l'aide des outils créatifs de votre Appareil mobile.

• Édition spéciale

Vous permet de profiter d'œuvres d'art créatives et de contenu de design d'intérieur conçus par les meilleurs artistes et décorateurs du monde.

• Cinémagraphie

Ajoute une animation en boucle à une partie spécifique de la photo pour la rendre plus accrocheuse.

• Mon album

# Vous permet d'afficher une photo enregistrée sur votre appareil mobile ou sur le Le nuage Samsung comme papier peint de l'écran du mode Ambient.

- Pour importer des photos à partir de votre appareil mobile ou du Le nuage Samsung, vous devez utiliser l'application SmartThings sur votre appareil mobile.
- Pour en savoir plus sur la façon de configurer les réglages photo, sélectionnez **Comment sélectionner des photos**.

#### • Ambiance

Profitez d'une gamme d'options pour créer l'ambiance qui convient à votre humeur.

• Relaxation

Détendez-vous avec une sélection de contenu apaisant inspiré par la nature pour apaiser votre humeur.

Décor

Vous permet de sélectionner du contenu grâce à une conception pratique et esthétique.

• Information

Vous permet de sélectionner l'information essentielle à afficher en temps réel, comme la météo, la température, l'heure ou les nouvelles.

• Illustration

Vous permet de sélectionner du contenu, comme des photos ou œuvres d'art célèbres.

• Thème de l'arrière-plan

Vous permet de sélectionner l'un des thèmes d'arrière-plan fournis par Samsung.

- Prenez une photo d'un mur à l'aide de l'application SmartThings de votre appareil mobile afin de créer un thème d'arrière-plan personnalisé. Cette fonction peut entraîner un retard dans la transmission de l'image et l'optimisation, en fonction des conditions du réseau.
- Vous pouvez définir un Thème de l'arrière-plan que vous avez créé comme arrière-plan du contenu. Pour le définir comme arrière-plan du contenu, appuyez sur la touche Sélectionner de la télécommande en mode Ambient, et sélectionnez Modifier.

#### Routine

Profitez de toute une gamme de routines, chacune présentant le contenu qui convient au moment de votre journée, ou créez votre propre routine par l'entremise de l'application SmartThings.

| ٢  | Background Theme        |    |
|----|-------------------------|----|
| ۹  |                         |    |
| 3  |                         |    |
| 86 |                         |    |
| 圇  | Anderest Screen Options |    |
|    |                         | -4 |
| Ξ  | Affect of Search        |    |
| ۵  |                         |    |
|    |                         |    |

🖉 L'image affichée sur votre Projector peut différer de l'image ci-dessus en fonction du modèle et de la zone géographique.

## Options de Écran Ambient

#### Les options suivantes du mode Ambient peuvent être configurées :

- Ce menu se trouve en bas de la page d'accueil du **Ambient**. Pour configurer les paramètres des options, faites défiler la page jusqu'en bas.
- 🖉 Les options disponibles peuvent varier selon le modèle.
- Minuterie activée après

#### Règle l'heure à laquelle l'écran du mode Ambient s'éteint automatiquement.

🖉 S'il n'y a pas d'action avec la télécommande pour le temps qui a été réglé, l'écran s'éteint.

• Réinitialiser

Réinitialisez les photos enregistrées dans Mon album.

• Qu'est-ce que Ambient?

Affichez brièvement des informations sur le mode Ambient, y compris les fonctions.

#### Passer à l'écran de visionnement Projector à partir du mode Ambient

Pour accéder à l'écran du Projector à partir du mode Ambient, appuyez sur la touche a ou pour être redirigé vers l'Premier Écran du mode Ambient, appuyez sur la touche directionnelle vers la gauche de la télécommande, puis sélectionnez a ou Accueil.

👔 Si le Projector est éteint et que vous appuyez sur la touche 🥮, l'écran 🚖 Accueil apparaît.

# À propos de l'écran d'accueil Daily+

Propose différentes applications pratiques, notamment une application d'activité physique à domicile, une application de discussion vidéo, ainsi qu'une application de service médical à distance. Vous pouvez ainsi profiter facilement de divers services pratiques depuis le confort de votre domicile.

### touche directionnelle vers la gauche > # Daily+

🖉 Cette fonction pourrait ne pas être prise en charge selon le modèle ou la zone géographique.

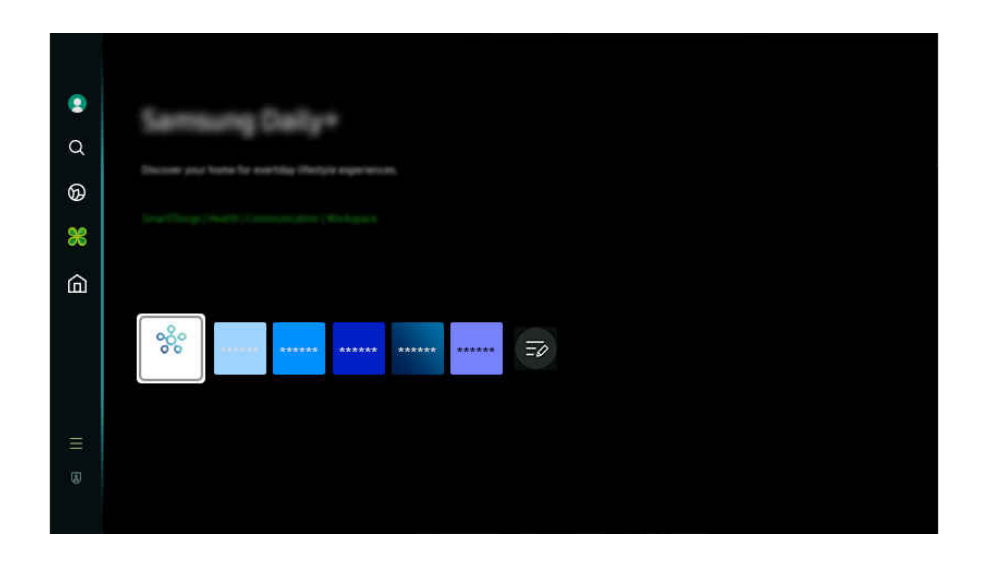

🖉 L'image affichée sur votre Projector peut différer de l'image ci-dessus en fonction du modèle et de la zone géographique.

#### • SmartThings

Cette fonction permet au Projector de se connecter aux divers appareils détectés dans le même espace et de les contrôler.

- 🖉 Pour plus d'informations sur la fonction SmartThings, reportez-vous à la section « Utilisation de la SmartThings ».
- 🖉 Cette fonction pourrait ne pas être prise en charge selon le modèle ou la zone géographique.

#### • Workspace

#### Utilisez le Projector pour accéder à votre ordinateur par accès à distance ou Partage d'écran (Sans fil).

🖉 Pour de plus amples renseignements, consultez « Utilisation de la Workspace ».

## Utilisation de la Accueil fonction

Visionnez une grande variété d'émissions télévisées. Installez diverses applications proposées par Smart Hub, telles que des applications dédiées aux vidéos, à la musique et au sport, et utilisez-les à partir du Projector.

touche directionnelle vers la gauche > Accueil

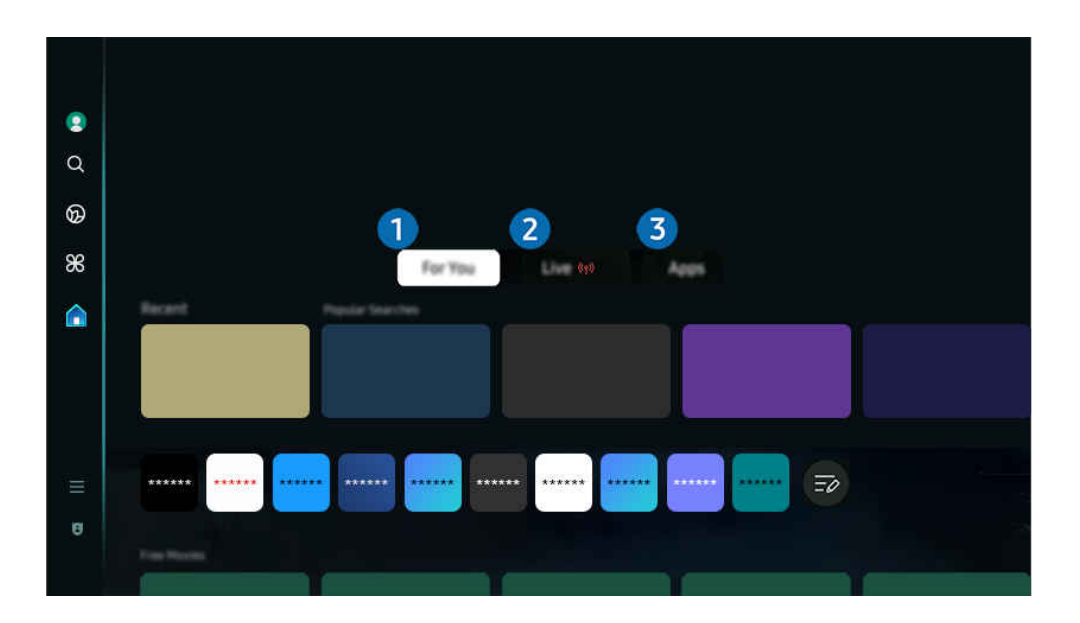

L'image affichée sur votre Projector peut différer de l'image ci-dessus en fonction du modèle et de la zone géographique.

## 1 Pour vous

L'application formule des recommandations personnalisées selon l'expérience de visionnement de l'utilisateur. Affichez le contenu en vogue ou ajoutez les applications fréquemment utilisées à l'écran d'accueil.

🖉 Pour plus d'information sur la fonction Pour vous, reportez-vous à la section « À propos de l'écran d'accueil Pour vous ».

## 2 Direct

Regardez des émissions télévisées en cours de diffusion. Accédez à l'écran Guide pour consulter les horaires de diffusion et configurer le visionnement programmé des émissions de votre choix.

🖉 Pour plus d'information sur la fonction Direct, reportez-vous à la section « À propos de l'écran d'accueil Direct ».

## 3 Applications

Installez une variété d'applications proposées par Smart Hub, telles que des applications dédiées aux vidéos, à la musique, au sport et aux jeux, et utilisez-les à partir du Projector.

Pour plus d'information sur la fonction Applications, reportez-vous à la section « À propos de l'écran d'accueil Applications ».

# À propos de l'écran d'accueil Pour vous

Cet écran affiche des recommandations personnalisées selon l'expérience de visionnement de l'utilisateur.

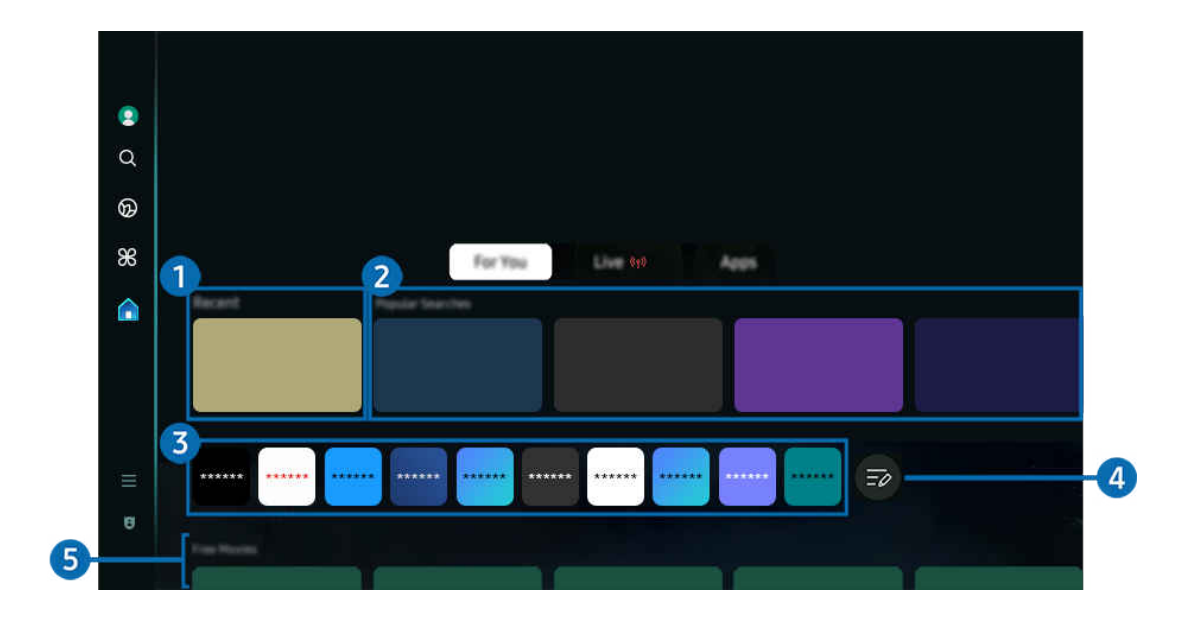

🧷 L'image affichée sur votre Projector peut différer de l'image ci-dessus en fonction du modèle et de la zone géographique.

## 1 Récents

Accédez à la dernière émission télévisée visionnée, ou à la dernière application ou source d'entrée utilisée.

## 2 En ondes

Affichez la liste des programmes Projector ou des éléments de contenu Samsung TV Plus en cours de diffusion.

🖉 Cette fonction pourrait ne pas être prise en charge en fonction de votre signal d'entrée et de vos paramètres.

#### 3 Liste des applications

Ajoutez les applications fréquemment utilisées à l'écran d'accueil ou supprimez-en, selon vos préférences.

## 4 Modifier la liste

#### • Déplacement d'un élément à l'Home Screen

À la fin de la liste, sélectionnez **Modifier la liste**. Déplacez la cible de saisie sur l'application à déplacer et appuyez sur la touche directionnelle vers le bas sur la télécommande. Sélectionnez **Déplacer** dans le menu d'options. Utilisez la touche directionnelle vers la gauche ou la droite pour repositionner l'application, puis appuyez sur Sélectionner. Cela repositionne l'application sur l'Premier Écran.

Vous pouvez également déplacer la cible de saisie sur l'application à déplacer, maintenir la touche de sélection enfoncée, puis sélectionner Déplacer.

#### • Retrait d'un élément de l'Home Screen

À la fin de la liste, sélectionnez **Modifier la liste**. Déplacez la cible de saisie sur l'application à supprimer et appuyez sur la touche directionnelle vers le bas sur la télécommande. Sélectionnez **Supprimer** dans le menu d'options. Cela supprime l'application de la liste de l'Premier Écran.

Vous pouvez également déplacer la cible de saisie sur l'application à supprimer, maintenir la touche de sélection enfoncée, puis sélectionner **Supprimer**.

Pour rajouter une application supprimée à la liste ou ajouter une nouvelle application téléchargée à l'écran d'accueil, reportez-vous à la section « Gestion des applications installées ».

## **5** Tendance de recherches

#### Recommande du contenu en vogue dans de nombreux services par contournement.

- 🖉 Le nom de cette fonction peut varier selon le modèle ou la région.
- 🖉 Cette fonction pourrait ne pas être prise en charge selon le modèle ou la zone géographique.
- 🖉 Cette fonction pourrait ne pas être prise en charge en fonction de votre signal d'entrée et de vos paramètres.

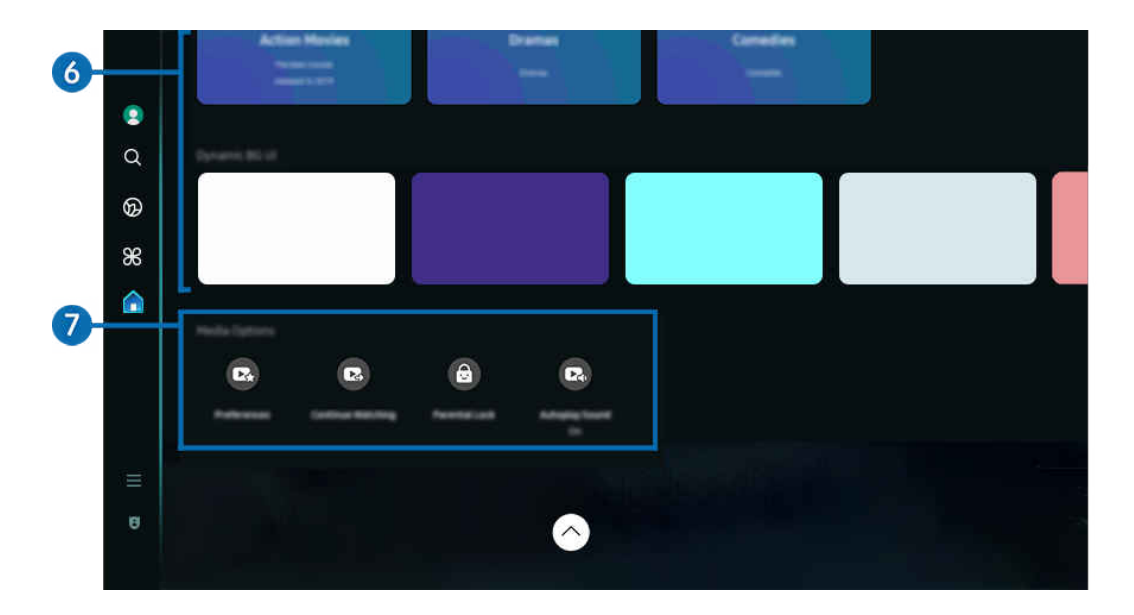

## 6 Guide universel

**Guide universel** est une fonction qui vous permet de rechercher et visionner du contenu varié comme des émissions télévisées, des émissions dramatiques et des films en un seul et même emplacement. **Guide universel** vous recommande du contenu qui correspond à vos préférences.

#### Vous pouvez utiliser cette fonctionnalité sur votre appareil mobile avec l'application Samsung SmartThings.

- Pour accéder au Guide universel, appuyez sur la touche directionnelle vers le bas de la télécommande lorsque vous êtes sur l'Premier Écran.
- 🖉 Pour visualiser le contenu d'applications sur votre Projector, le contenu doit être installé sur le Projector.
- Lorsque vous visionnez du contenu payant, il se peut que vous ayez à effectuer un paiement lorsque vous utilisez l'application associée.
- Certains contenus peuvent faire l'objet de restrictions en fonction des conditions inhérentes à votre réseau et de vos inscriptions à des chaînes payantes.
- 🖉 Un contrôle parental est nécessaire lorsque les enfants utilisent ce service.
- 🖉 Les images peuvent paraître floues en fonction de l'environnement du fournisseur de services.
- 🖉 Cette fonction pourrait ne pas être prise en charge selon le modèle ou la zone géographique.

## Options de Média

- Ce menu se trouve en bas de la page d'accueil du Pour vous. Pour configurer les paramètres des options, faites défiler la page jusqu'en bas.
- 🖉 Cette fonction pourrait ne pas être prise en charge selon le modèle ou la zone géographique.
- Préférences : sélectionnez le service que vous préférez afin de recevoir des recommandations de contenu selon vos préférences.
- Poursuivre le visionnement: Choisissez des fournisseurs de contenu pour Poursuivre le visionnement. Vous pouvez continuer à regarder en un seul et même emplacement des émissions des fournisseurs de contenus pris en charge dans Poursuivre le visionnement présentés ci-dessous.
- Contrôle parental : Accédez au menu Contrôle parental. Activez ou désactivez tous les paramètres de contrôle parental.
- Auto Play Sound: Lorsque vous parcourez et prévisualisez du contenu, vous pouvez configurer le son pour qu'il soit diffusé ou non automatiquement.

# À propos de l'écran d'accueil Direct

Affichez les émissions du Projector en cours de diffusion. Accédez à l'écran Guide pour consulter les horaires de diffusion et configurer le visionnement programmé des émissions de votre choix.

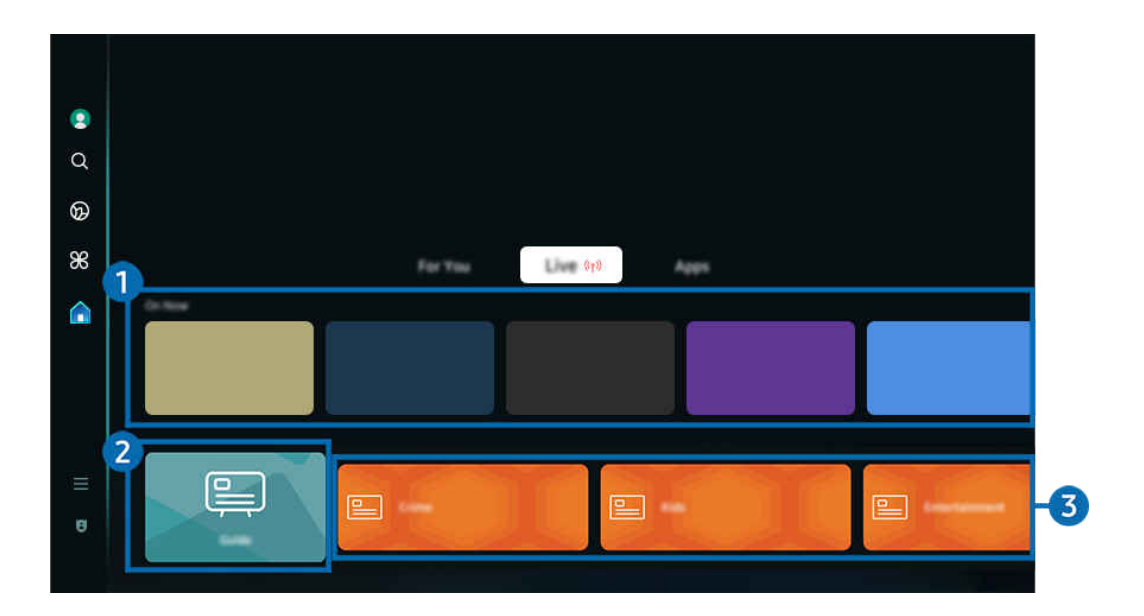

🧨 L'image affichée sur votre Projector peut différer de l'image ci-dessus en fonction du modèle et de la zone géographique.

## 1 En ondes

Affichez la liste des programmes Projector ou des éléments de contenu Samsung TV Plus en cours de diffusion.

🖉 Cette fonction pourrait ne pas être prise en charge en fonction de votre signal d'entrée et de vos paramètres.

## 2 Guide

Consultez les grilles horaires des différentes chaînes sur un seul écran. Utilisez le Guide pour consulter les horaires quotidiens des émissions de chaque radiodiffuseur. Vous pouvez également trouver des informations détaillées sur les émissions, regarder une émission précise ou en programmer l'enregistrement.

🖉 Pour plus d'information sur la fonction **Guide**, reportez-vous à la section « Utilisation du Guide ».

## 3 Genre

Sélectionnez un genre pour trier et afficher des chaînes spécifiques selon vos préférences.

🖉 Cette fonction pourrait ne pas être prise en charge selon le modèle ou la zone géographique.

# À propos de l'écran d'accueil Applications

Téléchargez et utilisez différentes applications à partir du Smart Hub.

## > touche directionnelle vers la gauche > Accueil > Applications

Vous pouvez bénéficier d'une vaste gamme de contenu, comme des applications dédiées aux vidéos, à la musique, au sport et aux jeux, en installant les applications correspondantes sur votre Projector.

- 🖉 Pour utiliser cette fonction, votre Projector doit être connecté au réseau.
- Lorsque vous lancez Smart Hub pour la première fois, les applications par défaut sont installées automatiquement. Les applications installées par défaut peuvent varier en fonction du modèle ou de la région.

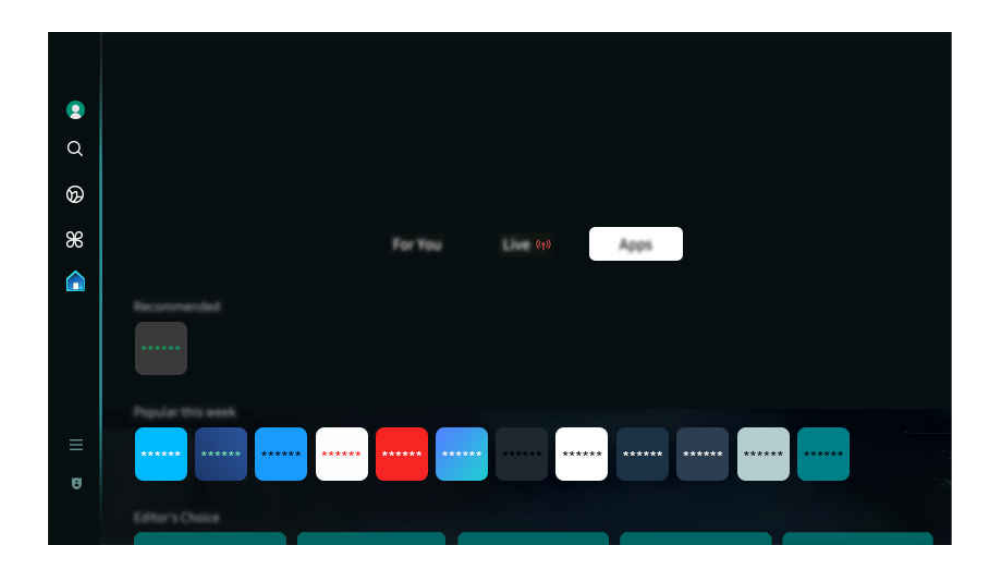

L'image affichée sur votre Projector peut différer de l'image ci-dessus en fonction du modèle et de la zone géographique.

### Installer une application

- 1. Allez à l'application que vous souhaitez installer et appuyez sur la touche Sélectionner. L'écran de renseignements détaillés s'affiche.
- 2. Sélectionnez Installer. Lorsque l'installation est terminée, le menu Ouvrir apparaît.
- 3. Sélectionnez Ouvrir pour exécuter immédiatement l'application.
- Vous pouvez voir les applications installées à l'écran Paramètres.
- Si l'espace disponible dans la mémoire interne du Projector ne permet pas l'installation d'applications, vous pouvez installer certaines applications sur un dispositif USB.
- Vous pouvez utiliser une application installée sur un dispositif USB uniquement lorsque ce dernier est branché au Projector.
   L'application se ferme si la clé USB est retirée pendant l'exécution de l'application.
- 🖉 Vous ne pouvez pas exécuter une application installée sur un dispositif USB sur un ordinateur, ou un autre Projector.

## Lancement d'une application

Vous pouvez exécuter l'application souhaitée à partir de Application téléchargée.

Les icônes ci-dessous s'affichent à l'écran des applications sélectionnées, et voici ce qu'elles signifient :

- 🜔 : L'application est installée sur un dispositif USB.
- 🔘 : L'application doit être mise à jour.
- 💷 : L'application prend en charge la fonction de recopie d'écran.

## Gestion des applications installées

Pour gérer les applications installées, accédez à Paramètres de l'application.

Paramètres de l'application se trouve en bas de l'écran Applications. Pour accéder à Paramètres de l'application, faites défiler l'écran jusqu'en bas.

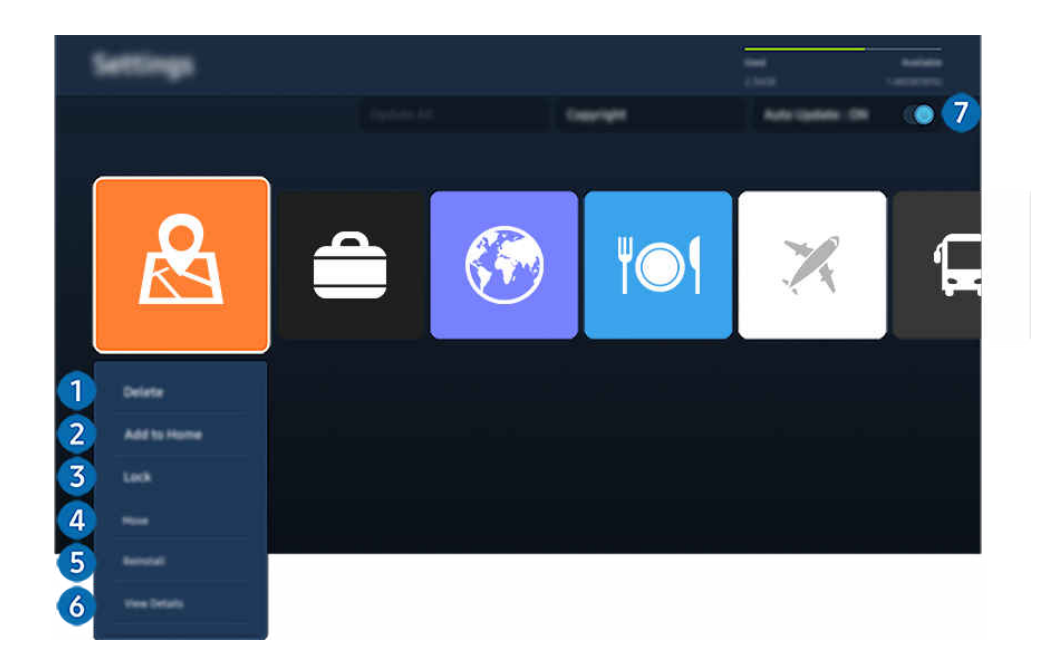

🖉 L'image affichée sur votre Projector peut différer de l'image ci-dessus en fonction du modèle et de la zone géographique.

#### **1** Supprimer une application

- 1. Sélectionnez l'application à supprimer.
- 2. Sélectionnez Supprimer.

#### L'application sélectionnée est supprimée.

- 🖉 Lorsque vous retirez une application, assurez-vous que les données associées sont également retirées.
- ▲ Les applications standard ne peuvent pas être désinstallées.

#### 2 Ajout d'applications à l'Premier Écran

- 1. Sélectionnez une application à ajouter.
- 2. Sélectionnez Ajouter à l'accueil.
- 3. Lorsque l'Premier Écran s'affiche, déplacez l'application sélectionnée à l'emplacement souhaité.
- 4. Appuyez sur la touche Sélectionner.

#### L'application sélectionnée est ajoutée à l'Premier Écran.

🖉 Si l'application sélectionnée se trouve déjà sur votre Premier Écran, cette fonction est désactivée.

#### **3** Verrouiller et déverrouiller des applications

1. Sélectionnez une application à verrouiller ou à déverrouiller.

#### 2. Sélectionnez Verr./Déverr..

#### L'application sélectionnée est verrouillée ou déverrouillée.

- Pour verrouiller ou déverrouiller une application, entrez le NIP. Le NIP par défaut est 0000. Vous pouvez régler le NIP sous
   > = (touche directionnelle vers la gauche) > <sup>(3)</sup>/<sub>(2)</sub> Paramètres > Tous les paramètres > Général et confidentialité > Gestionnaire système > Changer le NIP. Essayer maintenant
- 🖉 Le NIP par défaut peut varier en fonction de la zone géographique.

#### 4 Déplacer des applications

- 1. Sélectionnez une application que vous désirez déplacer.
- 2. Sélectionnez Déplacer.
- 3. Déplacez l'application à l'emplacement souhaité.
- 4. Appuyez sur la touche Sélectionner.

#### L'application sélectionnée est déplacée.

Cette fonction pourrait ne pas être prise en charge selon le modèle ou la zone géographique.

#### 6 Réinstaller une application

- 1. Sélectionnez l'application à réinstaller.
- 2. Sélectionnez Réinstaller.

La réinstallation démarre.

#### 6 Vérifier les données détaillées sur l'application.

- 1. Sélectionnez l'application à vérifier.
- 2. Sélectionnez Afficher les détails.

#### L'écran de renseignements détaillés sur l'application s'affiche.

🖉 Vous pouvez évaluer une application à l'écran Afficher les détails.

#### Mise à jour automatique des applications

# Pour que les applications installées soient automatiquement mises à jour, réglez la fonction Mise à jour automatique à ACTIVÉ.

🖉 La mise à jour automatique est activée uniquement si le Projector est connecté au réseau.

# À propos de l'Premier Écran de Menu

Gérez les appareils externes connectés au Projector, et configurez les paramètres des diverses fonctions disponibles sur le Projector.

 $\bigcirc$  > touche directionnelle vers la gauche >  $\equiv$  Menu

🖉 L'image affichée sur votre Projector peut différer de l'image ci-dessus en fonction du modèle et de la zone géographique.

## ↓ Notification

Vous pouvez consulter une liste de notifications pour tous les événements qui ont lieu sur votre Projector. Une notification apparaît à l'écran lorsque vient le temps de programmer le visionnement ou l'enregistrement d'une émission, etc.

Si vous déplacez la cible de saisie sur **Notification** et appuyez ensuite sur la touche de sélection, une fenêtre de notification s'affiche à droite et les fonctions suivantes sont disponibles :

• 🗇 Supprimer tout

Vous pouvez supprimer toutes les notifications.

• 🕸 Paramètres

Vous pouvez sélectionner les services au sujet desquels vous souhaitez recevoir une notification.

Lorsque vous sélectionnez la fonction Autoriser le son, des notifications s'affichent accompagnées d'un signal sonore.

## 2 √ Appareils connectés

Sélectionnez un appareil externe connecté au Projector.

🖉 Pour de plus amples renseignements, consultez « Commutation entre des appareils externes connectés au Projector ».

## 3 <sup>(2)</sup> Paramètres

Déplacez la cible de saisie sur le menu **Paramètres** pour afficher les options de réglage rapide sous le menu. Réglages rapides vous permet de configurer rapidement les fonctionnalités fréquemment utilisées.

- 🖉 Il est possible que les éléments **Paramètres** ne soient pas pris en charge, selon le modèle ou la région.
- Tous les paramètres

Affiche le menu Paramètres pour configurer des paramètres spécifiques.

• Distorsion

Corrigez une image déformée sur l'écran en fonction de l'angle de projection.

• Mise au point

Réglez la mise au point de l'écran en fonction de la distance de projection.

• Mettre l'écran à l'échelle et le déplacer

Agrandissez ou réduisez l'échelle de l'image. Vous pouvez également déplacer l'écran.

• Image Non

Éteignez l'écran du Projector et ne diffusez que du son afin de réduire la consommation d'électricité.

#### • Sortie audio

Vous pouvez choisir les haut-parleurs qui seront utilisés par le Projector pour la sortie audio. Pour changer la sortie audio, appuyez sur la touche Sélectionner.

• Luminosité

Configurez facilement les paramètres de l'écran : Luminosité, Contraste, Netteté, Couleur et Teinte (V/R).

• Mode d'image

Changez le mode d'image pour une expérience de visionnement optimale. Appuyez sur la touche de sélection pour modifier le Mode d'image.

• Mode Son

Vous pouvez sélectionner le mode de son pour avoir une qualité d'écoute du plus haut niveau. Pour changer le mode de son, appuyez sur la touche Sélectionner. Pour effectuer des ajustements de précision, appuyez sur la touche directionnelle vers le bas et sélectionnez **Configuration de l'égaliseur**.

#### • Mode intelligent

Améliore votre expérience de visionnement en reconnaissant votre contenu, vos habitudes d'utilisation et le milieu entourant le Projector.

- Cette fonction pourrait ne pas être prise en charge selon le modèle ou la zone géographique.
- 🖉 Pour de plus amples renseignements, consultez « Utilisation de la Mode intelligent ».

#### • Appareils Bluetooth

Connectez votre Projector à des périphériques Bluetooth. Pour ce faire, sélectionnez Appareils Bluetooth afin de rechercher automatiquement des périphériques Bluetooth.

Il se peut que la connexion d'un périphérique Bluetooth ne soit pas prise en charge selon le modèle ou la zone géographique.

#### • Wi-Fi / LAN

Vérifiez la connexion réseau. Pour vérifier votre connexion réseau ou modifier les paramètres de connexion, appuyez sur la touche directionnelle vers le bas et sélectionnez État du réseau ou Paramètres réseau.

🖉 Cette fonction pourrait ne pas être prise en charge selon le modèle ou la zone géographique.

#### Multi View

#### Quand vous regardez le Projector, vous pouvez regarder simultanément plusieurs écrans divisés.

- 🖉 Pour de plus amples renseignements, consultez « Utilisation de la Multi View ».
- 🖉 Cette fonction pourrait ne pas être prise en charge selon le modèle ou la zone géographique.

#### • Mise en veille

Vous pouvez programmer la mise hors tension automatique du Projector à une heure précise. Pour changer la mise en veille, appuyez sur la touche Sélectionner. Pour régler l'heure à laquelle le Projector se met hors tension automatiquement, appuyez sur la touche directionnelle vers le bas, puis sélectionnez Configurer la Programmation de la désactivation.

#### • Mode Jeu

Vous pouvez régler l'option Mode Jeu pour optimiser l'écran du Projector afin d'obtenir de meilleures performances de jeu. Pour activer ou désactiver le Mode Jeu, appuyez sur la touche Sélectionner. Pour régler les options détaillées, appuyez sur la touche directionnelle vers le bas et sélectionnez Aller aux paramètres du mode Jeu.

- 🖉 Cette fonction est disponible uniquement lorsqu'une source externe est utilisée.
- Pour de plus amples renseignements, consultez « Régler l'environnement de visionnement pour les appareils externes ».
- 🖉 Cette fonction pourrait ne pas être prise en charge selon le modèle ou la zone géographique.

#### Sous-titres

Permet l'affichage de sous-titres pendant que vous regardez du contenu sur Projector. Pour activer ou désactiver la fonction **Sous-titres**, appuyez sur la touche Sélectionner. Pour exécuter l'option **Raccourcis** d'accessibilité, appuyez sur la touche directionnelle vers le bas et sélectionnez **Raccourcis d'accessibilité**.

#### Format de sortie audio numérique

Vous pouvez sélectionner un format de sortie pour l'audio numérique. Prenez note que l'option Dolby Digital+ est disponible uniquement par l'intermédiaire de HDMI (eARC) pour les appareils externes qui prennent en charge le format Dolby Digital+.

#### • Clarté d'image

Vous pouvez optimiser les vidéos où il y a beaucoup de mouvement. Pour activer ou désactiver cette fonction, appuyez sur la touche Sélectionner. Pour régler les options détaillées, appuyez sur la touche directionnelle vers le bas et sélectionnez Paramètres de clarté d'image.

#### • Nuance de la couleur

Vous pouvez sélectionner une palette de couleurs qui convient à vos préférences d'affichage. Pour modifier la palette de couleurs, appuyez sur la touche Sélectionner.

#### • Solution permettant d'économiser l'énergie

Réduire la consommation d'énergie en réglant les paramètres de luminosité.

🖉 Cette fonction pourrait ne pas être prise en charge selon le modèle ou la zone géographique.

#### • Mode d'économie d'énergie

Affichez le menu Mode d'économie d'énergie. Réduisez la consommation d'énergie du téléviseur en configurant vos préférences ainsi que d'autres options d'économie d'énergie.

🖉 Cette fonction pourrait ne pas être prise en charge selon le modèle ou la zone géographique.

#### • Support tech.

Affiche le menu des paramètres Support tech..

🖉 Ces fonctions pourraient ne pas être prises en charge selon le modèle ou la région.

## 4 Modifier la liste

# À la fin de la liste Paramètres, sélectionnez Modifier la liste. Vous pouvez modifier l'emplacement des fonctions sur l'écran Paramètres.

Une autre façon de déplacer une fonction consiste à déplacer la cible de saisie sur la fonction à déplacer, puis d'appuyer sur la touche Sélectionner en maintenant la pression.

## Utiliser un compte Samsung

#### Créez et gérer votre compte Samsung.

#### 

- Vous pouvez voir l'intégralité du texte de la Conditions et politique sous > = (touche directionnelle vers la gauche) >
   Paramètres > Tous les paramètres > Général et confidentialité > Conditions et confidentialité après vous être connecté à votre compte Samsung.
- 🖉 Suivez les instructions sur l'écran de votre Projector pour vous connecter à un compte Samsung ou en créer un.
- 🖉 Aux États-Unis, seuls les utilisateurs de plus de 13 ans peuvent se connecter.

#### Se connecter à un compte Samsung

#### Création d'un nouveau compte Samsung

#### Gestion de votre compte Samsung

Quand vous vous connectez à votre compte Samsung, vous pouvez utiliser les fonctions suivantes :

• Modifier profil

Vous pouvez modifier les renseignements associés à votre compte.

- Pour protéger vos renseignements personnels, entrez Modifier profil, et Mode de connex sera réglé à Sélectionnez votre identifiant et entrez le mot de passe (sécurité élevée).
- Si vous souhaitez que le Projector se connecte automatiquement à votre compte lorsque vous mettez le Projector sous tension, cliquez sur Rester connecté.
- Si le Projector est utilisé par plusieurs personnes, désactivez Rester connecté pour protéger les renseignements personnels.

#### • Réglage du NIP

Définissez ou modifiez votre code PIN.

• Information de paiement

Vous pouvez consulter et gérer les renseignements relatifs à vos paiements.

• Sauvegarder

Vous pouvez sauvegarder les réglages de votre Projector sur votre espace de stockage infonuagique. Lorsque vous réinitialisez ou remplacez le Projector, vous pouvez appliquer de nouveau les réglages sauvegardés.

• Inscription du produit

Vous pouvez inscrire le Projector ou consulter l'information liée à l'inscription. Une fois le produit inscrit, vous pouvez facilement recevoir des services.

Vous pouvez consulter ou supprimer l'information liée à l'inscription sur le site Web du compte Samsung (https://account.samsung.com).

#### Sécurité et confidentialité

Vous pouvez lire la politique de confidentialité des comptes Samsung ou modifier les paramètres personnalisés du service.

• Synchroniser Internet

Une fois que vous vous êtes connecté à votre compte Samsung et avez configuré les paramètres **Synchroniser Internet**, vous pouvez partager les chaînes favorites et les signets que vous avez enregistrés sur d'autres appareils.

#### • À propos du compte Samsung

Vous pouvez consulter l'entente d'utilisation et de la politique de confidentialité.

Pour en savoir plus sur les conditions générales et les conditions spéciales, sélectionnez Afficher les détails.

• Retirer un compte

Vous pouvez supprimer un compte enregistré sur le Projector. Après avoir supprimé votre compte Samsung du Projector, n'oubliez pas que votre compte existe toujours.

- Pour vous désinscrire de votre compte Samsung, visitez le site Web dédié aux comptes Samsung (https:// account.samsung.com).
- Déconnexion

Quand plusieurs personnes utilisent le Projector, vous pouvez vous déconnecter afin d'éviter que d'autres personnes utilisent votre compte.

Pour vous déconnecter de votre Compte Samsung ( > = (touche directionnelle vers la gauche) > Paramètres > Tous les paramètres > Général et confidentialité > Gestionnaire système > Compte Samsung), déplacez la cible de saisie vers l'icône de votre compte, puis appuyez sur la touche Sélectionner. Lorsqu'une fenêtre contextuelle s'affiche, sélectionnez Déconnexion.

# Utilisation de la Workspace

Utilisez la fonction de commande à distance pour vous connecter à un PC Windows, à un Mac ou à un appareil mobile à partir du Projector.

## by touche directionnelle vers la gauche > # Daily+ > Workspace Essayer maintenant

Connectez un PC Windows, un Mac ou un appareil mobile au Projector pour utiliser facilement l'appareil.

🖉 Pour une utilisation facile de votre ordinateur, connectez à l'avance un clavier et une souris à votre Projector.

## Utilisation de la Partage d'écran (PC Windows) / AirPlay (Mac)

### > touche directionnelle vers la gauche > Daily+ > Workspace > PC Windows > Partage d'écran

### touche directionnelle vers la gauche > # Daily+ > Workspace > Mac > Recopie d'écran

# Suivez les instructions à l'écran pour régler les paramètres de l'ordinateur et vous y connecter sans fil à partir du Projector.

- 🖉 Cette fonction n'est offerte que pour les ordinateurs qui permettent le partage d'écran sans fil.
- Cette fonction pourrait ne pas être prise en charge selon le modèle ou la zone géographique.
- La connexion par le système d'exploitation Windows est disponible uniquement avec Windows 10 et les versions ultérieures.
- 🖉 La connexion par Mac OS fonctionne grâce à AirPlay.

## Utilisation de la Easy Connection to Screen

# > touche directionnelle vers la gauche > # Daily+ > Workspace > PC Windows > Connexion facile

Vous pouvez commander votre téléviseur à distance si vous installez **Easy Connection to Screen** sur votre ordinateur.

Suivez les instructions à l'écran pour télécharger et installer l'application pour ordinateur **Easy Connection to Screen**. Ensuite, vous pouvez facilement connecter un ordinateur distant.

- 1. Téléchargez l'application pour ordinateur **Easy Connection to Screen** à partir de http://smsng.co/easy puis installez-la sur votre ordinateur.
- 2. Connectez-vous avec le même compte Samsung pour l'appareil Projector et l'ordinateur.
- 3. Lorsque l'ordinateur est allumé et connecté via le réseau, il apparaît sur l'Premier Écran de Workspace.
- 🖉 L'application pour PC Easy Connection to Screen est disponible uniquement avec Windows 10 et les versions ultérieures.
- Selon l'environnement réseau, y compris la configuration du pare-feu, le type de routeur et la force du signal sans fil, des problèmes de connexion peuvent survenir, tels qu'une faible vitesse, une déconnexion ou une connexion limitée.

## Connexion d'un ordinateur distant

## touche directionnelle vers la gauche > # Daily+ > Workspace > PC Windows > Connexion manuelle Essayer maintenant

# Stouche directionnelle vers la gauche > Solutionelle vers la gauche > Solutionelle vers la ga

Vous bénéficiez d'une **connexion Bureau à distance (RDP)** vers un ordinateur sous Windows et d'un **réseau virtuel (VNC)** pour un Macintosh sous macOS. Pour connecter le téléviseur à un ordinateur distant, vous devez entrer l'adresse IP de l'ordinateur distant ou sélectionnez un profil enregistré. Saisissez un nom d'utilisateur et un mot de passe corrects. Si un ordinateur est accessible sur le même réseau, l'adresse IP trouvée est affichée.

- Pour enregistrer les renseignements d'un ordinateur auquel vous vous connectez fréquemment, déplace z la cible de saisie sur <u>Gérer les profils d'utilisateur</u>, puis appuyez sur la touche Sélectionner. Quand une fenêtre contextuelle s'affiche, sélectionnez Ajouter, puis entrez les renseignements relatifs à l'ordinateur.
- Lorsque votre ordinateur entre en mode d'économie d'énergie, la connexion n'est pas disponible. Il est donc recommandé d'annuler le mode d'économie d'énergie.
- 🧨 Il est recommandé de brancher le réseau câblé, car l'écran ou le son peut être interrompu selon l'état du réseau.

#### 1. Configurez les paramètres de votre ordinateur afin d'utiliser la fonction Workspace.

- 🖉 La connexion à Windows via le protocole RDP est disponible pour Windows 10 Professionnel ou une version supérieure.
- Une connexion à distance sous macOS qui utilise le protocole VNC n'est possible que pour la version 10.5 et les versions plus récentes.
- Windows :
  - 1) Cliquez avec le bouton droit de la souris sur l'icône **Ce PC** sur le bureau ou dans l'explorateur Windows, puis cliquez sur **Propriétés**.
  - 2) Cliquez sur Bureau à distance et sélectionnez Activer le Bureau à distance.
- Mac OS :
  - 1) Sélectionnez Menu > Système > Préférences et cliquez ensuite sur Partage.
  - 2) Sélectionnez la fonction **Partage d'écran** et cochez la case **Connexion à distance**.
  - 3) Lancez l'application de changement de résolution téléchargée de l'App Store, puis changez la résolution à 1440 x 900 ou inférieure.
  - Si vous ne modifiez pas la résolution dans Mac OS, l'image précédente peut apparaître lors de la connexion d'un ordinateur distant.

2. Entrez les paramètres requis pour vous connecter à distance à l'ordinateur.

| 1 K.Putta |                                                                                                    |
|-----------|----------------------------------------------------------------------------------------------------|
| 2         | Enter a usersame.                                                                                                    |
| 3         | Entre a password.                                                                                                    |
|           | Remember the content and will to the first Remember and a content. This case content the<br>descript from the Hame acreent via sharifults. |
|           |                                                                                                    |

🖉 L'image affichée sur votre Projector peut différer de l'image ci-dessus en fonction du modèle et de la zone géographique.

## 1 PC/Profil

Entrez l'adresse IP ou le profil de l'ordinateur auquel vous voulez vous connecter.

- Pour ce qui est de Windows, lorsque l'ordinateur à connecter fonctionne sur le même réseau (routeur/point d'accès), exécutez la commande « cmd » sous Paramètres > Réseau et Internet > Afficher vos propriétés réseau ou alors, sous Démarrer > Exécuter, exécutez « ipconfig » afin de vérifier l'adresse IPv4 de l'ordinateur.
- Dans le cas d'un Mac, vous pouvez vérifier l'adresse IP sous Paramètres > Accès à distance.
- Si le Projector et l'ordinateur ne se trouvent pas sur le même réseau, il est nécessaire de connaître l'adresse IP publique et de configurer le routeur et le point d'accès. Vérifiez si le routeur connecté à l'ordinateur prend en charge le transfert de port. Si l'entreprise fournit d'autres caractéristiques de sécurité comme un pare-feu, demandez de l'aide à un responsable de la sécurité.

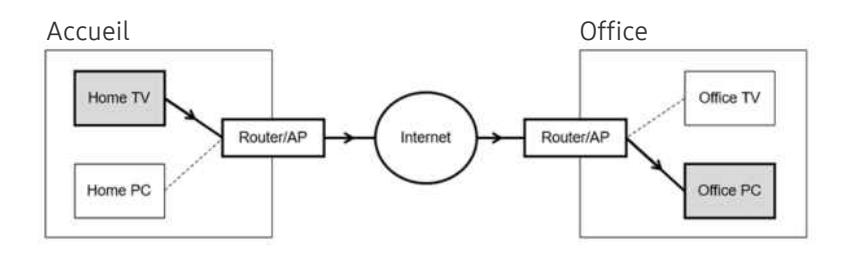

## 2 Nom d'utilisateur

Entrez le Nom d'utilisateur de l'ordinateur. Pour vérifier le Nom d'utilisateur :

- Windows : Tableau de bord > Contrôle du compte de l'utilisateur
- Mac OS : Préférences système > Utilisateurs & Groupes

## 3 Mot de passe

Entrez le mot de passe du compte de connexion.

🖉 En cas d'utilisation d'un NIP, n'entrez pas le NIP, mais plutôt le mot de passe désigné de l'ordinateur.

#### Lecture de contenu multimédia sur un ordinateur distant

Lorsque vous déplacez le curseur de la souris vers le haut de l'écran après avoir accédé à un ordinateur distant, la barre supérieure s'affiche. Lorsque vous cliquez sur l'icône du dossier de partage dans la barre supérieure, les dossiers partagés sous Windows ou Mac OS s'affichent. Vous pouvez lire n'importe quel contenu multimédias dans un dossier.

🖉 Pour de plus amples renseignements, consultez « Lire des images, des vidéos et de la musique ».

Pour utiliser cette fonction, l'option de partage des dossiers sur l'ordinateur auquel vous désirez vous connecter doit avoir été activée, comme indiqué ci-dessous :

- Windows :
  - 1. Lancez l'explorateur Windows, puis accédez au dossier à partager.
  - 2. Cliquez sur le dossier avec le bouton droit de la souris, puis cliquez sur **Propriétés**.
  - 3. Après l'affichage de la fenêtre des propriétés, cliquez sur l'onglet Partage, puis sur Partage avancé.
  - 4. Après l'affichage de la fenêtre de partage avancé, cochez la case Partager ce dossier.
- Mac OS :
  - 1. Sélectionnez Menu > Préférences du système et cliquez ensuite sur Partage.
  - 2. Cochez la case Partage de fichiers.
  - 3. Pour ajouter un dossier à partager, cliquez sur le bouton Ajouter+ en bas.
  - 4. Sélectionnez un dossier, puis cliquez sur Ajouter+.
- 🧨 Il est recommandé de brancher le réseau câblé, car l'écran ou le son peut être interrompu selon l'état du réseau.
- Quand vous lisez un fichier vidéo qui se trouve sur un ordinateur externe, il est possible que le son ou l'image soient entrecoupés.

## Utilisation de la Samsung DeX

Exécutez Samsung DeX sur votre appareil mobile pour connecter le logiciel au Projector.

Suivez les instructions à l'écran pour connecter Samsung DeX. Certains modèles peuvent ne pas être recherchés lors de la connexion du Projector à partir d'un appareil mobile au moyen de Samsung DeX. Si tel est le cas, suivez les instructions affichées sur l'écran de l'appareil mobile pour connecter le logiciel.

🖉 Cette fonction est offerte uniquement sur les appareils mobiles qui prennent en charge l'option Samsung DeX sans fil.

## Utilisation de la Microsoft 365

Vous pouvez lire ou créer un document après avoir accédé au site Web de Microsoft 365.

- 🖉 Exécutez le site en mode plein écran.
- ▲ La modification de l'URL est impossible dans la page Microsoft 365.

## Ajout du Service Web

Sélectionnez l'icône Ajouter un service Web. À l'aide de la fonction de favoris du navigateur Workspace, vous pouvez ajouter ou supprimer le lien au service Web vers ou depuis Workspace.

- 🖉 Pour ajouter le service Web, vous devez vous connecter à votre compte Samsung.
- 🖉 Le nombre de services Web pouvant être ajoutés à Workspace est limité.
- 🖉 Le navigateur Workspace ne partage aucune donnée sur Internet. (Navigateur Web autre que Workspace)

## Utilisation de la Service Web

#### Vous pouvez accéder au service Web en sélectionnant l'icône du service Web ajouté à Workspace.

- 🖉 La page Web peut être différente de celle d'un ordinateur.
- ✗ Vous pouvez copier ou coller n'importe quel texte. Certains formats d'images sont pris en charge.
- Pour une connexion facile et sécurisée à Service Web, Workspace Pass est en outre pris en charge, ainsi que Samsung Pass.

Configuration de Samsung Pass ou Workspace Pass.

Paramétrez Samsung Pass ou Workspace Pass sur Utiliser dans > touche directionnelle vers la gauche > S Daily+ > Workspace > Exécuter le navigateur Workspace (sélectionnez également Microsoft 365 ou Ajouter un service Web) > Menu Internet > Paramètres > Général.

**Workspace Pass** vous permet de gérer facilement l'identifiant et le mot de passe du service Web sans authentification biométrique sur les appareils mobiles. À cette fin, vous devez être connecté à votre compte Samsung. Le mot de passe est chiffré pour être stocké en toute sécurité sur votre Projector.

Toutefois, la connexion à **Workspace Pass** pourrait ne pas fonctionner selon la politique du site Web.

Workspace Pass ne fonctionne que sur Workspace.

- Pour accéder en toute sécurité au service Web, vous pouvez utiliser l'arrêt automatique du navigateur Workspace ou effacer les journaux de l'historique.
- 🖉 Avant d'accéder au service Web, consultez « Lisez cette information avant d'utiliser la fonction Internet ».
- 🖉 Le navigateur Workspace ne partage aucune donnée sur Internet. (Navigateur Web autre que Workspace)

#### Le service Web prend en charge les raccourcis clavier suivants :

- F1 : Retourne à l'Premier Écran de Workspace.
- F5 : Rafraîchir.
- F8 : Coupe le son.
- F9/F10 : Permet de régler le volume.
- F11 : Permet de passer du mode plein écran au mode écran par défaut.

# Utilisation de la Accès à la TV

Grâce à la fonction de duplication, vous pouvez regarder le TV depuis l'écran Projector.

Sélectionnez et dupliquez le TV souhaité pour afficher le contenu du TV depuis l'écran Projector.

### ( $\bigcirc$ > $\equiv$ (touche directionnelle vers la gauche) > $\checkmark$ Appareils connectés > Accès à la TV

- ℰ Cette fonction pourrait ne pas être prise en charge en fonction du modèle.
- ℰ Connectez le TV et le Projector au même réseau 5 GHz.

## Connexion à un TV

Sélectionnez Accès à la TV pour afficher une liste des TV disponibles auxquels se connecter. Sélectionnez et connectez le TV souhaité au Projector.

Une fois qu'une connexion est établie, le TV apparaît dans la liste Appareils connectés du Projector. Pour établir ensuite une connexion au même TV, sélectionnez le TV dans la liste Appareils connectés.

Pour vous déconnecter du TV, appuyez sur la touche 🙆 ou 😏 de votre télécommande.
## Contrôle du TV connecté depuis le Projector

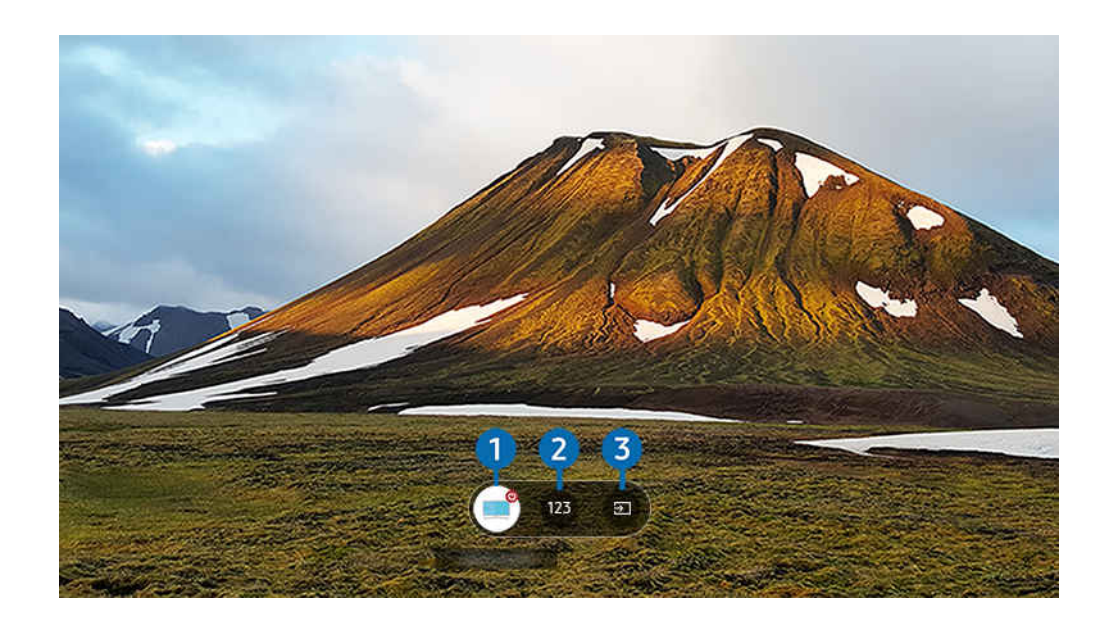

Pendant la lecture du contenu, appuyez sur les touches directionnelles vers le haut de la télécommande pour afficher le menu de contrôle du Projector.

#### 1 Mise sous tension

activez ou désactivez le TV connecté.

#### 2 Entrez le numéro

appuyez sur un numéro de chaîne pour changer la chaîne du TV connecté.

🖉 Vous pouvez également utiliser la touche 🔨 (Chaîne) de la télécommande pour changer de chaîne.

3 Source

changez la source d'entrée connectée au TV.

# Utilisation du Guide de l'utilisateur

Lisez le manuel intégré dans votre Projector.

#### Lancement du Guide de l'utilisateur

#### 

# Vous pouvez voir le Guide de l'utilisateur intégré qui contient des informations sur les principales fonctions de votre Projector.

- Vous pouvez télécharger une copie du Guide de l'utilisateur à partir du site Web de Samsung afin de la lire ou l'imprimer à partir de votre ordinateur ou appareil mobile (https://www.samsung.com).
- 🥒 Il n'est pas possible d'accéder à certains écrans de menu à partir du Guide de l'utilisateur.

#### Utilisation des touches dans le Guide de l'utilisateur

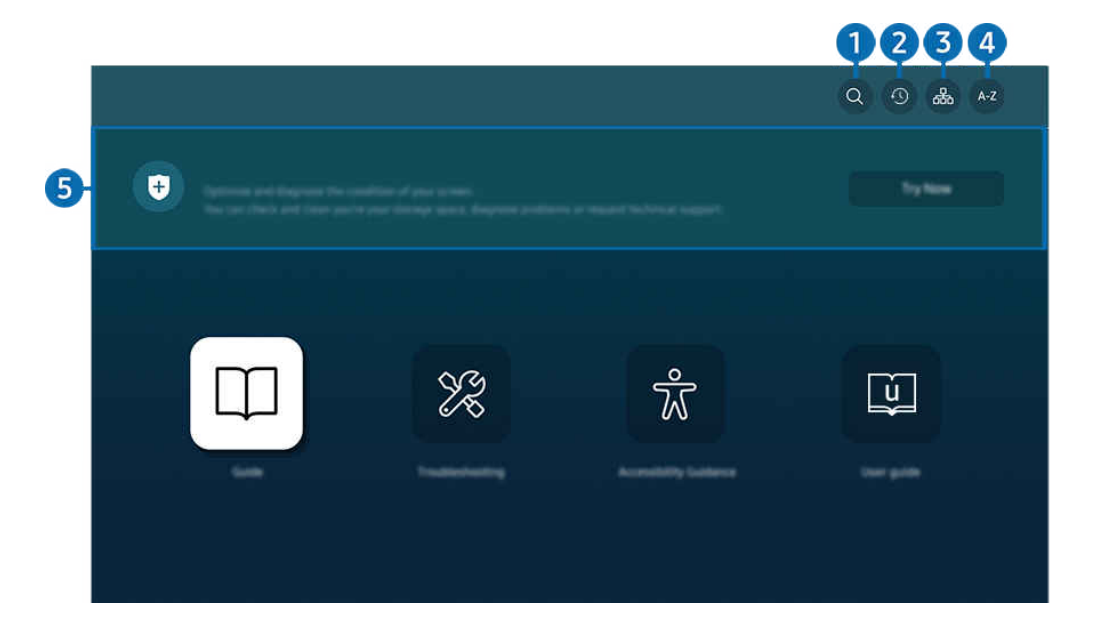

🖉 L'image affichée sur votre Projector peut différer de l'image ci-dessus en fonction du modèle et de la zone géographique.

## ● Q (Recherche)

Sélectionnez un élément à partir des résultats de la recherche pour charger la page correspondante.

## (Sujets récemment visionnés)

permet de sélectionner un sujet dans la liste des rubriques récemment consultées.

## 3 🖧 (Plan du site)

Elle affiche la liste de chaque élément du Guide de l'utilisateur.

## 4 A-Z (Index)

permet de sélectionner un mot clé pour aller à la page pertinente.

🖉 Cette fonction pourrait ne pas être prise en charge selon le modèle ou la zone géographique.

## 5 Assistance pour l'appareil

Optimisez et diagnostiquez l'état de votre Projector. Vous pouvez vérifier et nettoyer votre espace de stockage, diagnostiquer des problèmes ou demander une assistance technique.

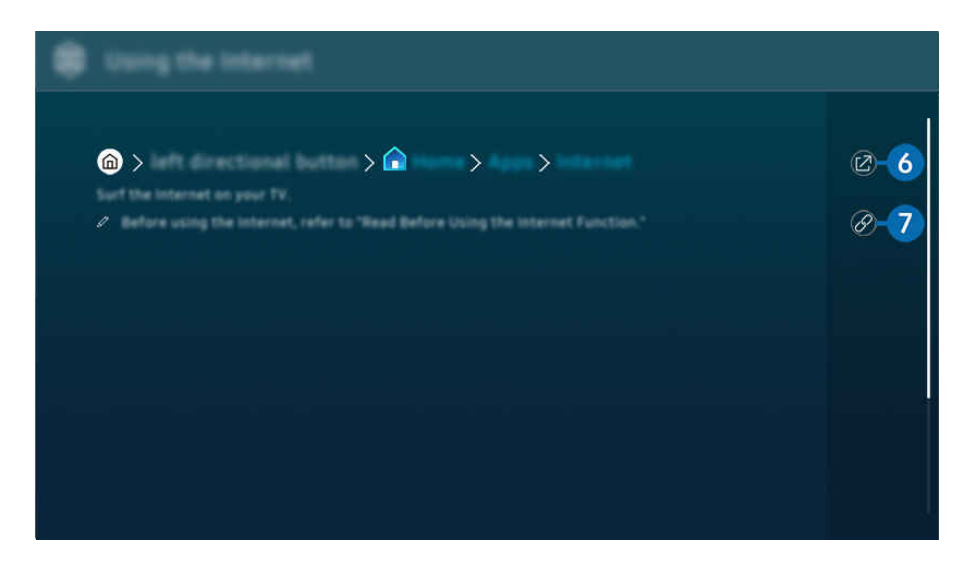

- 🖉 Les mots en bleu (p. ex. Internet) indiquent un élément du menu.
- 🖉 L'image affichée sur votre Projector peut différer de l'image ci-dessus en fonction du modèle et de la zone géographique.

## 6 @ (Essayer maintenant)

vous permet d'accéder à l'élément correspondant du menu et de faire l'essai de la fonction sur-le-champ.

## 7 🖉 (Lier)

Vous pouvez accéder à un thème souligné qui vous donne immédiatement accès à une page du Guide de l'utilisateur.

# Utilisation du Internet

Naviguez sur Internet sur votre Projector.

#### b > touche directionnelle vers la gauche > Accueil > Applications > Internet

## touche directionnelle vers la gauche > Accueil > Pour vous > Internet

# Lorsque vous exécutez Internet, vous pouvez voir les sites Web récemment visités ou les recommandations données. Lorsque vous sélectionnez un site Web souhaité, vous pouvez y avoir directement accès.

- 🖉 Vous pouvez utiliser plus facilement la fonction **Internet** après avoir connecté un clavier et une souris.
- 🖉 Vous pouvez faire défiler les pages Web au moyen des flèches directionnelles de la Télécommande intelligente Samsung.
- ▲ Les pages Web peuvent être différentes de celles sur un ordinateur.
- 🖉 Avant d'utiliser l'Internet, consultez la section « Lisez cette information avant d'utiliser la fonction Internet ».
- L'application Internet comporte une fonctionnalité Paramètres Samsung Pass intégrée ( > touche directionnelle vers la gauche > Applications > Internet > Menu Internet > Paramètres > Samsung Pass).

Avec **Samsung Pass**, vous pouvez vous connecter au site Web facilement et en toute sécurité. Lorsque vous visiterez de nouveau le site Web, vous pourrez y ouvrir une session au moyen de la fonction d'identification biométrique **Samsung Pass** de votre appareil mobile, sans entrer d'identifiant ou de mot de passe.

Toutefois, cette fonction de connexion **Samsung Pass** pourrait ne pas fonctionner selon la politique du site Web. À cette fin, vous devez avoir été connecté à votre appareil mobile par l'intermédiaire d'un compte Samsung enregistré dans **Samsung Pass**.

# Utilisation de la SmartThings

Cette fonction permet au Projector de se connecter aux divers appareils détectés dans le même espace et de les contrôler.

#### 

Stouche directionnelle vers la gauche > Solution Solution Soluti Solution Solution Solutio

# Vous pouvez contrôler les appareils enregistrés sur le nuage SmartThings et les appareils directement connectés à ce produit avec une télécommande.

- 🖉 Cette fonction pourrait ne pas être prise en charge en fonction du produit ou du modèle.
- Les fonctions qui peuvent être contrôlées par la télécommande peuvent ne pas fonctionner selon l'emplacement de l'appareil. Le cas échéant, déplacez l'appareil.
- La consommation d'énergie peut augmenter lors du fonctionnement de SmartThings lorsque le Projector est en mode faible puissance ou veille.

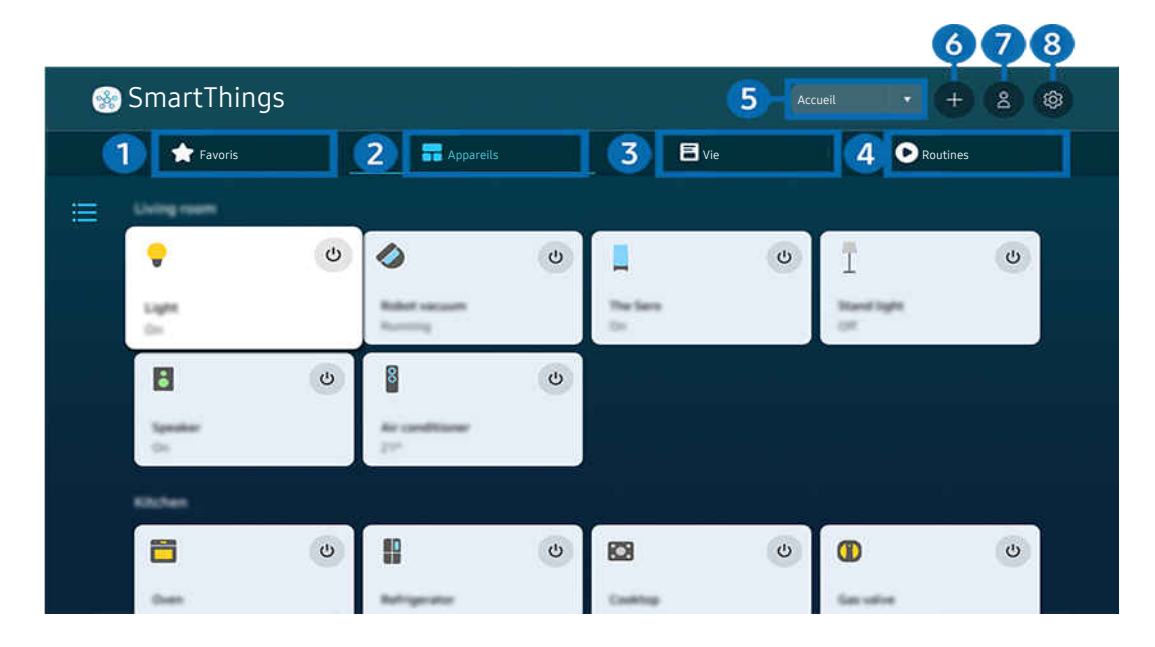

L'image affichée sur votre Projector peut différer de l'image ci-dessus en fonction du modèle et de la zone géographique.

## 1 Favoris

Affichez les appareils ou les fonctionnalités qui ont été définis comme favoris à partir de l'onglet Appareils/Vie/ Routines.

# 2 Appareils

Affichez les appareils connectés à SmartThings et utilisez la télécommande pour sélectionner et contrôler n'importe lequel des appareils connectés. Dans Carte, vous pouvez vérifier l'état des appareils enregistrés.

Si vous vous connectez avec le même compte que celui utilisé pour l'application mobile SmartThings, vous pouvez voir les appareils, enregistrés via SmartThings, plus intuitivement à partir de Carte.

#### Liste des appareils compatibles avec le Projector

| Туре                                                        | Détail de la description                                                                                                    |
|-------------------------------------------------------------|----------------------------------------------------------------------------------------------------|
| Appareils soumis à une<br>télécommande IR (reniflage<br>IR) | Climatiseur, purificateur d'air, aspirateur robot, ventilateur électrique, humidificateur                                                                                                    |
| Appareils Bluetooth                                         | Haut-parleur Bluetooth, casque d'écoute, barre de son, clavier, souris, manette de jeu                                                                                                    |
| Appareils SmartThings                                       | <ul> <li>Pour obtenir des renseignements sur les appareils SmartThings, allez au smartthings.com/products.</li> <li>Les appareils SmartThings peuvent également être contrôlés à partir de l'application mobile.</li> </ul> |

Pour une liste détaillée des appareils pris en charge, visitez https://www.samsung.com/ca\_fr/.

🖉 Cette fonction pourrait ne pas être offerte selon le périphérique.

## 3 Vie

Permet d'afficher les services Vie recommandés qui peuvent être consultés ou contrôlés depuis SmartThings.

🖉 Seuls les services Vie pris en charge par le Projector sont affichés.

## 4 Routines

Affichez ou exécutez des scènes créées à partir de l'onglet Routines de l'application mobile SmartThings.

#### 5 Emplacement ou appareil à proximité du Projector

• Lieu

Affiche tous les lieux connectés via l'application SmartThings.

• Appareils près du Projector

Présente tous les appareils détectés auxquels vous pouvez vous connecter et que vous pouvez commander.

Après avoir sélectionné un appareil, vous pouvez configurer les options de commande.

🖉 Les options offertes peuvent différer selon l'appareil.

## 6 Ajouter appareil

Affiche la liste des appareils qui peuvent être inscrits sur votre Projector. Pour inscrire un appareil, sélectionnez-le.

## Compte Samsung

Allez à l'écran du compte Samsung pour créer un compte ou vous déconnecter de votre compte.

🖉 Si vous êtes déconnecté de votre compte Samsung, sélectionnez Connexion pour vous connecter.

## 8 Paramètres

Modifiez les appareils connectés à SmartThings ou configurez les paramètres de notification pour les appareils. Vous pouvez également activer le Detecteurs ou la fonctionnalité de concentrateur SmartThings.

#### Accès rapide à SmartThings

Contrôlez les appareils les plus utilisés en accédant au menu v Appareils connectés, sans avoir à accéder à SmartThings.

#### Utilisez les fonctionnalités de Hub SmartThings Essayer maintenant

Utilisez les fonctionnalités de Hub SmartThings sur divers produits Samsung pour connecter des appareils IoT (par exemple, des ampoules, des prises ou des capteurs) pris en charge par SmartThings.

#### 

🖉 clé électronique SmartThings requise pour connecter Zigbee/Thread.

- 🖉 Veillez à vous connecter au même compte Samsung sur votre Projector et sur votre application mobile SmartThings.
- ✗ Cette fonction pourrait ne pas être prise en charge selon le type d'appareil connecté.

#### Enregistrement et gestion des appareils via SmartThings Essayer maintenant

#### Enregistrement des périphériques sur le Projector

- 1. Lorsqu'un appareil est détecté à proximité du Projector, une fenêtre contextuelle d'enregistrement apparaît sur l'écran du Projector.
  - 🖉 Si aucun périphérique n'est détecté, il se peut que la fenêtre contextuelle n'apparaisse pas.
  - 🖉 Pour connecter un appareil Bluetooth, assurez-vous qu'il a été apparié.

#### 2. Sélectionnez Enregistrer pour enregistrer l'appareil.

- Pour enregistrer un appareil, assurez-vous qu'il utilise l'infrarouge et qu'il est détectable dans la zone autour du Projector. Les options et les appareils pris en charge peuvent varier en fonction du modèle.
- 🖉 Sélectionnez **Fermer**. La fenêtre contextuelle d'enregistrement n'apparaîtra plus par la suite.

Vous pouvez enregistrer un appareil dans (m) > ≡ (touche directionnelle vers la gauche) > ↔ Appareils connectés > ‰ SmartThings > Ajouter appareil.

(touche directionnelle vers la gauche) > S Appareils connectés > SmartThings, vous pouvez voir les options offertes pour chaque appareil. Essayer maintenant

Les options prises en charge peuvent différer selon l'appareil.

#### Enregistrement d'un Projector / d'un appareil intelligent / d'un appareil IoT depuis l'application mobile

Utilisez l'application mobile SmartThings pour enregistrer votre Projector, vos appareils intelligents ou vos appareils IoT. Certains appareils IoT ne peuvent être enregistrés qu'à l'aide de cette application mobile. Dans l'application mobile, appuyez sur + Ajouter appareil pour enregistrer un appareil.

Connectez un visiophone à votre Projector pour recevoir une notification de la vidéo du visiophone et parler au visiteur tout en regardant Projector.

Seuls les visiophones certifiés WWST (Works with SmartThings) sont pris en charge. Les options prises en charge peuvent varier selon l'appareil.

## Utilisation des capteurs de l'écran via SmartThings Essayer maintenant

Lorsque vous activez le capteur, vous pouvez voir le dispositif de capteur sur l'onglet Appareil de SmartThings. Vous pouvez créer divers scénarios IoT avec le Projector sans acheter de capteur IoT séparé.

#### 

- 🖉 Chaque capteur peut être activé avec le consentement de l'utilisateur.
- 🖉 Chaque capteur peut ne pas être pris en charge en fonction du modèle.
- Le capteur sonore est pris en charge lorsque l'interrupteur du microphone au bas du Projector est allumé. Il est possible que le microphone du Projector ne soit pas pris en charge, selon le modèle ou la zone géographique.

## Contrôle de SmartThings avec Bixby Essayer maintenant

Avec Bixby sur le produit, vous pouvez contrôler les appareils connectés à SmartThings, ainsi que le Projector, à l'aide de commandes vocales.

🖉 Cette fonction pourrait ne pas être prise en charge selon le type d'appareil connecté.

## Contrôle de l'appareil d'affichage depuis l'application mobile SmartThings Essayer maintenant

Depuis l'applicable mobile SmartThings, utilisez les fonctionnalités de contrôle à distance du Projector, comme Marche/Arrêt, Chaîne, Volume et les quatre touches directionnelles. Vous pouvez aussi utiliser Recherche, Applications, le mode Ambient, la caméra mobile et d'autres fonctions de l'application mobile.

Routines dans l'application mobile SmartThings vous permet d'exécuter automatiquement les applications installées sur le Projector.

Avec **Routines**, vous pouvez activer le Projector à l'heure souhaitée et exécuter automatiquement les applications fréquemment utilisées.

# Lire des images, des vidéos et de la musique

Jouez du contenu média enregistré dans votre Projector, vos clés USB, vos appareils mobiles, vos caméras, vos ordinateurs, etc.

#### ⑥ > = (left directional button) > √ Appareils connectés > Appareil connecté Essayer maintenant

Vous pouvez lire sur le Projector le contenu multimédia enregistré dans les dispositifs de stockage, comme un dispositif USB, un appareil mobile et une caméra.

- Vous ne pouvez toutefois pas lire de contenu si le Projector ne prend pas en charge le contenu lui-même ou son dispositif de stockage. Pour de plus amples renseignements, consultez « À lire avant l'affichage de photo ou la lecture de vidéos et de fichiers musicaux ».
- Faites une copie de sauvegarde de vos fichiers important avant de brancher une clé USB. Samsung décline toute responsabilité en cas de fichiers endommagés ou perdus.

Vous pouvez utiliser les fonctions suivantes dans l'écran de la liste des contenus multimédia sur un dispositif de stockage.

• Filtrer par

Filtre le contenu média par type de média.

• Trier par

Permet de trier la liste de contenu.

- 🖉 Cette fonction pourrait ne pas être prise en charge selon le modèle d'appareil externe.
- Options

Permet de supprimer ou lire le contenu média sélectionné figurant sur la liste. Lorsque vous sélectionnez Rafraîchir, la liste de contenu est téléchargée à nouveau.

- Vous pouvez uniquement supprimer le sontenu enregistré. Pour supprimer du contenu, définissez l'option Filtrer par sur Enreg. effectué.
- 🖉 Il se peut que **Enreg. effectué** ne soit pas pris en charge, selon la région.

#### Lire du contenu multimédia enregistré sur un ordinateur ou un appareil mobile

- Sélectionnez un appareil avec du contenu média sous > ≡ (touche directionnelle vers la gauche) > v<sup>e</sup> Appareils connectés > Sources. La liste de contenu média enregistré dans l'appareil s'affiche.
- 2. Sélectionnez un élément de contenu média dans la liste.

#### Le contenu sélectionné est alors lu.

- Il se peut que le contenu ne soit pas lu en fonction de la méthode d'encodage ou du format de fichier. En outre, il se peut que plusieurs fonctions soient soumises à des restrictions.
- Il se peut que la lecture du contenu enregistré sur les appareils connectés au Projector par votre réseau ne se fasse pas correctement en raison de problèmes de communication du réseau. Si c'est le cas, utilisez un dispositif USB.

## Lecture de contenu multimédia sur un dispositif USB

- 1. Branchez un dispositif USB au port USB.
- 2. Le navigateur de contenu s'affiche directement.
  - ✓ Si un dispositif USB qui contient le contenu que vous désirez lire est déjà connecté au Projector, sélectionnez le dispositif USB à l'écran → > = (touche directionnelle vers la gauche) > → Appareils connectés > Sources.
- 3. Sélectionnez le contenu que vous voulez lire à partir de la liste.

Le contenu sélectionné est alors lu.

## Diffusion du son de votre appareil mobile par le haut-parleur du Projector grâce à l'option Sound Mirroring

Écoutez de la musique dans votre espace de vie. Les visualisations sont générées sur votre Projector et évoluent selon la fréquence de votre musique.

- 2. Lisez le contenu multimédia que vous voulez sur votre appareil mobile.

#### Le média sélectionné est diffusé par le haut-parleur du Projector.

- Cette fonction pourrait ne pas être prise en charge en fonction du modèle.
- 🖉 Dans certains modèles, l'image du contenu diffusé peut différer selon le modèle.
- 🖉 Si le Projector et la barre de son sont connectés en mode sans fil, l'opération peut avoir des restrictions.

#### Touches et fonctions disponibles pendant la lecture de fichiers multimédia

# Appuyez sur la touche Sélectionner lorsque vous lisez une vidéo, une photo ou du contenu enregistré. Les touches suivantes s'affichent.

- 🖉 Les touches et fonctions pourrait ne pas être prise en charge selon le modèle ou la zone géographique.
- Les touches et les fonctions disponibles peuvent différer selon le contenu que vous êtes en train de regarder ou de faire jouer.
- Pause, Lire

Met en pause ou lance la lecture du contenu multimédia.

• Aller en arrière, aller en avant

Appuyez sur la touche directionnelle vers le haut pour amener la cible de saisie sur la barre de contrôle de la lecture, puis sélectionnez la touche directionnelle vers la gauche et vers la droite sur cette dernière pour avancer ou reculer de 10 secondes dans la vidéo.

• Allez à une section de lecture en arrière particulière, placez la cible de saisie sur la barre de lecture en arrière, et ensuite sélectionnez une des cinq vignettes.

Cette fonction pourrait ne pas être prise en charge selon le format de fichier.

• Arrêter

Arrête la lecture du contenu en cours.

• Précédent / Suivant

Permet d'afficher le fichier multimédia précédent ou suivant.

Si la durée de lecture vidéo est inférieure ou égale à 3 secondes après avoir appuyé sur la touche 🧐, la vidéo recommence du début.

#### • Rembobinage / Avance rapide

Revenir en arrière ou effectuer la lecture du contenu multimédia en avance rapide. Appuyez à plusieurs reprises sur la touche pour augmenter jusqu'à 3 fois la vitesse de lecture en rembobinage ou avance rapide. Pour retourner à la vitesse normale, sélectionnez l'option 🕑 ou appuyez sur la touche 🕅.

Quand la lecture d'une vidéo est en pause, vous pouvez utiliser les fonctions suivantes. Veuillez noter que lorsque la lecture d'une vidéo est en pause, le Projector n'émet aucun son.

Rembobinage au ralenti ou Avance au ralenti : Vous permet de lire la vidéo au ralenti en avant ou en arrière en sélectionnant l'option a ou . Il y a 3 vitesses de lecture. Pour changer la vitesse de lecture, appuyez à plusieurs reprises sur l'option. Pour retourner à la vitesse normale, sélectionnez l'option ou appuyez sur la touche .

#### • Mode 360

#### Offre un angle de visionnement de 360 degrés pour les vidéos et les photos.

- 🖉 Cette fonction pourrait ne pas être prise en charge selon le format de fichier.
- 🖉 Les fichiers vidéo utilisant le mjpeg codec ne prennent pas en charge le visionnement à 360 degrés.
- Lorsqu'un fichier vidéo ou photo ne prend pas en charge le visionnement à 360 degrés, le fait de lui faire effectuer une rotation de 360 degrés peut entraîner une distorsion de l'image à l'écran.
- Les fichiers vidéo peuvent être interrompus si vous leur faites effectuer une rotation de 360 degrés pendant une lecture en vitesse double.
- Les fichiers vidéos qui prennent en charge un visionnement à 360 degrés peuvent être interrompus si la rotation à 360 est effectuée en même temps que d'autres fonctions pendant la lecture.
- 🖉 Il est possible que cette fonction ne soit pas prise en charge à toutes les résolutions.
- Cette fonction pourrait ne pas être prise en charge en fonction du modèle.

#### • Rotation automatique 360

Ajuste automatiquement l'angle de visionnement de la vidéo en analysant le nombre de changements d'images pendant la lecture d'un fichier vidéo qui permet un visionnement à un angle de 360 degrés. Lorsque cette fonction est lancée, la rotation commence sous peu.

Lorsque la fonction Rotation automatique 360 est ciblée, appuyez sur le bouton Sélectionner pour passer aux modes suivants :

- G G Général
- (D) Dynamique
- (N Naturel
- Cette fonction est disponible seulement lorsque la fonction Mode 360 est sélectionnée.
- Lorsque la fonction **Rotation automatique 360** est activée, le réglage automatique est suivi. La position de réglage peut varier selon l'image.
- 🖉 L'angle de visionnement de la vidéo est réglé automatiquement en mode Général.
- 🖉 Cette fonction pourrait ne pas être prise en charge selon le format de fichier.
- 🖉 Les fichiers vidéo qui utilisent le mjpeg codec ne prennent pas en charge le visionnement à 360 degrés.
- Lorsqu'un fichier vidéo ne prend pas en charge le visionnement à 360 degrés, le fait de lui faire effectuer une rotation de 360 degrés peut entraîner une distorsion de l'image à l'écran.
- Les fichiers vidéo peuvent être interrompus si vous leur faites effectuer une rotation de 360 degrés pendant une lecture en vitesse double.
- Les fichiers vidéos qui prennent en charge un visionnement à 360 degrés peuvent être interrompus si la rotation à 360 est effectuée en même temps que d'autres fonctions pendant la lecture.
- Il est possible que cette fonction ne soit pas prise en charge à toutes les résolutions.
- Cette fonction pourrait ne pas être prise en charge en fonction du modèle.

#### Répéter

Lit plusieurs fois le contenu multimédia en cours ou tous les fichiers de contenu dans le même dossier.

Lecture aléatoire

Permet de lire les fichiers de musique en ordre aléatoire.

#### • Image Non

Lit les fichiers de musique lorsque l'écran est désactivé.

• Ajusté à l'écran

Ajuste la photo à l'écran.

• Pivoter à gauche / Pivoter à droite

Permet de faire tourner une photo vers la droite ou la gauche.

• Zoom avant

Faites un zoom sur la photo.

• Musique de fond

Permet de mettre en pause ou de reprendre la lecture de la musique de fond pendant que le Projector affiche des photos.

Cette fonction est accessible après l'activation de l'option Musique de fond.

#### • Options

🖉 Les options disponibles peuvent varier selon le modèle et le contenu.

| Fonction             | Description                                                                                                    |
|----------------------|----------------------------------------------------------------------------------------------------|
| Vitesse du diaporama | Permet de régler la vitesse du diaporama.                                                                                                    |
| Effet de diaporama   | Permet d'appliquer des effets de transition au diaporama.                                                                                                    |
| Musique de fond      | <ul> <li>Fait jouer de la musique de fond pendant que vous configurez la fenêtre contextuelle et que le Projector affiche des photos.</li> <li>Les fichiers de musique doivent être enregistrés sur le même dispositif USB que les fichiers de photos.</li> <li>Pour mettre en pause la musique d'arrière-plan, sélectionnez l'option Musique de fond au bas de l'écran de lecture en arrière.</li> </ul> |
| Sous-titres          | <ul> <li>Vous pouvez régler les options détaillées pour les sous-titres comme la langue, la synchronisation, la taille et la couleur.</li> <li></li></ul>                                                                                                    |
| Pivoter              | Permet de faire tourner la vidéo.                                                                                                    |
| Langage audio        | Permet de changer la langue audio.                                                                                                    |
| Information          | L'information détaillée sur le contenu multimédia en cours s'affiche.                                                                                                    |

# Utilisation de la Multi View

Vous pouvez afficher plusieurs éléments de contenu via l'option Multi View.

#### 

🖉 Cette fonction pourrait ne pas être prise en charge en fonction du modèle.

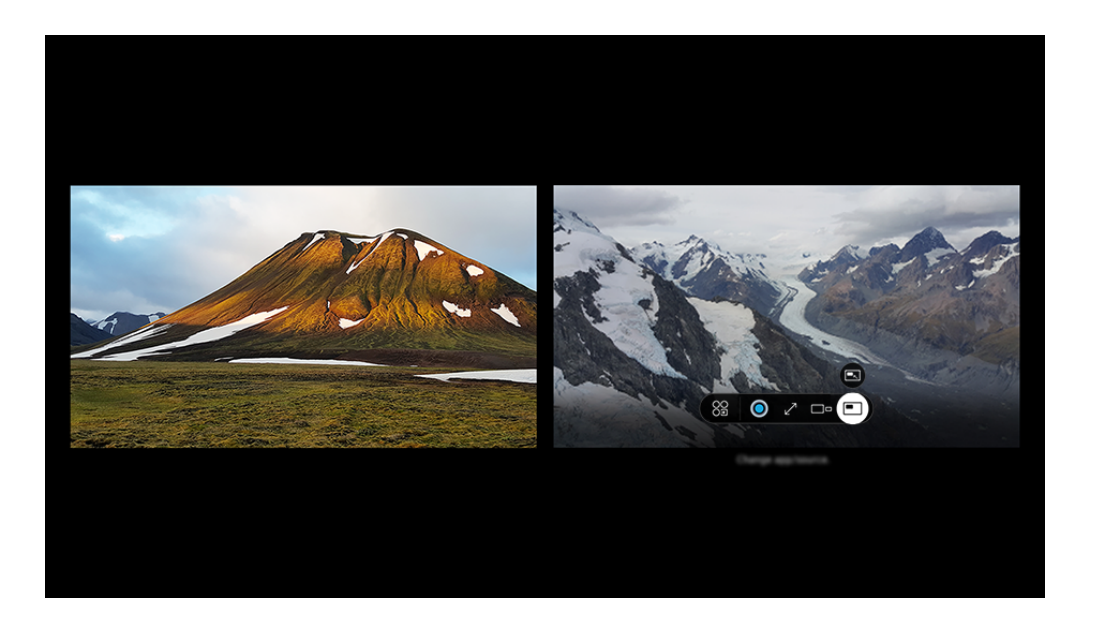

🖉 L'image affichée sur votre Projector peut différer de l'image ci-dessus en fonction du modèle et de la zone géographique.

#### Quand le mode Multi View est activé, appuyez sur la touche Sélectionner pour configurer les menus suivants.

- Il est possible que cette fonction et que les options associées pour chacune des icônes de menu ne soient pas disponibles, selon le modèle ou la région.
- Se Appli/source

Vous pouvez faire des sélections à partir de la liste affichée ci-dessus.

• Contenu

#### Vous pouvez afficher l'application ou la source actuellement affichée.

🖉 Après avoir sélectionné du contenu, vous pouvez contrôler l'écran ou modifier l'application ou la source.

#### • 🖂 Agrandir

Affichez l'écran sélectionné en mode plein écran.

• 📜 Return to Multi View

Rétablissez la taille d'origine de l'écran et revenez à l'écran Multi View.

• 🗆 🗆 Taille écran

Sélectionnez les dimensions désirées de l'affichage Multi View.

⇒ Position de l'écran

Sélectionne une position de l'écran Multi View.

• Incrustation d'image

Sélectionnez la position du petit écran dans le plein écran. L'écran gauche ou droit de mise au point apparaît comme une petite fenêtre.

• 🖏 Audio double

Puisque vous entendrez le son des deux écrans, il vous sera possible d'ajuster le rapport entre le son de chacun de ces écrans.

• **\*** Haut-par. Bluetooth

Vous pouvez entendre le son en branchant un haut-parleur Bluetooth.

• 🖉 Plein écran

Multi View s'interrompt quand vous passez en mode plein écran.

• × Suppr.

Vous pouvez supprimer l'écran sélectionné.

Pour fermer Multi View, appuyez sur la touche 🕤 et maintenez la pression ou appuyez sur la touche 🍙 sur la Télécommande intelligente Samsung.

- Elle fonctionne uniquement pour les diffusions Projector, les périphériques ou les applications qui prennent en charge
   Multi View.
- Alors que Multi View est activé, la vidéocapture de l'application de votre appareil mobile sera exécutée sur Multi View. Cette fonction n'est pas offerte dans certaines applications.
- Avec certains modèles, vous pouvez afficher l'image sur la caméra connectée à l'application SmartThings de votre appareil mobile.
- Q-Symphony n'est pas pris en charge par Multi View.
- Lorsqu'un appareil externe branché à un ampli-syntoniseur ou à une barre de son est utilisé en mode Multi View, le son sort du haut-parleur du Projector et non de l'ampli-syntoniseur ou de la barre de son.

# Utilisation de la Bixby

Réglez Assistant vocal à Bixby. Parlez dans le microphone de votre Télécommande intelligente Samsung ou de votre Projector pour contrôler votre Projector.

- Cette fonction est disponible seulement si l'otion Assistant vocal est réglée sur Bixby. (
   > 
   > 
   > 
   > 
   > 
   > 
   > 
   > 
   > 
   > 
   > 
   > 
   > 
   > 
   > 
   > 
   > 
   > 
   > 
   > 
   > 
   > 
   > 
   > 
   > 
   > 
   > 
   > 
   > 
   > 
   > 
   > 
   > 
   > 
   > 
   > 
   > 
   > 
   > 
   > 
   > 
   > 
   > 
   > 
   > 
   > 
   > 
   > 
   > 
   > 
   > 
   > 
   > 
   > 
   > 
   > 
   > 
   > 
   > 
   > 
   > 
   > 
   > 
   > 
   > 
   > 
   > 
   > 
   > 
   > 
   > 
   > 
   > 
   > 
   > 
   > 
   > 
   > 
   > 
   > 
   > 
   > 
   > 
   > 
   > 
   > 
   > 
   > 
   > 
   > 
   > 
   > 
   > 
   > 
   > 
   > 
   > 
   > 
   > 
   > 
   > 
   > 
   > 
   > 
   > 
   > 
   > 
   > 
   > 
   > 
   > 
   > 
   > 
   > 
   > 
   > 
   > 
   > 
   > 
   > 
   >
- ℰ Bixby est disponible uniquement si le Projector est connecté au réseau.
- Pour utiliser Bixby, vous devez vous inscrire et vous connectez-vous à votre compte Samsung. Il se peut que certaines fonctions ne soient pas prises en charge si vous n'êtes pas connecté à votre compte Samsung.
- Bixby ne prend en charge que certaines langues, et les fonctions prises en charge peuvent varier en fonction de la région.
- 🥂 Il se peut que Bixby ne soit pas pris en charge, selon le modèle ou la région.
- 🖉 Le microphone du Projector n'est pas pris en charge selon le modèle ou la zone géographique.

#### Lancer Bixby avec la voix

Vous pouvez commencer une conversation immédiatement avec Bixby en disant « **Hi, Bixby** ». Dites « **Hi, Bixby** » et l'icône Bixby qui se trouve au bas de l'écran de votre Projector s'activera en mode d'écoute. Continuez à parler.

- Pour de meilleurs résultats, vous devez être à moins de 10 pieds (3-4 m) de votre Projector. Si Bixby ne répond pas, reportez-vous à « J'ai dit « Hi, Bixby/Alexa », mais Bixby/Alexa ne répond pas. » dans « Dépannage ».
- ℰ Ces fonctions pourraient ne pas être prises en charge selon le modèle ou la région.

## Lancer Bixby en utilisant les boutons de la Télécommande intelligente Samsung

Vous pouvez également converser avec Bixby à l'aide des boutons de la Télécommande intelligente Samsung. Appuyez sur la touche **()** de votre télécommande Télécommande intelligente Samsung et maintenez-la enfoncée; prononcez une commande, puis relâchez la touche **()**.

Pour plus de détails sur l'utilisation de Bixby, appuyez une fois sur la touche 🚇 :

 Lorsque vous appuyez sur la touche , l'icône s'affiche en bas à droite de l'écran. Appuyez sur la touche pour Sélectionner pour aller à l'écran Discover Bixby.

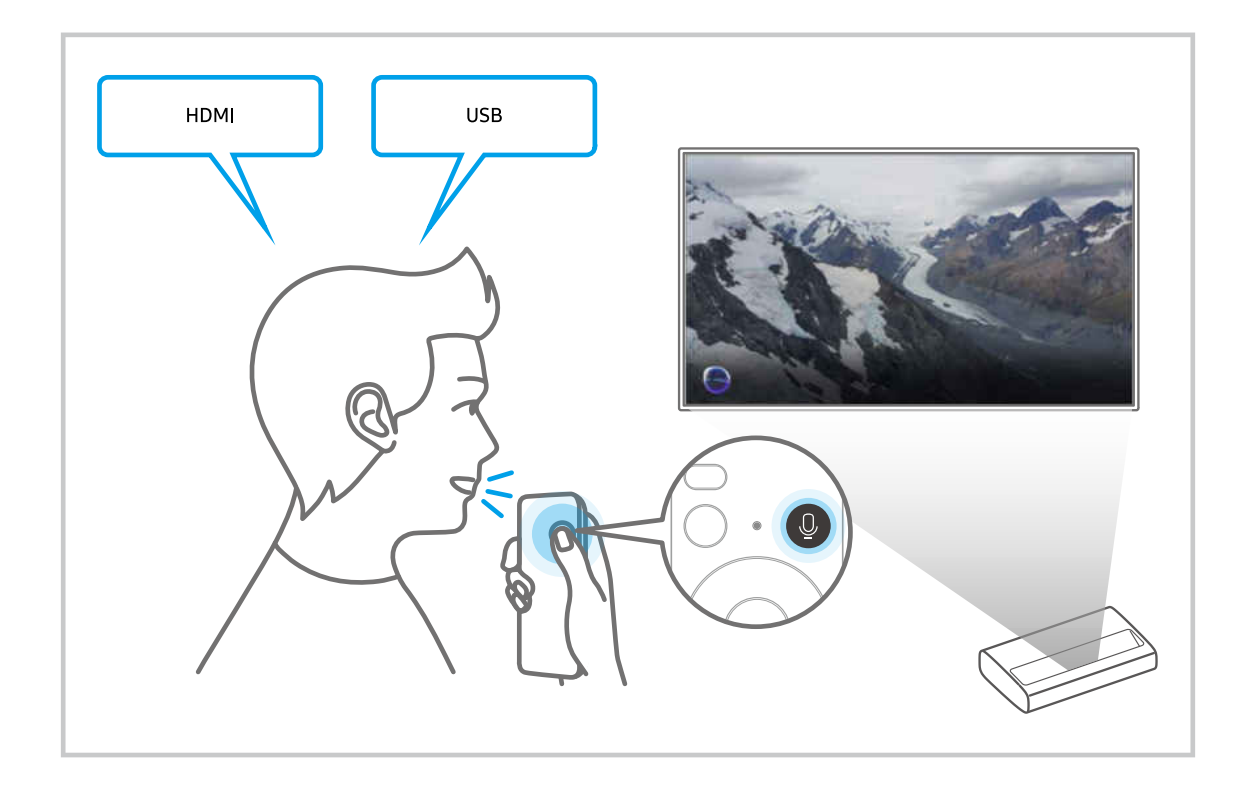

## Apprenez-en plus au sujet de l'écran Discover Bixby

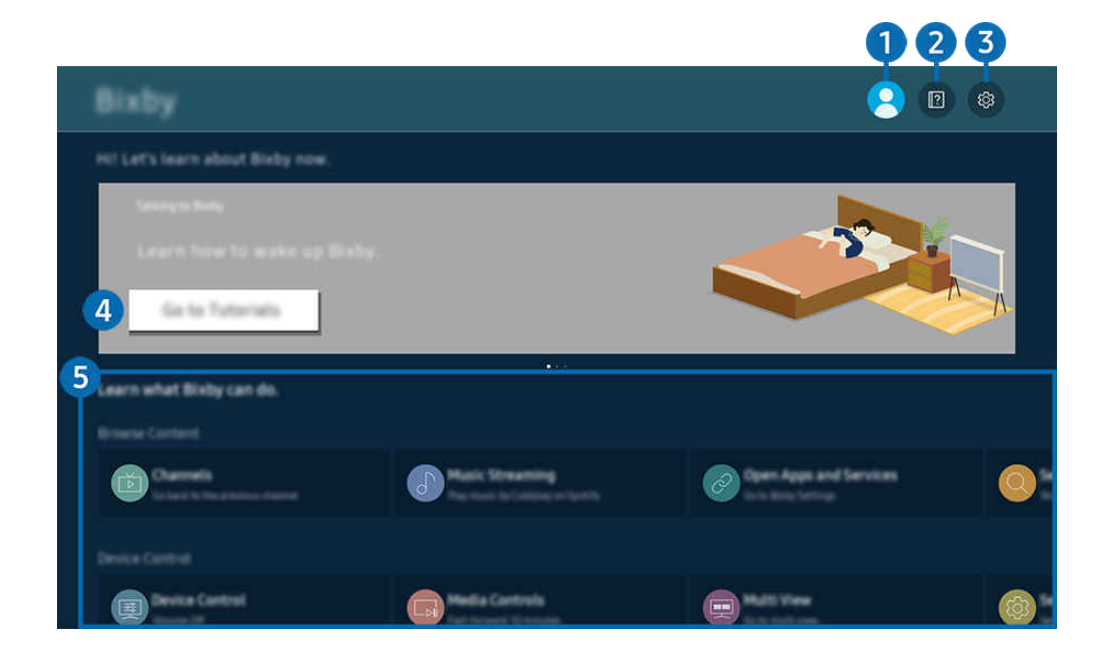

🖉 L'image affichée sur votre Projector peut différer de l'image ci-dessus en fonction du modèle et de la zone géographique.

## 1 Compte

#### Déconnectez-vous après avoir accédé à l'écran Compte Samsung.

🖉 Si vous êtes déconnecté de votre compte Samsung, sélectionnez 🛆 Compte pour vous connecter.

## 2 🛛 Tutorials

Affichez les tutoriels liés à Bixby.

## 3 🕸 Settings

#### Vous pouvez modifier les paramètres d'utilisation de Bixby.

- 🖉 Ces fonctions pourraient ne pas être prises en charge selon le modèle ou la région.
- Ces fonctions peuvent être réglées dans Bixby Settings (
   > = (touche directionnelle vers la gauche) > 
   Paramètres > Tous les paramètres > Général et confidentialité > Voix > Bixby Settings). Essayer maintenant
- Voice Wake-up

- 🖉 Il est possible que la fonction Voice Wake-up ne soit pas prise en charge, selon le modèle ou la région.
- Cette fonction ne peut être utilisée que lorsque l'interrupteur du microphone situé au bas du Projector est actif. Le microphone du Projector n'est pas pris en charge selon le modèle ou la zone géographique.
- Pour de meilleurs résultats, vous devez être à moins de 10 pieds (3-4 m) de votre Projector. Si Bixby ne répond pas, reportez-vous à « J'ai dit « Hi, Bixby/Alexa », mais Bixby/Alexa ne répond pas. » dans « Dépannage ».

#### • Langue et style de voix

#### Vous pouvez modifier la langue et le style de voix de Bixby.

- 🖉 Les langues du Projector et des autres applications ne changeront pas.
- ℰ Bixby prend en charge certaines langues seulement.
- 🖉 Cette fonction pourrait ne pas être prise en charge dans Bixby selon la langue sélectionnée.

#### • Bixby Feedback

#### Émet un son lorsque Bixby commence et arrête d'écouter.

- 🖉 Cette fonction pourrait ne pas être prise en charge en fonction du modèle.
- Preferred Services

Bixby donnera la priorité à vos services préférés pour certaines commandes, mais vous pouvez utiliser n'importe quel service en incluant son nom dans votre commande.

🖉 Cette fonction pourrait ne pas être prise en charge en fonction du modèle.

• Privacy

Vous pouvez autoriser ou empêcher Bixby d'utiliser vos renseignements personnels lorsque vous utilisez les services Bixby.

• About Bixby

Présente les modalités en détail.

#### 4 Commandes recommandées

Affiche les commandes recommandées que vous pouvez utiliser pour contrôler le Projector avec Bixby selon le contexte actuel.

Si vous ne désirez pas voir les commandes recommandées, réglez Astuce vocale à Désactiver ( $\textcircled{} > \equiv$  (touche directionnelle vers la gauche) > ( Paramètres > Tous les paramètres > Général et confidentialité > Voix > Astuce vocale). Essayer maintenant

## **5** All Services

Vous pouvez apprendre les commandes vocales qui vous permettent d'utiliser Bixby dans diverses situations. Utilisez les touches fléchées pour aller à la commande souhaitée, et ensuite appuyez sur la touche Sélectionner. Vous pouvez contrôler le Projector à l'aide de diverses commandes vocales.

## À lire avant d'utiliser les Bixby

- Les langues d'interaction vocale prises en charge et les options peuvent varier en fonction de la zone géographique.
- Si la langue configurée est différente de celle de votre pays, certaines options ne sont pas disponibles.
- Bixby est disponible uniquement si le Projector est connecté au réseau.
- Même si le Projector est connecté au réseau, il se peut qu'il n'y ait pas de réponse en raison d'une erreur du serveur Bixby.
- Les spécifications fonctionnelles existantes peuvent être changées si l'application Bixby est mise à jour.
- Bixby est disponible seulement sur les Projector qui prennent en charge cette fonction et sont associés à une télécommande dotée d'un microphone.
- Les symboles, y compris le « », et les caractères spéciaux ne sont pas pris en charge. Par conséquent, si un mot ou une phrase contient des valeurs numériques ou des symboles, il se peut que la fonction ne s'exécute pas correctement.
- Il se peut que les résultats de la recherche ne soient pas complets.
- Il se peut que vous ayez à payer pour certaines applications. Par conséquent, il se peut que vous ayez un contrat ou un service d'application.

Si les paramètres du fournisseur de services ne sont pas encore configurés, configurez-les dans  $\textcircled{} > \equiv$  (touche directionnelle vers la gauche) > Paramètres > Tous les paramètres > Général et confidentialité > Réinitialiser les paramètres d'usine. Essayer maintenant

- Les paramètres du fournisseur de services dans la configuration initiale peuvent ne pas être pris en charge dans la zone géographique.
- Pour utiliser la fonction de saisie vocale et la fonction de recherche, vous devez consentir à des conditions autorisant les tierces parties à recueillir et utiliser vos données vocales.
- Pour utiliser la fonction Bixby, vous devez :
  - Accepter les conditions d'utilisation du Smart Hub.
  - Accepter des lignes directrices relatives à la collecte et l'utilisation de renseignements personnels concernant le service Smart Hub.
  - consentir à la collecte et l'utilisation de renseignements personnels concernant le service d'interaction vocale.

#### Dispositions sur l'utilisation de Bixby

• Le taux d'interaction vocale varie en fonction du volume ou du ton de voix, de la prononciation et de l'environnement des sons ambiants (son du Projector et bruit ambiant).

# Utilisation du Barre de jeux

Contrôlez facilement les paramètres de jeu et les paramètres d'amélioration du jeu grâce à la fonction Barre de jeux.

ℰ Cette fonction pourrait ne pas être prise en charge en fonction du modèle.

#### Lancement de la fonction Barre de jeux

Lorsque l'option Mode Jeu () > ≡ (touche directionnelle vers la gauche) > ③ Paramètres > Tous les paramètres > Connexion > Paramètres du mode Jeu > Mode Jeu) est définie sur Activer ou sur Auto, appuyez sur la touche () de votre Télécommande intelligente Samsung et maintenez la pression pour démarrer la Barre de jeux. Essayer maintenant

#### En savoir plus sur la fonction Barre de jeux

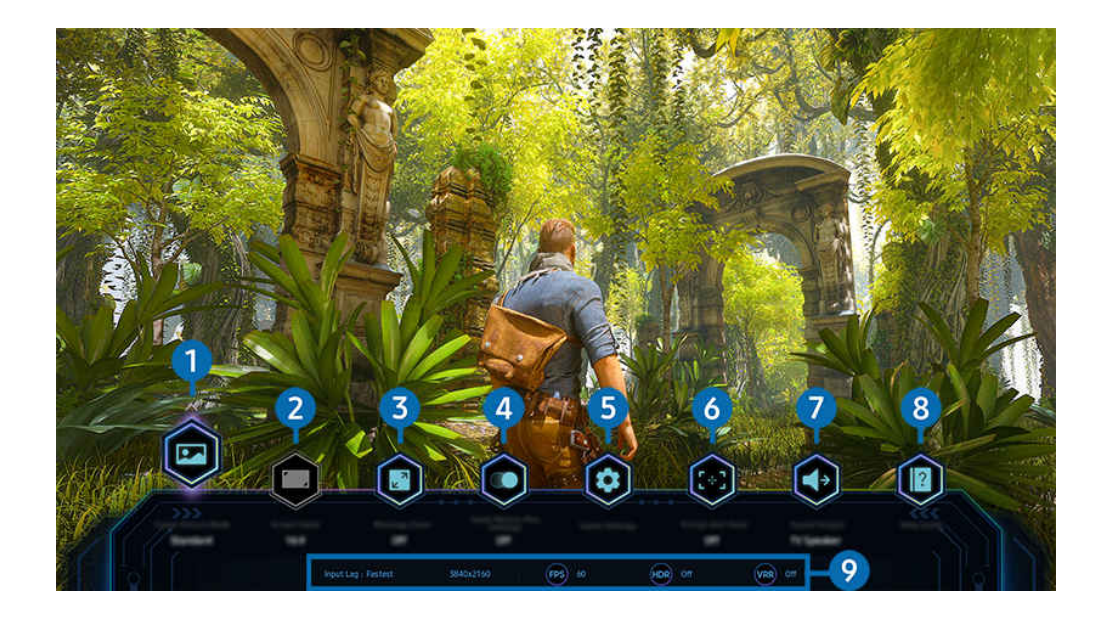

🖉 L'image affichée sur votre Projector peut différer de l'image ci-dessus en fonction du modèle et de la zone géographique.

## 1 Genre de jeux

Spécifiez le Mode d'image jeu selon le genre de jeu actuel. Pour personnaliser la qualité de l'image, sélectionnez Personnalisé 1 ou Personnalisé 2.

## 2 Format de l'écran

#### Vous pouvez modifier le format de l'écran et passer de 16:9 (réglage précédent) à Ultra Wide (Large) (21:9 ou 32:9).

- 🖉 La résolution se règle depuis votre PC lors de la première utilisation.
- Le format de l'écran pour la fonction Barre de jeux peut être modifié uniquement lorsque la résolution Ultra Wide (Large) est prise en charge dans un jeu ou un PC. La prise en charge du format 21:9 ou 32:9 dépend du jeu. Consultez l'éditeur du jeu pour obtenir cette information.

## 3 Zoom de la mini-carte

Utilisez les boutons directionnels et Sélectionner de la télécommande pour zoomer sur des zones spécifiques de l'écran de jeu et régler le taux de zoom.

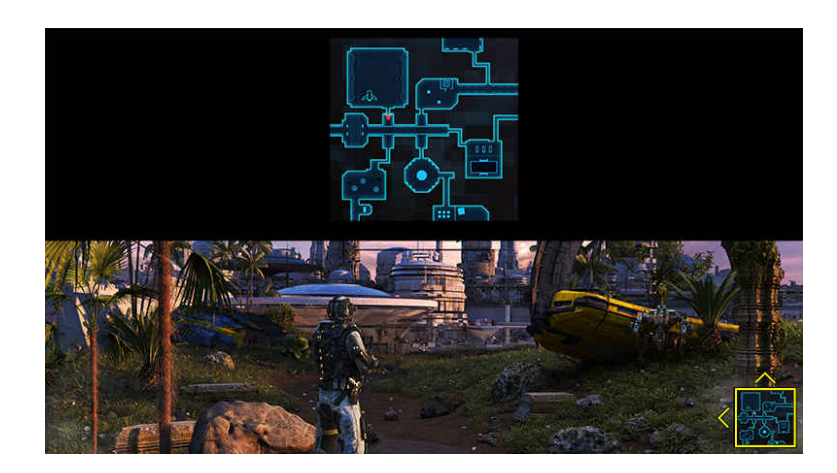

• Pour connaître la résolution prise en charge par la minicarte, consultez le tableau ci-dessous.

| Format d'écran dans la fonction<br>Barre de jeux | Résolution définie dans le PC |
|--------------------------------------------------|-------------------------------|
| 16:9                                             | 3840 x 2160 (60 Hz)           |
| 21:9                                             | 2560 x 1080 (60 Hz)           |
|                                                  | 3840 x 1600 (60 Hz)           |
| 32:9                                             | 3840 x 1080 (60 Hz)           |

## 4 Jeu Motion Plus

Activez cette fonction pour obtenir une qualité d'image plus douce et plus claire lorsque vous jouez à un jeu de rôle ou à un jeu d'aventure qui implique de nombreuses scènes dynamiques.

## 5 Autres paramètres

Configurez des paramètres spécifiques en fonction de vos préférences.

#### 6 Point de visée virtuel

Vous pouvez voir la cible virtuelle sur l'écran.

## **7** Sortie audio

Modifiez le périphérique de sortie audio. (par exemple, Haut-parleur de Projector, barre de son, casque Bluetooth, etc.)

## 8 Guide d'aide

Affichez les détails sur la façon d'utiliser chaque élément de menu.

#### 9 Affichage de l'état actuel

- Décalage d'entrée: Affiche l'état de la latence du jeu.
- Résolution: Affiche la résolution du jeu en cours d'exécution.
- IPS: affiche le nombre d'images par seconde en temps réel. Si la fonction VRR est active, la fréquence d'images change.
- HDR: apparaît sur Activé lorsqu'un jeu HDR est en cours d'exécution.
- VRR: affiche le taux de rafraîchissement des variables.

## Définition de la vue de jeu Super Ultra Wide (Très large)

Réglez la résolution de l'écran de votre PC pour qu'elle corresponde au format d'écran sélectionné dans la fonction Game Bar avant d'activer le jeu en vue **Super Ultra Wide** (Très large).

Si le Projector est connecté à un ordinateur et que Mode Jeu est défini sur ACTIVÉ ou sur Auto, le format écran large (21:9 ou 32:9) est activé à partir de la fonction Barre de jeux.

- ℰ Cette fonction pourrait ne pas être prise en charge en fonction du modèle.
- Vérifiez si le jeu prend en charge la résolution Ultra Wide (Large) (21:9 ou 32:9).
- Si vous définissez la résolution sur votre PC pour la première fois, vous pouvez modifier le format d'écran depuis la fonction
   Barre de jeux sur votre Projector.

| Format d'écran dans la fonction<br>Barre de jeux | Résolution définie dans le PC              |
|--------------------------------------------------|--------------------------------------------|
| 21:9                                             | 3840 x 1600 (60 Hz)<br>2560 x 1080 (60 Hz) |
| 32:9                                             | 3840 x 1080 (60 Hz)                        |

- 🖉 Les résolutions prises en charge peuvent différer selon le modèle ou le port HDMI connecté au PC.
- Après avoir réglé la résolution, vérifiez si l'écran du PC ou du Mac change lorsque vous modifiez le format d'écran depuis la fonction Barre de jeux de votre Projector.
- 🖉 Cette fonction pourrait ne pas être prise en charge en fonction du système d'exploitation ou de l'appareil.
- Si le périphérique externe connecté est un périphérique de jeu, la fonction n'est pas disponible, même si vous remplacez le nom de Source par « PC ».
- ▲ Pendant que vous jouez à un jeu, le format de l'écran ne peut pas être modifié. Avant de lancer un jeu, sélectionnez d'abord le format souhaité depuis la fonction Barre de jeux, puis lancez le jeu.

Pour certains jeux, vous devez sélectionner une résolution adaptée au format d'écran sélectionné dans la fonction Barre de jeux.

## Modification de la position de l'écran très large

Lorsque vous jouez à un jeu avec la résolution Très large, vous pouvez ajuster la position de l'écran de jeu à la hauteur de vos yeux.

Avec la résolution Très large, utilisez les boutons  $^{/}$  (canal) pour déplacer la position de l'écran vers le haut, le centre ou le bas.

## Dépannage de l'écran de jeu et des problèmes audio

Après avoir changé le format de l'écran dans la fonction **Barre de jeux**, si l'écran de jeu n'apparaît pas correctement et que des problèmes audio surviennent, essayez de résoudre les problèmes en suivant les instructions ci-dessous.

- Vérifiez si le jeu ou votre PC prend en charge le format Ultra Wide (Large).
- Redémarrez le jeu après l'avoir quitté.
- Sélectionnez la même résolution que celle de la fonction Barre de jeux.
- Si le format de l'écran change correctement, l'écran apparaît comme indiqué ci-dessous.

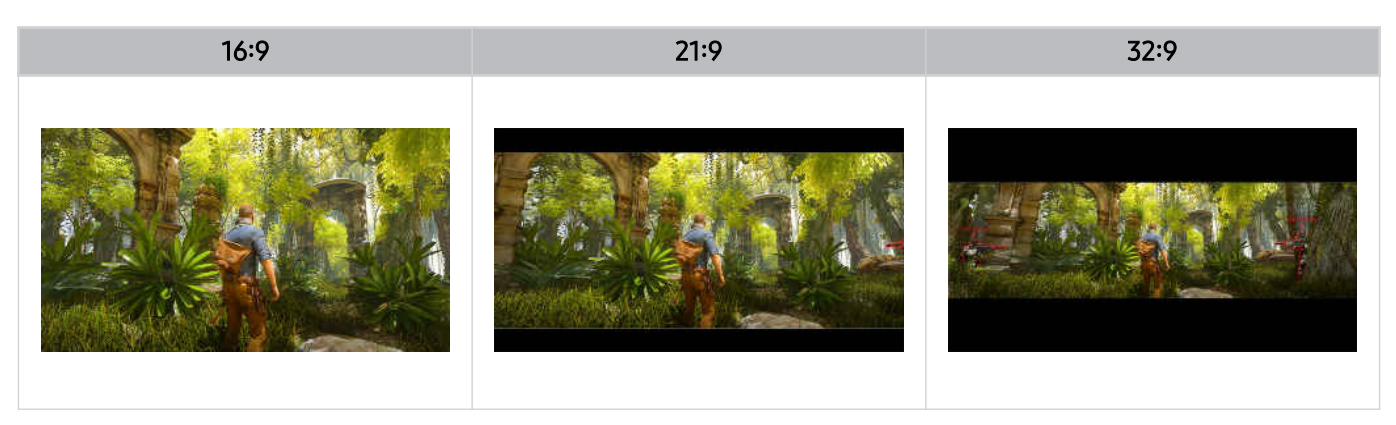

# Visionnement avec le projecteur

Vous pouvez utiliser en toute commodité les fonctions pendant que vous regardez le contenu diffusé par le projecteur. Vous pouvez également modifier votre liste de chaînes et créer une liste de chaînes favorites.

# Utilisation du Guide

Consultez les grilles horaires des différentes chaînes sur un seul écran.

Appuyez sur la touche  $^{/}$  (chaîne) pour ouvrir le Guide.

Dans le Guide, vous pouvez consulter les grilles horaires quotidiennes pour chaque chaîne, voir les renseignements sur les émissions, choisir une émission à regarder et configurer un visionnement planifié.

- Pour accéder au Guide, vous devez d'abord configurer l'Horloge (
   > = (touche directionnelle vers la gauche) > 
   Paramètres > Tous les paramètres > Général et confidentialité > Gestionnaire système > Heure > Horloge).
   Essayer maintenant
- 🖉 Pour plus de détails sur l'utilisation de la télécommande, reportez-vous au guide d'images en haut à droite.

## À propos de l'écran Guide

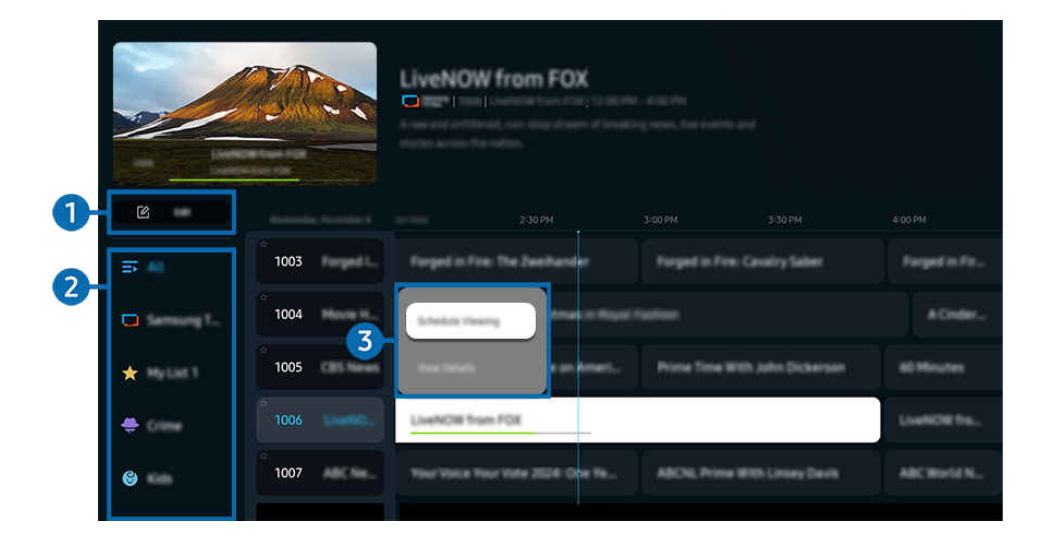

🖉 L'image affichée sur votre Projector peut différer de l'image ci-dessus en fonction du modèle et de la zone géographique.

#### 1 Modifier les chaînes

#### Modifiez les chaînes enregistrées sur le Projector.

🖉 Pour de plus amples renseignements, consultez « Utilisation de la fonction de modification des chaînes ».

## 2 Filtre de chaînes

Affichez les chaînes et les programmes classés par type.

#### 3 Autres options liées aux émissions

Accédez à l'émission souhaitée, appuyez sur la touche Sélectionner et maintenez la pression pour accéder aux options suivantes :

🖉 Ces fonctions pourraient ne pas être prises en charge selon le modèle ou la région.

#### • Planifier un visionnement

Vous pouvez programmer le visionnement d'une émission.

• Annuler le visionnement planifié

Vous pouvez annuler les visionnements programmés.

• Afficher les détails

Vous pouvez obtenir des renseignements détaillés sur l'émission sélectionnée. Il est possible que l'information varie, ou ne soit pas offerte, selon le signal diffusé.

#### Utilisation de fonctionnalités supplémentaires de l'écran Guide

Depuis l'écran Guide, appuyez sur la touche 🚳 pour utiliser des fonctionnalités supplémentaires.

- 🖉 Ces fonctions pourraient ne pas être prises en charge selon le modèle ou la région.
- Filtre de chaînes

Cela vous permet de voir les chaînes et les émissions catégorisées par les types définis dans l'option Liste des chaînes.

• Gestionnaire progr.

Vous pouvez voir l'écran Gestionnaire progr..

Pour plus d'information sur la fonction Planifier un visionnement, reportez-vous à la section « Planifier un visionnement ».

# Planifier un visionnement

#### Configurez le Projector pour afficher une chaîne ou une émission en particulier à une certaine date et certaine heure.

- 🖉 Cette fonction pourrait ne pas être prise en charge selon le modèle ou la zone géographique.
- 🖉 Le symbole 🕀 s'affiche en regard des émissions qui ont été configurées pour un visionnement programmé.
- Pour configurer un visionnement programmé, vous devez d'abord régler l'horloge du Projector > = (touche directionnelle vers la gauche) > Paramètres > Tous les paramètres > Général et confidentialité > Gestionnaire système > Heure > Horloge et définir l'heure. Essayer maintenant

#### Utiliser les options de planification d'un visionnement à partir de l'écran du guide

À l'écran Guide, sélectionnez une émission que vous souhaitez voir, appuyez sur la touche Sélectionner, puis sélectionnez Planifier un visionnement dans le menu contextuel qui s'affiche.

#### Utilisation des options de visionnement programmé pendant que vous regardez une émission

- 1. Appuyez sur la touche Sélectionner pendant que vous regardez la Projector.
- 2. La fenêtre Information, programme s'affiche.
- 3. À l'aide de la touche directionnelle gauche ou droite, sélectionnez une émission qui sera diffusée.
- 4. Appuyez sur la touche Sélectionner, et ensuite sélectionnez **Planifier un visionnement** pour programmer le visionnement de cette émission.

#### Utilisation de l'écran de gestion de visionnement des programmes

- 1. Appuyez sur la touche 🚳 de la télécommande.
- 2. Utilisez les touches directionnelles pour accéder au pavé de commande.
- 3. Sélectionnez l'option Gestionnaire progr. pour accéder à l'écran Gestionnaire progr.
- 🖉 Les options de menu affichées peuvent varier selon le modèle.

#### • Planifier un visionnement

Accédez à Horaires et appuyez sur Planifier un visionnement. Ajoutez, modifiez ou annulez un visionnement d'émission programmé.

- 🖉 Jusqu'à trente événements de type Planifier un enregistrement et Planifier un visionnement peuvent être créés.
- Vérifiez que l'Horloge > = (touche directionnelle vers la gauche) > Paramètres > Tous les paramètres > Général et confidentialité > Gestionnaire système > Heure > Horloge) du Projector est correctement définie.
   Essayer maintenant
- Modifier

Vous pouvez régler l'heure de début pour un visionnement programmé. Si vous choisissez une émission dans le **Guide**, l'**Heure de début** peut être réglée à un maximum de 10 minutes avant le début de l'émission.

– Supprimer

Vous pouvez supprimer un visionnement prévu.

- Afficher les détails

Vous pouvez obtenir des informations détaillées sur les visionnements prévus.

# Utilisation de la liste des chaînes

Permet de changer de chaîne ou vérifier les émission sur d'autres chaînes numériques.

Utilisez l'écran Liste des chaînes pour changer de chaîne ou voir les programmes diffusés sur d'autres chaînes numériques.

#### Accès à la liste des chaînes

Appuyez sur la touche  $^{/}$  (Chaîne) pour ouvrir la Liste des chaînes.

## Utilisation des fonctions de l'écran de la liste des chaînes

Les icônes de l'écran Liste des chaînes ont les significations suivantes :

• ★ : Chaîne favorite.

Appuyez sur la touche gauche lorsque vous vous trouvez sur l'écran Liste des chaînes pour accéder aux options suivantes :

• Modifier les chaînes

Modifier les chaînes enregistrées sur votre Projector.

• Tous les canaux

Affiche toutes les chaînes enregistrées.

• Samsung TV Plus

Lorsque le Projector est connecté à Internet, vous pouvez regarder des émissions populaires ou les faits saillants concernant chacun des thèmes par le biais d'une chaîne virtuelle en tout temps. Comme pour les chaînes régulières, le Projector présente les horaires quotidiens des émissions pour Samsung TV Plus.

🖉 Cette fonction pourrait ne pas être prise en charge selon le modèle ou la zone géographique.

• Genre

#### Sélectionnez un genre pour trier et afficher des chaînes spécifiques selon vos préférences.

🖉 Cette fonction pourrait ne pas être prise en charge selon le modèle ou la zone géographique.

• Favoris

#### Affiche les chaînes favorites des listes Favoris, Ma liste 1 à Ma liste 4.

🖉 Seule la liste **Favoris** qui comprend la chaîne favorite est affichée.

# Utilisation de la fonction de modification des chaînes

Modifier les chaînes enregistrées sur votre Projector.

#### Accès à l'écran de modification des chaînes

- Affichez l'écran Guide et appuyez sur Modifier les chaînes à gauche de l'écran pour accéder à l'écran de modification des chaînes.
- Affichez l'écran Liste des chaînes et appuyez sur Modifier les chaînes en bas de l'écran pour accéder à l'écran de modification des chaînes.

#### Utilisation des fonctions de modification des chaînes

Les icônes de l'écran Modifier les chaînes ont les significations suivantes :

• ★ : Chaîne favorite.

Sélectionnez une chaîne à partir de l'écran Modifier les chaînes pour accéder aux options suivantes :

• Supprimer / Restaurer

Supprimez ou récupérez une chaîne enregistrée.

Une fois qu'une chaîne est supprimée, elle n'apparaît plus dans la Liste des chaînes. Sur l'écran Modifier les chaînes, la chaîne supprimée apparaîtra en gris. Une chaîne récupérée sera à nouveau visible dans la Liste des chaînes.

• Sauvegarder et quitter

Enregistrez les modifications apportées à l'écran Modifier les chaînes et quittez l'écran.

# Utilisation d'une liste personnelle de chaînes favorites

Sélectionnez les chaînes fréquemment regardées en tant que chaînes favorites.

Sur les écrans Modifier les chaînes et Liste des chaînes, l'icône 🛧 apparaît à côté des chaînes favorites.

#### Création d'une liste de favoris

- 1. Accédez à l'écran Modifier les chaînes.
  - Pour obtenir plus de détails sur la façon d'accéder à l'écran de modification des chaînes, reportez-vous à la section « Accès à l'écran de modification des chaînes ».
- 2. Appuyez sur la touche directionnelle vers la gauche de la télécommande pour sélectionner la liste de Favoris souhaitée.
- 3. Appuyez sur la touche directionnelle droite pour sélectionner Ajouter les chaînes.
- 4. Sélectionnez la chaîne désirée dans la liste à l'écran.
- 5. Appuyez sur Ajouter pour ajouter la chaîne sélectionnée à la liste des favoris.

Sélectionnez Favoris, Ma liste 1 - Ma liste 4 sur l'écran Modifier les chaînes et les fonctions suivantes seront disponibles .

- 🥒 Jusqu'à cinq Favoris peuvent être créés, ce qui permet à chaque membre de la famille de créer sa propre liste de favoris.
- Ajouter les chaînes

Dans la liste de chaînes, choisissez une chaîne ou plus à ajouter à la liste de chaînes favorites, et sélectionnez ensuite Ajouter les chaînes.

• Supprimer

Permet de supprimer une ou plusieurs chaînes d'une liste de chaînes favorites.

• Modif. ordre

Permet de modifier l'ordre d'une ou de plusieurs chaînes dans une liste de chaînes favorites.

• Renommer les favoris

Permet de renommer une liste Ma liste.

• Sauvegarder et quitter

Enregistre et ferme l'écran Modifier les chaînes.

# Fonctions de soutien au visionnement à l'aide du Projector

Utilisez les fonctions qui sont disponibles pendant que vous regardez le contenu diffusé par le Projector.

#### Utilisation de la Verrouillage des émissions

(a) > = (touche directionnelle vers la gauche) > (a) Paramètres > Tous les paramètres > Général et confidentialité > Paramètres du contrôle parental > Paramètres du verrouillage des émissions (Essayer maintenant)

Cette fonction est utile pour contrôler les émissions que les enfants peuvent regarder sur le Projector en fonction de leur classification. La fonction Paramètres du verrouillage des émissions ne bloque pas les émissions provenant de sources extérieures, comme les lecteurs Blu-ray, les lecteurs DVD ou les fichiers USB.

Chaque fois que vous accédez à la fonction Paramètres du verrouillage des émissions, vous devez entrer le NIP de sécurité. Vous devez également entrer le NIP pour écouter une émission bloquée. Le NIP par défaut est 0000. Pour changer le NIP, allez à >  $\equiv$  (touche directionnelle vers la gauche) > Paramètres > Tous les paramètres > Général et confidentialité > Gestionnaire système > Changer le NIP.

- Il est possible que la fonction Paramètres du verrouillage des émissions ne soit pas prise en charge en fonction du signal d'entrée.
- Pour avoir plus d'information sur la configuration de votre mot de passe, reportez-vous à la section « Ajouter un mot de passe ».
- 🖉 Le NIP par défaut peut varier en fonction de la zone géographique.
- Pour plus d'information sur le système de classification de différents pays, consultez la section « Blocage d'émissions en fonction du Classement TV ».

#### Regarder des émissions bloquées ou dont l'accès est restreint

Pour visionner une émission bloquée, vous devez saisir le NIP.

L'écran devient blanc lorsqu'une émission ou un film, dont l'accès est restreint, est bloqué par l'option Paramètres du verrouillage des émissions. Pour débloquer l'émission, vous devez saisir le NIP à l'aide de la télécommande lorsqu'un message vous le demande.

# Image et Son

Vous pouvez modifier les réglages pour l'image et le son selon vos préférences.

# Utilisation de la Mode intelligent

Laissez le Projector analyser l'environnement ainsi que le contenu que vous regardez afin de vous offrir une expérience de visionnement améliorée.

( $\bigcirc$  > = (touche directionnelle vers la gauche) >  $\oslash$  Paramètres > Tous les paramètres > Général et confidentialité > Paramètres du mode intelligent > Mode intelligent Essayer maintenant

Dans le Mode intelligent, le Projector reconnaît et analyse l'environnement, le bruit, le contenu et vos habitudes d'utilisation afin de vous offrir la meilleure expérience de visionnement possible. Vous pouvez activer ou désactiver les options ci-dessous. Créez l'environnement de visionnement qui vous plaît.

- ℰ Cette fonction pourrait ne pas être prise en charge en fonction du modèle.
- Image adaptative Essayer maintenant
  - Amélioration de la vision

Optimise la luminosité et offre la meilleure qualité d'image en temps réel en fonction du niveau d'éclairage dans la pièce et du contenu que vous regardez.

• Amplificateur vocal actif pro

#### Analyse les bruits ambiants et procure un son optimal selon le bruit perçu.

- Cette fonction n'est disponible que lorsque l'interrupteur du microphone situé au bas du Projector est actif et que la sortie sonore est réglée sur Haut-parleur de Projector. L'emplacement de l'interrupteur du microphone peut varier en fonction du modèle ou de la zone géographique. Le microphone du Projector n'est pas pris en charge selon le modèle ou la zone géographique.
- 🖉 Lors de l'utilisation de cette fonction, le Projector n'enregistre pas les données.
- Il se peut que certains modes ou certaines applications ne prennent pas en charge cette fonction (par exemple, le Mode Jeu).
### • Son adaptatif Pro

# Offre une qualité sonore optimisée en analysant l'espace de visionnement et les éléments acoustiques du contenu.

- Cette fonction ne peut être utilisée que lorsque l'interrupteur du microphone situé au bas du Projector est actif et que la sortie sonore est réglée à Haut-parleur de Projector. Le microphone du Projector n'est pas pris en charge selon le modèle ou la zone géographique.
- Il se peut que certains modes ou certaines applications ne prennent pas en charge cette fonction (par exemple, le mode Ambient, le Mode Jeu, le mode Art et les applications qui contrôlent le son du Projector).
- 🖉 Lors de l'utilisation de cette fonction, le Projector n'enregistre pas les données.
- Cette fonction pourrait ne pas être prise en charge en fonction du modèle.
- 🖉 Le nom de cette fonction peut varier selon le modèle.

#### Volume adaptatif Essayer maintenant

Permet d'ajuster le son automatiquement à un volume précis lorsque vous utilisez le Projector. Le Projector analyse votre historique de volume par période afin d'ajuster automatiquement le volume quand vous utilisez une application ou passez à une source externe.

- 🖉 Cette fonction est seulement disponible quand le signal de sortie du Projector est réglé à Haut-parleur de Projector.
- 🖉 Il se peut que certains appareils externes ou applications ne prennent pas en charge cette fonction.
- 🖉 L'utilisation de cette fonction a une incidence sur la fonction Volume auto, mais l'inverse n'est pas vrai.
- Cette fonction se fonde sur l'historique de vos volumes, et il est possible qu'elle ne fonctionne pas en l'absence de données suffisantes pour la période.
- Cette fonction ne pas pas augmenter ou diminuer le volume par plus de 5 « niveaux », et elle ne modifiera pas le volume actuel s'il est supérieur à 40.

### Ajustement de la qualité de l'image

Modifiez le Mode d'image et réglez les Paramètres avancés.

### Sélectionnez le mode d'image.

Vous pouvez sélectionner le Mode d'image qui vous offre une qualité de visionnement du plus haut niveau.

- Les options Divertissement et Graphique ne sont prises en charge que lorsque vous modifiez le nom du périphérique en PC en mode PC.
- Dynamique

Permet d'obtenir des images plus claires et plus lumineuses dans les environnements à fort éclairage.

• Standard

C'est le mode par défaut qui convient aux environnements de visionnement habituels.

• Cinéma

Ce mode est idéal pour regarder le contenu diffusé par le Projector ou des films dans une pièce sombre.

• FILMMAKER MODE

Ce mode d'écran offre une qualité d'image certifiée par UHD Alliance. L'image définie comme en FILMMAKER MODE passe automatiquement au FILMMAKER MODE pendant le visionnement.

- 🖉 Cette fonction pourrait ne pas être prise en charge selon le modèle ou la zone géographique.
- ✓ Le FILMMAKER MODE peut sembler plus sombre que les autres modes de visionnement.
- Vous pouvez remplacer le FILMMAKER MODE par un Mode d'image différent. Toutefois, le Mode d'image choisi sera conservé même une fois terminé le visionnement de l'image définie par le FILMMAKER MODE.
- Le logo du FILMMAKER MODE™ est une marque de commerce d'UHD, Alliance, Inc.

### Configuration des paramètres avancés de l'image

### 

Configurez les paramètres d'écran selon vos préférences en utilisant les fonctions suivantes :

• Luminosité Essayer maintenant

Réglez la luminosité globale de l'image. Plus la valeur est proche de 50, plus l'image est lumineuse.

• Contraste Essayer maintenant

Réglez la différence entre les zones les plus sombres et les zones plus claires entre les objets et leur arrièreplan. Plus la valeur est proche de 50, plus la différence est importante.

• Netteté Essayer maintenant

Réglez la netteté des contours des objets. Plus la valeur est proche de 20, plus les contours des objets sont nets.

• Couleur Essayer maintenant

Réglez la saturation d'une vidéo. Plus la valeur est proche de 50, plus les couleurs sont profondes.

• Teinte (V/R) Essayer maintenant

Réglez la nuance de couleur. Plus l'une des deux valeurs est élevée, plus la vidéo est rouge ou verte.

• Appliquer Paramètres image Essayer maintenant

Appliquez les paramètres d'image sélectionnés à la source d'entrée actuelle ou à toutes les sources d'entrée.

• Paramètres de clarté d'image Essayer maintenant

Optimisez une vidéo comportant de nombreuses scènes dynamiques.

Rehausseur de contraste Essayer maintenant

Réglez automatiquement le contraste pour éviter des différences excessives en matière de luminosité entre les zones plus sombres et les zones plus lumineuses.

### Remastérisaton automatique de HDR Essayer maintenant

#### Profitez d'une qualité d'image semblable à HDR, même avec du contenu SDR.

🖉 Cette fonction pourrait ne pas être prise en charge selon le modèle ou la zone géographique.

#### • Courbe des gammas HDR Essayer maintenant

## Ajuste automatiquement la luminosité avec le traitement de mappage ton local en fonction des informations de contenu HDR.

🖉 Cette fonction pourrait ne pas être prise en charge selon le modèle ou la zone géographique.

#### • Mode Film Essayer maintenant

Retouchez une ancienne vidéo pour améliorer la qualité de l'image et obtenir une meilleure expérience de visionnement.

- Cette fonction est disponible seulement lorsque le signal d'entrée est Projector ou HDMI (1080i). Les terminaux et les signaux d'entrée peuvent varier en fonction du modèle.
- Nuance de la couleur Essayer maintenant

Sélectionnez une nuance de couleur appropriée, en fonction de l'environnement de visionnement.

• Équilibrage du blanc Essayer maintenant

Réglez la luminosité des couleurs rouge, verte et bleue de sorte que la zone la plus lumineuse de l'image devienne blanche.

• Gamma Essayer maintenant

Réglez la luminosité moyenne d'une vidéo.

• Détails sur l'ombrage Essayer maintenant

Réglez la luminosité d'une image sombre. Plus la valeur est proche de 5, plus l'image sombre est lumineuse.

• Paramètres de l'espace couleur Essayer maintenant

Sélectionnez une gamme de couleurs qui peuvent être utilisées sur l'image.

### Améliorateur de couleur Essayer maintenant

#### Sélectionnez une gamme de couleurs qui peuvent être utilisées sur l'image.

🖉 Cette fonction pourrait ne pas être prise en charge selon le modèle ou la zone géographique.

#### • Étalonnage intelligent Essayer maintenant

Réglez automatiquement la qualité d'image d'un film pour obtenir la qualité voulue par le producteur du film.

Cette fonction pourrait ne pas être prise en charge selon le modèle ou la zone géographique.

Pour utiliser cette fonction, servez-vous d'un Téléphone intelligent compatible avec la fonction. La liste des modèles compatibles est présentée ci-dessous.

- Modèles Galaxy : modèles de série Galaxy S, Galaxy Note, Galaxy Fold et Galaxy Flip commercialisés après janvier 2019.
- Modèles d'iPhone : modèles disposant de la fonctionnalité Face ID commercialisés après janvier 2019.
- Les modèles pris en charge peuvent varier selon la situation.

#### • Luminosité de crête

Réglez la luminosité de crête maximale pour augmenter la luminosité de l'écran.

- 🖉 Les couleurs affichées peuvent différer de celles d'origine.
- Cette fonction pourrait ne pas être prise en charge selon le modèle ou la zone géographique.
- Réinitialisation de l'image Essayer maintenant

Rétablissez les valeurs par défaut des paramètres d'image.

### Modifier la Image Format et la Position

Modifiez la position et la taille de l'image pour votre Projector.

### Modifier les réglages du format de l'image

### 

ℰ Ces fonctions pourraient ne pas être accessibles sur Samsung TV Plus et certaines applications.

### • Image Format Essayer maintenant

# Vous pouvez faire passer la proportion des images affichées à l'écran du Projector à 16:9 Standard, Personnalisé ou 4:3.

Les tailles d'image prises en charge diffèrent selon le signal d'entrée. Pour de plus amples renseignements, consultez « Dimensions de l'image et signaux d'entrée ».

### Ajuster à l'écran Essayer maintenant

### Ajuster la taille de l'image à l'écran.

- 🖉 Cette fonction pourrait ne pas être prise en charge en fonction du réglage Image Format.
- 🖉 Cette fonction pourrait ne pas être prise en charge en fonction des signaux d'émission.

### • Zoom et position Essayer maintenant

### Ajuster la position ou la taille de l'image.

- Cette fonction est disponible seulement si l'otion **Image Format** est réglée sur **Personnalisé**.
- Pour changer la position de l'image sur les chaînes analogiques, agrandissez en premier lieu l'image et ensuite changez la position.

### Régler l'environnement de visionnement pour les appareils externes

Vous pouvez optimiser le Projector de manière à pouvoir visionner des formats vidéo particuliers.

### Jouer à des jeux sur un écran optimisé

Vous pouvez régler l'option Mode Jeu pour optimiser l'écran du Projector afin d'obtenir de meilleures performances de jeu.

Lorsque vous connectez une console de jeux vidéo, par exemple une PlayStation ou une Xbox, l'option Mode Jeu est réglée sur Auto. Lorsque vous connectez une autre source de jeu telle qu'un PC, réglez l'option Mode Jeu sur Activer en suivant le chemin indiqué ci-dessus. Vous pouvez également définir l'option Mode Jeu rapidement depuis Premier Écran () >  $\equiv$  (touche directionnelle vers la gauche) >  $\otimes$  Paramètres > Mode Jeu  $\otimes$ ).

- 🖉 Cette fonction pourrait ne pas être prise en charge en fonction du modèle.
- 🖉 Le mode jeu n'est pas disponible pour le visionnement normal à l'aide du Projector.
- 🖉 L'écran peut légèrement trembloter.
- Lorsque vous appuyez sur la touche De la Télécommande intelligente Samsung pendant 1 seconde ou plus en Mode Jeu, la Barre de jeux apparaît. Cette fonction pourrait ne pas être prise en charge en fonction du modèle.
- Lorsque le Mode Jeu est activé, le Mode d'image et le Mode Son passent automatiquement en mode Jeu. La fonction Mode
   Son pourrait ne pas être activée automatiquement, selon l'appareil audio sélectionné dans le menu Sortie audio.
- 🖉 Lorsque le Mode Jeu est à Activer, certaines fonctions ne sont pas disponibles.
- Pour utiliser d'autres appareils externes sur le même port, retirez la connexion de la console de jeu, réglez le Mode Jeu sur Désactiver, et ensuite connectez l'appareil externe au port.
- 🖉 Les fonctions du **Mode Jeu** utilisées pour Nintendo Switch™ pourraient être modifiées sans préavis.

### Configuration détaillée du Mode Jeu

### 

- ℰ Ces fonctions pourraient ne pas être prises en charge selon le modèle ou la région.
- Point de visée virtuel Essayer maintenant

### Vous pouvez voir la cible virtuelle sur l'écran.

🖉 Cette fonction pourrait ne pas être prise en charge selon le modèle ou la zone géographique.

### • Son ambiophonique Essayer maintenant

Vous pouvez rendre vos jeux plus immersifs en optant pour un son tridimensionnel intense optimisé pour les jeux.

🖉 Cette fonction pourrait ne pas être prise en charge selon le modèle ou la zone géographique.

### • Égaliseur noir dynamique Essayer maintenant

Vous pouvez facilement détecter des objets ou des ennemis cachés dans des coins sombres en améliorant la visibilité et les détails des objets dans les scènes sombres sans délaver les couleurs et en réglant le contraste dans les scènes plus lumineuses.

Cette fonction pourrait ne pas être prise en charge selon le modèle ou la zone géographique.

### • Paramètres de jeu Motion Plus Essayer maintenant

Vous pouvez modifier les réglages de Jeu Motion Plus.

🖉 Cette fonction pourrait ne pas être prise en charge en fonction du modèle.

### - Jeu Motion Plus

Activez cette fonction pour obtenir une qualité d'image plus douce et plus claire lorsque vous jouez à un jeu de rôle ou à un jeu d'aventure qui implique de nombreuses scènes dynamiques.

- Réd. effet de flou

Supprimez le scintillement d'une vidéo de jeu pour jouer au jeu avec une qualité d'image plus claire.

• Jeu HDR

Conformément à la norme HGiG (HDR Gaming Interest Group), elle définit la qualité d'image optimale pour les jeux HDR en fonction des informations de luminosité du contenu.

Ce menu s'active quand vous branchez une source HDR en Mode Jeu.

### • Détection automatique de la mini-carte

Permet de détecter automatiquement la minicarte et d'effectuer un zoom avant dessus en analysant l'écran lors de l'utilisation de la fonctionnalité Zoom de la mini-carte.

### Utilisation de la Étendre le signal d'entrée

### 

### Étend la portée du signal d'entrée pour les connexions HDMI.

- Si la fonctionnalité Étendre le signal d'entrée est désactivée, les signaux HDR envoyés à partir d'un périphérique externe ne peuvent pas être reçus.
- Lorsque vous sélectionnez le connecteur HDMI avec lequel vous souhaitez utiliser la fonction Étendre le signal d'entrée, et qu'ensuite vous appuyez sur la touche Sélectionner pour régler la fonction Étendre le signal d'entrée à Activer, l'écran du Projector peut scintiller.
- Lorsque vous connectez le Projector à un périphérique qui prend en charge uniquement la fréquence UHD de 24 ou 30 Hz ou toute fréquence FHD, il se peut que la fonction Étendre le signal d'entrée ne soit pas disponible. Vous pouvez désactiver la fonction Étendre le signal d'entrée.
- Pour avoir plus d'information sur les résolutions UHD prises en charge, reportez-vous à la section « Résolutions prises en charge pour les signaux d'entrée UHD ».

### Utilisation de la fonction de niveau de noir HDMI

Utilisez la fonction Niveau de noir HDMI pour ajuster le niveau du noir afin de compenser les niveaux de noir faibles, le faible contraste ou les couleurs fades produites par les appareils externes connectés au Projector par le câble HDMI.

Cette fonction est disponible uniquement lorsque la connexion au Projector est assurée par un connecteur HDMI et que le signal d'entrée est réglé à RGB444.

### Régler le Mode Son ou les Paramètres avancés

Modifiez le Mode Son et réglez les Paramètres avancés.

### Sélectionner un mode de son.

### 

# Vous pouvez sélectionner le mode de son que vous préférez selon le type de contenu, ou encore selon votre environnement d'écoute.

- ℰ Lorsqu'un dispositif externe est connecté, le Mode Son peut changer en conséquence.
- Cette fonction pourrait ne pas être prise en charge en fonction du modèle.

### Configuration des paramètres avancés du son

# ( $\hat{\mathbf{m}} > \equiv$ (touche directionnelle vers la gauche) > $\otimes$ Paramètres > Tous les paramètres > Son > Paramètres avancés Essayer maintenant

#### Vous pouvez personnaliser la qualité du son en ajustant les paramètres suivants.

- 🖉 Les options de menu prises en charge peuvent varier selon le paramètre Sortie audio.
- Balance Essayer maintenant

#### Réglez les volumes des haut-parleurs gauche et droit pour équilibrer les niveaux sonores.

🖉 Lorsque la Projector est utilisée en mode Portrait, la fonction Balance peut ne pas fonctionner de manière optimale.

#### • Égaliseur Essayer maintenant

#### Personnalisez le son du Projector en ajustant le volume des sons aigus et graves.

- 🖉 Cette fonction n'est pas disponible lorsque la fonction Son adaptatif Pro ou Amplificateur vocal actif est activée.
- Cette fonction n'est pas disponible lorsque la fonction Mode Son est réglée à Son adaptatif, Jeu, ou à Amplifier.
- Il est possible que le nom et les propriétés de cette fonction s'affichent différemment selon le périphérique qui y est connecté.

#### Mode HDMI-eARC Essayer maintenant

Vous pouvez connecter un appareil audio qui prend en charge la technologie eARC à l'aide d'une interface HDMIeARC. Durant la connexion d'un tel appareil, il est possible que le son soit coupé temporairement.

🖉 Cette fonction pourrait ne pas être prise en charge en fonction du modèle.

#### • Format de sortie audio numérique Essayer maintenant

Sélectionnez un format de sortie audio numérique. Si vous sélectionnez **Auto**, le mode de sortie audio passe automatiquement au mode pris en charge par la barre de son ou le récepteur audio-vidéo connecté.

Si vous sélectionnez l'option Transiter, les données audio seront émises sans traitement.

🖉 Cette fonction est disponible lorsque la source d'entrée est HDMI et que le récepteur est connecté via HDMI-eARC.

### Délai de sortie audio numérique Essayer maintenant

#### Réglez le décalage de sortie pour l'audio numérique.

- Cette fonction est disponible lorsque la source d'entrée est HDMI et que le récepteur est connecté via HDMI-ARC ou HDMI-eARC. Lorsque le récepteur ne parvient pas à traiter la source d'entrée, il peut fonctionner en mode **Auto**.
- 🖉 Cette fonction pourrait ne pas être prise en charge en fonction du modèle.

### • Dolby Atmos

### En regardant le Produit via les haut-parleurs intégrés, l'effet de son ambiophonique virtuel de Dolby Atmos peut être activé ou désactivé.

- Cette fonction pourrait ne pas être prise en charge en fonction du modèle.
- L'effet de son ambiophonique virtuel ne fonctionne pas si le produit est installé derrière l'écran ou au plafond derrière l'écran.

### • Volume auto Essayer maintenant

Règle automatiquement le son à un certain niveau lors des changements de chaînes ou du passage à un autre périphérique.

### • Rétroaction audio Essayer maintenant

Émet un son de notification lors de la manipulation d'un menu ou de la sélection d'une option.

• Sortie optique simultanée

L'appareil connecté sur la sortie optique offre toujours une sortie de son.

- 🖉 Cette fonction pourrait ne pas être prise en charge selon le modèle ou la zone géographique.
- Réinitialiser le son Essayer maintenant

Réinitialisez les paramètres de son modifiés.

### Utilisation des fonctions de soutien du son

Configurez les réglages du son pour votre Projector.

### Sélection des haut-parleurs

# (a) $\geq \equiv$ (touche directionnelle vers la gauche) $\geq \otimes$ Paramètres $\geq$ Tous les paramètres $\geq$ Son $\geq$ Sortie audio Essayer maintenant

### Vous pouvez choisir les haut-parleurs qui seront utilisés par le Projector pour la sortie audio.

- Si la barre de son est connectée au Projector via une connexion HDMI et Optique, vous pouvez d'abord sélectionner l'option HDMI même si vous sélectionnez Optique.
- Il se peut qu'il soit impossible de commander les haut-parleurs externes à l'aide de la Télécommande intelligente Samsung.
   Lorsqu'un haut-parleur externe est activé, certains menus de son ne sont pas pris en charge.

### Le Samsung Projector prend en charge la fonction Q-Symphony.

• Q-Symphony relie les haut-parleurs Samsung à ceux de votre Projector pour diffuser simultanément les sons des différents haut-parleurs, offrant ainsi une expérience sonore ambiophonique ultime.

#### Votre Projector Samsung prend en charge une connexion de périphérique audio USB.

- Les périphériques USB 2.0 et supérieurs sont pris en charge.
- Deux périphériques audio USB peuvent être connectés en même temps.
- Veillez à connecter un périphérique audio USB directement à un port USB. (Les concentrateurs USB ne sont pas pris en charge.)
- Certains modèles de périphériques audio USB ne sont pas compatibles avec le Projector.

### Écouter le son du Projector à l'aide de dispositifs Bluetooth

### 

Vous pouvez brancher des dispositifs audio Bluetooth au Projector. Ils doivent être appariés à l'aide de la fonction Bluetooth du Projector. Consultez le guide d'utilisation de vos appareils audio comme un haut-parleur Bluetooth, une barre de son ou des écouteurs pour connaître les détails de connexion et d'utilisation.

- Si le Projector ne détecte pas un dispositif audio Bluetooth, rapprochez-le du Projector, puis sélectionnez la fonction Rafraîchir.
- Si vous mettez sous tension un dispositif audio Bluetooth pour lesquels vous avez déjà effectué le pairage, le Projector le détecte automatiquement et une fenêtre contextuelle s'affiche. Utilisez cette fenêtre contextuelle pour établir ou couper la connexion avec le dispositif audio Bluetooth.
- 🖉 La qualité du son peut être affectée par l'état de la connexion Bluetooth.
- 🖉 Avant d'utiliser un appareil audio Bluetooth, consultez la section « Read À lire avant d'utiliser les appareils Bluetooth ».
- 🖉 Sur certains modèles, vous pouvez connecter et utiliser deux appareils Bluetooth en même temps.
- Si plusieurs appareils audio ou entrants Bluetooth sont connectés simultanément, le son des appareils audio risque d'être haché et certaines données clés des appareils entrants peuvent être supprimées.

Pour une expérience de jeu plus stable, le nombre d'appareils audio Bluetooth pour la connexion peut être limité à un.

Si vous recevez un appel alors que vous écoutez le son de votre Projector avec Galaxy Buds, les Buds se connectent à votre téléphone portable et le son de votre Projector est coupé afin d'établir l'appel.

Une fois l'appel terminé, les Buds se connectent automatiquement au Projector. Cette fonction est prise en charge uniquement lorsque le Projector et le téléphone mobile sont connectés au même compte Samsung.

Si les Galaxy Buds sont déconnectés lorsque vous écoutez le son de votre Projector avec les Buds, le son de votre Projector est coupé.

### Diffusion des sons du Projector en configurant les paramètres Q-Symphony

# Son > touche directionnelle vers la gauche > @ Paramètres > Tous les paramètres > Son > Configuration de Q-Symphony

# Utilisez la fonctionnalité Configuration de Q-Symphony pour configurer les paramètres de symphonie filaire ou sans fil.

- Les paramètres de symphonie filaire ne peuvent être configurés que lorsqu'un périphérique audio Samsung prenant en charge la fonctionnalité de symphonie filaire est connecté en HDMI ou Optique.
- Pour les périphériques audio Samsung prenant en charge la fonction Wi-Fi et Q-Symphony, il est possible de configurer les paramètres de symphonie sans fil.
- 🧪 Les modes de symphonie filaire et de symphonie sans fil ne peuvent pas être activés simultanément.
- 🖉 Certains modèles peuvent se connecter à deux périphériques audio sans fil en même temps.
- 🖉 Cette fonctionnalité peut ne pas être prise en charge selon le modèle de votre Projector ou du périphérique audio Samsung.
- Si vous définissez un périphérique audio sans fil Samsung comme périphérique pour la symphonie sans fil, vous pouvez définir une position.
- 🖉 Le réglage de la position peut ne pas être pris en charge, selon le périphérique audio sans fil Samsung.

Pour connaître les spécifications du périphérique, reportez-vous au manuel d'utilisation du périphérique audio Samsung.

# Si les barres de son Samsung ou les haut-parleurs sans fil Samsung prenant en charge Q-Symphony sont connectés, vous pouvez avoir recours à la configuration du son ambiophonique lorsque les conditions suivantes sont remplies.

- Deux haut-parleurs sans fil Samsung du même type sont connectés au même réseau sans fil.
- Un périphérique audio Samsung qui prend en charge la fonction Wi-Fi est connecté au même réseau sans fil que le Projector.
- Pour plus de détails sur la connexion et l'utilisation d'un périphérique audio Samsung qui prend en charge la fonction Wi-Fi, reportez-vous au manuel d'utilisation du périphérique.
- Certains périphériques audio sans fil Samsung peuvent ne pas prendre en charge une configuration avec des barres de son.

Si vous activez le mode de duplication de l'écran pendant que vous utilisez un périphérique audio Samsung compatible avec la fonction Wi-Fi, la connexion est interrompue.

## Système et Support tech.

Vous pouvez configurer les réglages du système et du soutien comme l'horloge, les minuteurs, la consommation d'énergie et les mises à niveau du logiciel.

### Utilisation des fonctions de l'heure et des minuteurs

Réglez l'heure actuelle et utilisez la fonction de la minuterie.

Vous pouvez régler l'option Horloge manuellement ou automatiquement. Une fois l'option Horloge réglée, vous pouvez voir l'heure courante sur le Projector en tout temps.

Vous devez régler l'horloge dans les cas suivants :

- Le cordon d'alimentation a été débranché puis rebranché.
- Le Mode horloge a été changé de Auto à Manuel.
- Le Projector n'est pas connecté au réseau.
- Il n'y a pas de réception de signal d'émission.

### Réglage automatique de l'horloge

ℰ Cette fonction est disponible uniquement si le Projector est connecté au réseau.

### Réglage de l'horloge pour l'heure d'été et le fuseau horaire

Règle l'heure en réglant l'heure d'été (H. d'été) et votre fuseau horaire local.

• H. d'été

S'ajuste automatiquement à l'heure d'été (H. été).

🖉 Cette fonction n'est disponible que lorsque **Mode horloge** est réglé à **Auto**.

### Changement de l'heure actuelle

Fuseau horaire ajuste l'heure par une connexion réseau.

Cette fonction est disponible uniquement lorsque Mode horloge est réglé sur Auto, et que le Projector est connecté à un réseau.

### Réglage manuel de l'horloge

Lorsque le Mode horloge est réglé sur Manuel, vous pouvez entrer directement l'heure et la date actuelles. Sélectionnez les bonnes Date et Heure au moyen des touches directionnelles de la télécommande.

### Utilisation de la mise en veille

Vous pouvez utiliser cette fonction pour éteindre automatiquement le Projector après une période précise. Vous pouvez régler la mise en veille à une durée allant jusqu'à 180 minutes pour que le Projector se mette hors tension.

Il se peut cette fonction ne soit pas en charge dans certains modes de visionnement.

### Mise hors tension du Projector à l'aide de la fonction de minuteur désactivé

Vous pouvez régler la fonction **Progr. désact**. de manière à ce que le Projector s'éteigne automatiquement à une heure prédéfinie. La fonction **Progr. désact**. est disponible uniquement si l'**Horloge** a été réglée.

- Pour utiliser cette fonction, réglez tout d'abord Horloge (
   > = (touche directionnelle vers la gauche) > 
   Paramètres > Tous les paramètres > Général et confidentialité > Gestionnaire système > Heure > Horloge). Essayer maintenant
- Il se peut cette fonction ne soit pas en charge dans certains modes de visionnement.
- Cette fonction pourrait ne pas être prise en charge selon le modèle ou la zone géographique.

### Utilisation des fonctions Mode d'économie d'énergie

Utilisez les fonctions d'économie d'énergie pour réduire la consommation énergétique du Projector.

### Réduction de la consommation énergétique du Projector

Réduisez la consommation d'énergie du téléviseur en configurant vos préférences ainsi que d'autres options d'économie d'énergie.

Solution permettant d'économiser l'énergie Essayer maintenant

Réduire la consommation d'énergie en réglant les paramètres de luminosité.

• Écran de veille Essayer maintenant

Activer un écran de veille lorsqu'une image fixe s'affiche sur votre téléviseur pendant deux heures ou plus.

🖉 Cette fonction pourrait ne pas être prise en charge en fonction du modèle.

• Économie d'énergie automatique Essayer maintenant

Quand le Projector est connecté au Wi-Fi, cette fonction vérifie les signaux Wi-Fi et les données d'utilisation de la télécommande pour déterminer si le Projector est utilisé. Si le Projector reste inactif, la fonction éteint automatiquement l'écran.

- 🖉 Cette fonction pourrait ne pas être prise en charge en fonction du modèle.
- 🖉 Cette fonction peut ne pas être prise en charge en fonction du routeur Wi-Fi.
- Arrêt automatique Essayer maintenant

Met automatiquement le Projector hors tension pour réduire la consommation électrique si le Dispositif de commande du Projector et la télécommande n'ont pas été utilisés après une période d'inactivité établie.

Dans certaines régions, la fonction Arrêt automatique peut ne pas être prise en charge lorsque Samsung TV Plus fonctionne.

### Mise à jour du logiciel du Projector

Affichez la version du logiciel du Projector et procédez à la mise à jour au besoin.

▲ ÉVITEZ de couper l'alimentation du Projector avant la fin de la mise à jour. Le Projector se mettra hors tension et redémarrera automatiquement une fois la mise à jour terminée. Les réglages vidéo et audio peuvent être réinitialisés à leurs valeurs par défaut après une mise à jour du logiciel.

( $\bigcirc$  > = (touche directionnelle vers la gauche) >  $\oslash$  Paramètres > Support tech. > Mise à jour du logiciel Essayer maintenant

### Mise à jour par le biais du réseau

( $\bigcirc$  > = (touche directionnelle vers la gauche) >  $\oslash$  Paramètres > Support tech. > Mise à jour du logiciel > Mettre à jour maintenant Essayer maintenant

🥒 La mise à jour à partir du réseau requiert une connexion réseau active.

### Mise à jour par le biais d'une clé USB

( $\bigcirc$  > = (touche directionnelle vers la gauche) >  $\oslash$  Paramètres > Support tech. > Mise à jour du logiciel > Mettre à jour maintenant Essayer maintenant

Après avoir téléchargé le fichier de mise à jour à partir du site Web Samsung et l'avoir enregistré sur une clé USB, branchez cette dernière sur le Projector pour effectuer la mise à jour.

Pour effectuer la mise à jour à l'aide d'un appareil USB, téléchargez la trousse de mise à jour à partir de Samsung.com sur votre ordinateur. Enregistrez ensuite la trousse de mise à jour dans le dossier supérieur de la clé USB. Sinon, le Projector ne sera pas en mesure de localiser la trousse de mise à jour.

### Mise à jour automatique du logiciel du Projector

( $\bigcirc$  > = (touche directionnelle vers la gauche) >  $\oslash$  Paramètres > Support tech. > Mise à jour du logiciel > Mise à jour automatique Essayer maintenant

Si le Projector est connecté au réseau, la mise à jour du logiciel du Projector peut être effectuée automatiquement pendant que vous regardez du contenu diffusé sur le Projector. Lorsque la mise à jour en arrière-plan est terminée, elle sera appliquée la prochaine fois que le Projector sera sous tension.

Si vous acceptez les modalités du Smart Hub, la fonction Mise à jour automatique est automatiquement réglée à Activer. Si vous souhaitez désactiver cette fonction, utilisez la touche Sélectionner.

- 🖉 Cette fonction peut prendre du temps si une autre fonction de réseau est exécutée en parallèle.
- 🧷 Cette fonction exige une connexion réseau.

### Informations à propos des mises à jour de sécurité

Les mises à jour de sécurité sont fournies pour renforcer la sécurité de votre appareil et protéger vos informations personnelles. Pour obtenir plus d'informations sur les mises à jour de sécurité, accédez à la page https:// security.samsungtv.com.

ℰ Le site Web ne prend en charge que certaines langues.

### Utilisation de la fonction Paramètres du contrôle parental

Configurez les paramètres de sécurité pour le contenu ou les applications.

# ( $\hat{\mathbf{m}}$ > = (touche directionnelle vers la gauche) > $\hat{\mathbf{m}}$ Paramètres > Tous les paramètres > Général et confidentialité > Paramètres du contrôle parental Essayer maintenant

Restreignez l'accès aux contenus ou aux applications qui nécessitent une surveillance parentale. Le contenu ou les applications verrouillés ne sont accessibles qu'en saisissant le mot de passe.

• Contrôle parental Essayer maintenant

Activez ou désactivez tous les Paramètres du contrôle parental.

• Paramètres du verrouillage des émissions Essayer maintenant

Cette fonction est utile pour contrôler les émissions que les enfants peuvent regarder sur le Projector en fonction de leur classification.

- 🖉 Pour de plus amples renseignements, consultez « Utilisation de la Verrouillage des émissions ».
- Verrouillage d'applications Essayer maintenant

Décidez si l'application installée doit être verrouillée ou déverrouillée.

# Fonctions audio et vidéo destinées aux personnes malentendantes et malvoyantes

Vous pouvez configurer les fonctions pour convenir aux personnes malentendantes et malvoyantes.

### Exécuter les fonctions d'accessibilité

### Exécution de la fonction Raccourcis d'accessibilité

La fonction Raccourcis d'accessibilité donne accès aux fonctions d'accessibilité. Pour afficher les Raccourcis d'accessibilité, appuyez sur la touche +/- (Volume) et maintenez la pression durant 2 secondes ou plus. Vous pouvez facilement activer ou désactiver les fonctions, comme Guide vocal, Audio Description, Sous-titres audio, Image Non, Agrandissement, Contraste élevé, Faire un zoom sur le menu et le texte, Échelle de gris, Inversion des couleurs, SeeColors Mode, Apprendre sur la télécommande, Apprentissage du menu, Sous-titres, Zoom pour la langue des signes, Paramètres du guide pour la langue des signes, Son à sorties multiples, Ralentir la répétition du bouton, Tri automatique des menus, Accessibility Settings, etc.

- Même si la fonction Guide vocal est réglée à Désactiver ou mise en sourdine, le guide vocal pour la fonction Raccourcis d'accessibilité est disponible.
- 🧪 Il se peut que les menus de raccourcis n'apparaissent pas selon le modèle ou la région.
- 🖉 Le nom du menu peut différer selon le modèle.

### Activation des guides vocaux pour les personnes malvoyantes

# (a) > $\equiv$ (touche directionnelle vers la gauche) > $\otimes$ Paramètres > Tous les paramètres > Général et confidentialité > Accessibilité > Paramètres du guide vocal Essayer maintenant

Vous pouvez utiliser des guides vocaux qui décrivent les options de menu à voix haute pour aider les personnes malvoyantes. Pour activer cette fonction, réglez l'option Guide vocal à Activer. Le Guide vocal étant activé, le Projector fournit des guides vocaux pour changer de chaîne, ajuster le volume, avoir de l'information sur les programmes actuels et à venir, la planification de visionnements, d'autres fonctions du Projector et divers contenus sur Internet, et dans l'option Recherche.

Vous pouvez aller au Guide vocal, et ensuite appuyez sur la touche Sélectionner pour activer ou désactiver la fonction.

- Le Guide vocal est offert dans la langue qui est indiquée à l'écran Langue du Projector. Cependant, certaines langues ne sont pas prises en charge par la fonction Guide vocal même si elles sont indiquées à l'écran Langue du Projector. L'option Anglais est toujours prise en charge.
- Pour avoir plus d'informations sur les paramètres Langue du Projector, consultez la section « Changer la langue des menus ».

# Changer le volume, la vitesse, la hauteur de la voix et le volume des bruits du fond du Projector du Guide vocal

Vous pouvez contrôler les réglages suivants du guide vocal : Volume, Vitesse, Tonalité et Volume du fond sonore du Projector.

### Activer l'audio pour la fonction de description audio

### 

Vous pouvez activer un guide audio qui fournit une description audio des scènes vidéo pour les personnes malvoyantes. Cette fonction est disponible seulement avec les diffiusions qui offrent ce service.

- 🧪 Le nom du menu peut différer selon le modèle.
- 🖉 Cette fonction pourrait ne pas être prise en charge selon le modèle ou la zone géographique.

### Configuration des sous-titres audio

### 

Cette fonctionnalité lit à voix haute les sous-titres affichés à l'écran. Vous pouvez modifier le volume ou la vitesse des sous-titres audio.

🖉 Cette fonction pourrait ne pas être prise en charge selon le modèle ou la zone géographique.

### L'écran du Projector est éteint, mais le son fonctionne toujours

(m >  $\equiv$  (touche directionnelle vers la gauche) > m Paramètres > Tous les paramètres > Général et confidentialité > Accessibilité > Image Non Essayer maintenant

Éteignez l'écran du Projector et ne diffusez que du son afin de réduire la consommation d'électricité. Si vous appuyez sur une touche de la télécommande autre que celles du volume et de la mise en marche alors que l'écran est éteint, l'écran du Projector sera remis sous tension.

### Agrandissement de l'écran

 $\bigcirc$  > ≡ (touche directionnelle vers la gauche) >  $\circledast$  Paramètres > Tous les paramètres > Général et confidentialité > Accessibilité > Agrandissement  $\in$ ssayer maintenant

Agrandir l'écran pour grossir l'image ou le texte. Vous pouvez ajuster le niveau d'agrandissement ou modifier la zone agrandie en suivant les instructions affichées.

🖉 Cette fonction pourrait ne pas être prise en charge selon le modèle ou la zone géographique.

### Texte en caractères blancs sur fond noir (contraste élevé)

# ( $\hat{\mathbf{m}}$ > $\equiv$ (touche directionnelle vers la gauche) > $\hat{\mathbf{m}}$ Paramètres > Tous les paramètres > Général et confidentialité > Accessibilité > Contraste élevé Essayer maintenant

Cette option permet de transformer les écrans de service du Smart Hub en texte à caractères blancs sur fond noir, ou de rendre automatiquement opaques les menus transparents du Projector pour rendre la lecture du texte plus facile.

🖉 Si l'option Contraste élevé est activée, certains menus Accessibilité ne sont pas disponibles.

### Agrandir la police de caractères (à l'intention des personnes malvoyantes)

( $\bigcirc$  > = (touche directionnelle vers la gauche) >  $\circledast$  Paramètres > Tous les paramètres > Général et confidentialité > Accessibilité > Faire un zoom sur le menu et le texte Essayer maintenant

Vous pouvez agrandir la taille des caractères à l'écran. Pour activer cette fonction, réglez Faire un zoom sur le menu et le texte à Activer.

### Configurer l'écran au mode noir et blanc

( $\hat{\mathbf{m}} > \equiv$  (touche directionnelle vers la gauche) >  $\hat{\mathbf{m}}$  Paramètres > Tous les paramètres > Général et confidentialité > Accessibilité > Échelle de gris Essayer maintenant

Vous pouvez changer la couleur de l'écran du Projector et passer au noir et blanc pour accentuer les bords flous que les couleurs ont causés.

- 🖉 Si l'option Échelle de gris est activée, certains menus Accessibilité ne sont pas disponibles.
- ℰ Cette fonction pourrait ne pas être prise en charge selon le modèle ou la zone géographique.

### Inversion de la couleur d'écran

# (a) > $\equiv$ (touche directionnelle vers la gauche) > $\otimes$ Paramètres > Tous les paramètres > Général et confidentialité > Accessibilité > Inversion des couleurs Essayer maintenant

Vous pouvez inverser les couleurs du texte et de l'arrière-plan pour le menu de réglages affiché à l'écran Projector afin que le menu soit plus facile à lire.

- Si l'option Inversion des couleurs est activée, certains menus Accessibilité ne sont pas disponibles.
- 🖉 Cette fonction pourrait ne pas être prise en charge selon le modèle ou la zone géographique.

### Définition de la fonctionnalité de correction de la couleur pour les utilisateurs daltoniens

### 

Cette fonctionnalité permet aux utilisateurs daltoniens de voir les couleurs avec plus de contraste.

Utilisez-la afin de personnaliser les couleurs en fonction des conditions de visionnage et de votre vue pour mieux les distinguer à l'écran.

- 🖉 Lorsque vous utilisez le mode SeeColors Mode, certains menus sont désactivés.
- 🖉 Cette fonction pourrait ne pas être prise en charge en fonction du modèle.

### Apprendre les fonctions de la télécommande (à l'intention des personnes malvoyantes)

### 

Cette fonction permet aux personnes malvoyantes d'apprendre les positions des touches de la télécommande. Lorsque cette fonction est activée, appuyez sur une touche de la télécommande et le Projector vous dit comment elle s'appelle. Appuyez deux fois sur la touche 😏 pour quitter la fonction Apprendre sur la télécommande.

### Découverte du menu du Projector

### 

Découvrez les menus sur l'écran du Projector. Une fois cette fonction activée, le Projector vous indique la Informations et les caractéristiques des menus que vous sélectionnez.

### Afficher les sous-titres

### 

### Configurez l'option Sous-titres à Activer pour regarder les émissions sous-titrées.

- 🧨 Les sous-titres ne sont pas affichés par les émissions qui ne les prennent pas en charge.
- Cette fonction n'a aucune relation avec les fonctions de lecture des sous-titres des lecteurs de DVD ou Blu-Ray. Pour contrôler les sous-titres des DVD ou Blu-ray, utilisez la fonction de sous-titre du lecteur DVD ou Blu-ray et la télécommande du lecteur.

### Sélection de la langue de sous-titrage

(touche directionnelle vers la gauche) > 
Paramètres > Tous les paramètres > Général et confidentialité > Accessibilité > Paramètres des sous-titres > Mode ss-titres codés
Essayer maintenant

• Par défaut / CC1 ~ CC4 / Texte1 ~ Texte4

Cette fonction peut être exécutée avec le mode analogique du Projector ou lorsque le signal reçu par le Projector provient d'un appareil externe. (Selon le signal de diffusion, il se peut que le sous-titrage analogique ne fonctionne pas avec les chaînes numériques.)

### • Par défaut / Service1 ~ Service6 / CC1 ~ CC4 / Texte1 ~ Texte4

Fonctionne avec les chaînes numériques. Ces fonctions pourraient ne pas être disponibles en mode de soustitrage numérique, selon l'émission.

### Configuration des options relatives au mode de sous-titrage numérique

(touche directionnelle vers la gauche) > @ Paramètres > Tous les paramètres > Général et confidentialité > Accessibilité > Paramètres des sous-titres > Options de sous-titrage numérique Essayer maintenant

Vous pouvez modifier les valeurs des paramètres de couleur des caractères, de couleur de l'arrière-plan, de taille des caractères, etc.

- 🖉 Les paramètres d'opacité et de couleur de l'avant-plan et de l'arrière-plan ne peuvent être identiques.
- 🖉 La fonction Position est activée uniquement pour les émissions prennent en charge les sous-titres.

### Agrandissement de l'écran de langue des signes pour les malentendants

# (touche directionnelle vers la gauche) > @ Paramètres > Tous les paramètres > Général et confidentialité > Accessibilité > Paramètres de zoom pour la langue des signes Essayer maintenant

Vous pouvez agrandir l'écran de langue des signes si l'émission que vous regardez offre cette option. Tout d'abord, réglez le Zoom pour la langue des signes à Activer, puis sélectionnez Modifier le zoom pour la langue des signes pour modifier la position et la taille de l'écran de langue des signes.

### Configuration des options Guide pour la langue des signes

### 

Vous pouvez configurer la taille, la vitesse, la position et le mode du guide en langue des signes.

# Écouter le son du Projector à l'aide de dispositifs Bluetooth (à l'intention des personnes malentendantes)

( $\hat{\mathbf{m}} > \equiv$  (touche directionnelle vers la gauche) >  $\otimes$  Paramètres > Tous les paramètres > Général et confidentialité > Accessibilité > Son à sorties multiples Essayer maintenant

Vous pouvez activer en même temps les haut-parleurs du Projector et les écouteurs Bluetooth. Lorsque cette fonction est activée, vous pouvez régler le volume des écouteurs Bluetooth de sorte qu'il soit plus fort que celui des haut-parleurs du Projector.

- 🖉 Cette fonction pourrait ne pas être prise en charge selon le modèle ou la zone géographique.
- 🖉 Pour de plus amples renseignements, consultez « Écouter le son du Projector à l'aide de dispositifs Bluetooth ».

### Configuration des réglages de répétition pour les touches de la télécommande

### (touche directionnelle vers la gauche) > Paramètres > Tous les paramètres > Général et confidentialité > Accessibilité > Paramètres de répétition du bouton de la télécommande Essayer maintenant

Vous pouvez régler la vitesse de réaction des touches de la télécommande afin que la vitesse diminue si vous maintenez la pression. Tout d'abord, réglez Ralentir la répétition du bouton à Activer, puis ajustez la vitesse de réaction sous Intervalle de répétition.

### Utiliser l'Assistant vocal sur le Projector

Après avoir activé le Assistant vocal, vous pouvez modifier les réglages.

### Sélectionnez le Assistant vocal

### 

### Sélectionnez l'Assistant vocal dont vous désirez obtenir l'aide pour contrôler votre Projector.

- 🖉 Pour qu'il soit possible d'utiliser cette fonction, votre Projector doit être connecté au réseau.
- ℰ Cette fonction ainsi que la reconnaissance vocale pourraient ne pas être prises en charge selon le modèle ou la région.
- Assistant vocal ne prend en charge que certaines langues, et les fonctions prises en charge peuvent varier en fonction de la région.
- Il est possible que la fonction Voice Wake-up ne soit pas prise en charge selon le modèle du téléviseur, le Assistant vocal où votre région.
- Bixby / Amazon Alexa
  - Pour utiliser un Assistant vocal, suivez les instructions qui s'affichent à l'écran du Projector afin d'activer l'Assistant vocal qui vous convient.
  - Pour changer les réglages du Assistant vocal, ouvrez le menu des réglages d'un Assistant vocal (
     > = (touche directionnelle vers la gauche) > 
     Paramètres > Tous les paramètres > Général et confidentialité > Voix > Assistant vocal). Essayer maintenant
  - 🖉 Pour activer le menu des réglages d'un Assistant vocal, connectez-vous au Assistant vocal en question.
  - 🖉 Pour un exemple de commande vocale, consultez le menu des réglages du Assistant vocal en question.

### Utilisation d'autres fonctions

Vous pouvez afficher d'autres fonctions.

### Changer la langue des menus

### Ajouter un mot de passe

La fenêtre de saisie du NIP s'affiche. Saisissez votre NIP. Entrez-le de nouveau pour le confirmer. Le NIP par défaut est 0000.

- 🖉 Le NIP par défaut peut varier en fonction de la zone géographique.
- 🖉 Cette fonction pourrait ne pas être prise en charge selon le modèle ou la zone géographique.
- Si vous oubliez votre NIP, vous pouvez le réinitialiser à l'aide de la télécommande. Pendant que le Projector est sous tension, appuyez sur les touches suivantes sur la télécommande, dans l'ordre indiqué, pour rétablir le NIP à 0000.

Appuyez sur la touche +/- (Volume). > Volume + >  $\bigcirc$  > Volume - >  $\bigcirc$  > Volume + >  $\bigcirc$ .

### Passage au mode d'utilisation Mode magasin

### Vous pouvez régler le Projector pour les environnements de détail en réglant le Mode d'utilisation à Mode magasin.

- ℰ Sélectionnez Mode maison pour tout autre utilisation.
- N'utilisez le Mode magasin que dans un magasin. En Mode magasin, certaines fonctions sont désactivées, et les réglages du Projector sont automatiquement réinitialisés après une période définie.
- 🖉 Cette fonction pourrait ne pas être prise en charge en fonction du modèle.

### Utilisation du Mode maintenance

### 

Protégez vos informations personnelles lorsqu'une personne autre que vous utilise ou répare votre Projector. Une fois que le mode réparation est activé, l'accès aux applications ou au contenu est bloqué. Pour sauvegarder les données dans lesquelles les paramètres sont enregistrés, connectez une clé USB au Projector.

### Gestion des appareils externes

(touche directionnelle vers la gauche) > <sup>(2)</sup> Paramètres > Tous les paramètres > Connexion > Gestionnaire de périphérique externe > Gestionnaire de connexion des appareils
Essayer maintenant

Quand vous branchez des appareils externes comme des appareils mobiles ou des tablettes qui sont connectés au même réseau que le Projector dans le but de partager du contenu, vous pouvez consulter la liste des appareils autorisés et connectés.

• Notification d'accès

Déterminez si une notification s'affichera quand un appareil externe comme une tablette ou un appareil mobile tentera de se connecter au Projector.

• Liste d'appareils

Gérez une liste d'appareils externes enregistrés dans le Projector.

### Utilisation d'AirPlay

Vous pouvez utiliser AirPlay pour lire à l'écran du Projector du contenu figurant sur votre iPhone, iPad ou Mac.

🖉 Cette fonction pourrait ne pas être prise en charge en fonction du modèle.

### Rétablissement des réglages du Projector aux réglages définis par défaut

Vous pouvez réinitialiser tous les réglages du Projector et revenir aux valeurs par défaut du fabricant.

- 1. Sélectionnez Réinitialiser les paramètres d'usine. La fenêtre de saisie du NIP apparaît.
- 2. Entrez le NIP de sécurité, puis sélectionnez **Réinitialiser**. Tous les réglages sont réinitialisés. Le Projector s'éteint et se rallume automatiquement, puis il affiche l'écran de configuration initiale.
- Pour en savoir plus sur la fonction Réinitialiser les paramètres d'usine, consultez le Guide d'utilisation simple fourni avec le Projector.

## Remarques et précautions

### Les instructions et informations à lire après l'installation sont disponibles.

### À lire avant d'utiliser les Apps

### Veuillez lire ces renseignements avant d'utiliser la fonction Apps.

- Si vous souhaitez télécharger de nouvelles applications au moyen de Apps, connectez-vous en premier à votre compte Samsung.
- En raison des caractéristiques des produits présentés dans Smart Hub de Samsung et des restrictions s'appliquant au contenu disponible, certains services, options et applications peuvent ne pas être disponibles sur tous les appareils ou dans toutes les régions. Allez sur le site Samsung à l'adresse https://www.samsung.com pour obtenir plus de renseignements sur les contenus disponibles ou des appareils en particulier. La disponibilité des services et des contenus peut faire l'objet de modifications sans préavis.
- Samsung Electronics n'assume aucune responsabilité juridique que ce soit à l'égard de toute interruption des services des applications causée par le fournisseur de services, pour quelque raison que ce soit.
- Les services des applications peuvent être fournis en anglais seulement et les contenus peuvent varier selon les zones géographiques.
- Pour de plus amples renseignements sur les applications, visitez le site Web du fournisseur du service en question.
- Une connexion réseau instable peut causer des délais ou des interruptions. En outre, les applications risquent de s'interrompre automatiquement en fonction des conditions du réseau. Si cela se produit, vérifiez votre connexion réseau et essayez de nouveau.
- Il se peut que les services et les mises à niveau des applications ne soient pas disponibles.
- Le contenu des applications peur faire l'objet de modifications sans préavis par le fournisseur de service concerné.
- Les services particuliers peuvent varier en fonction de la version de l'application installée sur le Projector.
- Les fonctionnalités de l'application peuvent varier selon les versions futures de l'application. Dans ce cas, exécutez le tutoriel de l'application en question ou visitez le site Web du fournisseur de service.
- Selon les politiques du fournisseur de service, certaines applications pourraient ne pas prendre en charge le fonctionnement multitâche.
- Pour obtenir plus de détails sur la façon de s'abonner à une application ou de se désabonner, veuillez communiquer avec le fournisseur de services.

### Lisez cette information avant d'utiliser la fonction Internet

Lisez cette information avant d'utiliser la fonction Internet.

- Le téléchargement de fichiers n'est pas pris en charge.
- La fonction Internet pourrait ne pas permettre d'accéder à certains sites Web, notamment les sites Web exploités par certaines entreprises.
- Le Projector ne prend pas en charge les vidéos Flash.
- Le commerce électronique pour l'achat de produits en ligne n'est pas pris en charge.
- ActiveX n'est pas pris en charge.
- Le nombre de polices prises en charge est limité. Certains symboles et caractères peuvent ne pas s'afficher correctement.
- La réponse à une commande transmise depuis la télécommande ou l'affichage à l'écran peuvent être ralentis si la page Web est en cours de téléchargement.
- Le chargement d'une page Web pourrait être retardé ou carrément interrompu selon l'état des systèmes en cause.
- La fonction copier/coller n'est pas prise en charge.
- Lorsque vous rédigez des courriels ou des messages, certaines fonctions (comme le changement de la taille ou de la couleur) ne seront peut-être pas prises en charge.
- Le nombre de signets et de fichiers journaux pouvant être enregistrés est limité.
- À l'heure actuelle, le nombre de fenêtres qui peuvent être ouvertes simultanément est limité.
- La vitesse de navigation sur le Web dépend des conditions du réseau.
- L'historique des sites visités est enregistré selon un ordre chronologique; les dernières pages visitées effacent les plus anciennes.
- Selon les codecs vidéo et audio pris en charge, la lecture de certains fichiers vidéo et audio HTML5 pourrait ne pas fonctionner pendant la lecture.
- Les sources vidéo des fournisseurs de services de transmission en continu optimisés sur PC peuvent ne pas fonctionner correctement sur notre navigateur Internet.

### Veuillez lire ces instructions avant de configurer une connexion sans fil au réseau.

### Précautions à suivre pour la connexion réseau sans fil

- Ce Projector prend en charge les protocoles de communication IEEE 802.11 a /b /g /n /ac. La lecture de certains fichiers vidéo enregistrés sur un dispositif connecté au Projector par l'entremise d'un réseau domestique pourrait être altérée.
  - Il se peut que certains des protocoles de communication IEEE 802.11 ne soient pas pris en charge selon le modèle ou la région.
- Pour utiliser une connexion réseau sans fil, le Projector doit être connecté à un point d'accès ou à un modem sans fil. Si le point d'accès sans fil est compatible avec le protocole DHCP, le Projector peut utiliser une adresse IP statique ou DHCP pour établir la connexion au réseau sans fil.
- Sélectionnez une chaîne actuellement inutilisée par le point d'accès sans fil. Si le canal choisi est actuellement utilisé par le point d'accès sans fil pour communiquer avec un autre appareil, il y aura des interférences ou la communication échouera.
- La plupart des systèmes de réseau sans fil sont équipés d'un système de sécurité optionnel. Pour mettre en service le système de sécurité d'un réseau sans fil, vous devez créer un mot de passe à l'aide de caractères et de chiffres. Ce mot de passe est ensuite nécessaire pour se connecter à un point d'accès dont la fonction sécurité est activée.

### Protocoles de sécurité du réseau sans fil

Votre Projector prend seulement en charge les protocoles de sécurité du réseau sans fil qui suivent. Le Projector ne peut se connecter à des points d'accès sans fil non certifiés.

- Mode d'authentification : WEP, WPAPSK, WPA2PSK
- Type de chiffrement : WEP, TKIP, AES

Les Projector Samsung ne prennent pas en charge le type de chiffrement WEP ou TKIP conformément aux spécifications de certification de produits sans fil lorsque le mode 802.11n est sélectionné. Si le point d'accès sans fil prend en charge la configuration WPS (Configuration Wi-Fi protégée), vous pouvez connecter le Projector au réseau à l'aide de la configuration par touches (PBC) ou d'un NIP (numéro d'identification personnel). WPS configurera automatiquement les clés SSID et WPA.

# À lire avant l'affichage de photo ou la lecture de vidéos et de fichiers musicaux

### Instructions à lire avant la lecture de tout contenu média

### Restrictions en ce qui concerne l'utilisation de fichiers photos, vidéos et de musique

### Essayer maintenant

- Le Projector prend uniquement en charge les clés USB à mémoire de grande capacité. MSC se rapporte à une catégorie de dispositifs à mémoire de grande capacité. Cette catégorie comprend les disques durs externes, les lecteurs de carte mémoire et les appareils photo numériques. (Les concentrateurs USB ne sont pas pris en charge.) Ces périphériques doivent être branchés directement au port USB du téléviseur. Si un câble de rallonge USB est utilisé ou si deux disques durs externes sont utilisés simultanément, un périphérique USB ne peut pas être reconnu ou les fichiers contenus dans l'appareil ne peuvent pas être lus. Évitez de débrancher le dispositif USB pendant le transfert des fichiers.
- Pour brancher un disque dur externe, vous devez utiliser le port USB (HDD 5V 1A). Il est recommandé d'utiliser le disque dur externe avec l'adaptateur avec lequel il est fourni.
  - 🖉 Sur les modèles sans le marquage HDD 5V 1A, branchez le lecteur à l'un des ports USB (5V 1.0A/0.5A).
  - Certains modèles ne prennent pas en charge le port USB HDD 5V 1A. Sur ces modèles qui ont des ports USB 5V 1.0A et 5V 0.5A, branchez le lecteur à l'un de ces ports.
- Certains appareils photo numériques ou appareils audio peuvent ne pas être compatibles avec le Projector.
- Si plus d'un appareil USB est connecté au Projector, il est possible que le Projector ne reconnaisse pas l'ensemble des appareils. Les appareils USB très énergivores doivent être branchés au port USB (HDD 5V 1A).
  - Certains modèles ne prennent pas en charge le port USB HDD 5V 1A. Sur ces modèles qui ont des ports USB 5V 1.0A et 5V 0.5A, branchez le lecteur à l'un de ces ports.
- Le Projector prend en charge les systèmes de fichiers FAT, exFAT et NTFS.
- Dans la liste de contenu média, le Projector peut afficher jusqu'à 1 000 fichiers dans chaque dossier. Si le dispositif USB contient plus de 8 000 fichiers et dossiers, il se peut toutefois que certains fichiers et dossiers ne soient pas accessibles.
- Le Projector peut ne pas lire certains fichiers en raison de leur type d'encodage.
- En fonction du modèle, certains fichiers ne sont pas pris en charge.
- Les codecs DivX et DTS ne sont pas pris en charge par les modèles des Samsung Projector commercialisés en 2024.

### Sous-titre pris en charge

### Formats de sous-titres

| Nom                       | Format       |
|---------------------------|--------------|
| MPEG-4 (texte minuté)     | .ttxt        |
| SAMI                      | .smi         |
| SubRip                    | .srt         |
| SubViewer                 | .sub         |
| Micro DVD                 | .sub ou .txt |
| SubStation Alpha          | .ssa         |
| Advanced SubStation Alpha | .ass         |
| SMPTE-TT (texte)          | .xml         |

### Formats vidéo prenant en charge les sous-titres

| Nom                                 | Contenant |  |  |
|-------------------------------------|-----------|--|--|
| Xsub                                | AVI       |  |  |
| SubStation Alpha                    | МКV       |  |  |
| Advanced SubStation Alpha           | MKV       |  |  |
| SubRip                              | MKV       |  |  |
| VobSub                              | MKV       |  |  |
| MPEG-4 (texte minuté)               | MP4       |  |  |
| TTML en diffusion en continu fluide | MP4       |  |  |
| TEXTE SMPTE-TT                      | MP4       |  |  |
| SMPTE-TT PNG                        | MP4       |  |  |

### Formats de fichiers d'image et résolutions pris en charge

| Extension de fichier | Format | Résolution    |  |
|----------------------|--------|---------------|--|
| *.jpg<br>*.jpeg      | JPEG   | 16320 x 12240 |  |
| *.png                | PNG    | 4096 x 4096   |  |
| *.bmp                | BMP    | 4096 x 4096   |  |
| *.mpo                | МРО    | 15360 x 8640  |  |
| *.heic               | HEIF   | 16320 x 12240 |  |

ℰ Le format MPO est partiellement pris en charge.

HEIF prend en charge uniquement l'image unique de type grille (grid) et sa résolution minimale doit être d'au moins
 512 pixels en largeur ou en hauteur.

### Codecs et formats de fichiers de musique pris en charge

| Extension de fichier | Format | Codec               | Remarque                                                                                                    |  |  |
|----------------------|--------|---------------------|----------------------------------------------------------------------------------------------------|--|--|
| *.mp3                | MPEG   | MPEG1 Audio Layer 3 |                                                                                                    |  |  |
| *.m4a<br>*.mpa       | MPEG4  | AAC                 |                                                                                                    |  |  |
| *.aac                |        |                     |                                                                                                    |  |  |
| *.flac               | FLAC   | FLAC                | Prend en charge un maximum de 16/24 Bit,<br>48/96/192 kHz, 5.1 canaux                                                           |  |  |
| *.ogg                | OGG    | Vorbis              | Prend en charge jusqu'à 2 canaux                                                                                                |  |  |
| *.wma                | WMA    | WMA                 | WMA est pris en charge jusqu'à concurrence de<br>10 canaux 5.1 Pro.<br>WMA audio sans perte non pris en charge.                 |  |  |
| *.wav                | wav    | wav                 |                                                                                                    |  |  |
| *.mid<br>*.midi      | midi   | midi                | Type 0 et type 1 pris en charge<br>La fonction de recherche n'est pas prise en<br>charge.<br>appareils USB sont pris en charge. |  |  |
| *.ape                | ape    | ape                 |                                                                                                    |  |  |
| *.aif<br>*.aiff      | AIFF   | AIFF                |                                                                                                    |  |  |
| *.m4a                | ALAC   | ALAC                |                                                                                                    |  |  |

### Codecs vidéo pris en charge

| Format<br>de fichier | Contenan<br>t                                    | Codec vidéo                                | Résolution                         | Fréquence de<br>trames (image/<br>sec) | Débit<br>binaire<br>(Mbsp) | Codec audio                 |
|----------------------|--------------------------------------------------|--------------------------------------------|------------------------------------|----------------------------------------|----------------------------|-----------------------------|
| *.avi<br>*.mkv       | H.264 BP/MP/HP<br>HEVC (H.265 - Main,<br>Main10) | 3840 x 2160                                | 3840 x 2160: 30<br>1920 x 1080: 60 | 50                                     |                            |                             |
| *.asf<br>*.wmv       |                                                  | HEVC (H.265 - Main,<br>Main10)             |                                    | 60                                     | 50                         |                             |
| *.mp4                | AVI                                              | Motion JPEG                                | _                                  |                                        |                            | Dolby Digital               |
| * mov                | MKV                                              | MVC                                        |                                    |                                        |                            | LPCM                        |
| * 7 an               | ASF                                              | MPEG4 SP/ASP                               |                                    |                                        |                            | ADPCM(IMA, MS)              |
| ^.sgp                | MP4                                              | Window Media Video                         | /ideo 60                           | 60                                     | 20                         | AAC                         |
|                      | 3GP                                              | v9 (VC1)                                   |                                    |                                        |                            | HE-AAC                      |
| ^.mpg                | MOV<br>FLV                                       | MPEG2                                      | 1920 x 1080                        | 30                                     |                            | WMA                         |
| *.mpeg               |                                                  | MPEGI                                      |                                    |                                        |                            | Dolby Digital+              |
| *.ts                 | VRO                                              | Microsoft MPEG-4 v1,<br>v2, v3             |                                    |                                        |                            | MPEG(MP3)                   |
| *.tp<br>*.trp        | VOB<br>PS                                        | Window Media Video<br>v7 (WMV1), v8        |                                    |                                        |                            | AC-4<br>G.711(A-Law, μ-Law) |
| *.flv                | TS                                               | (WMV2)                                     |                                    |                                        |                            | OPUS                        |
| *.vob                |                                                  | H.263 Sorenson                             |                                    |                                        |                            |                             |
| *.svi                | -                                                | VP6                                        |                                    |                                        |                            |                             |
| *.m2ts               |                                                  |                                            | AV/1 70.40 × 21/0                  | 40                                     | 40                         |                             |
| *.mts                |                                                  | AVI                                        | 3840 x 2160                        | 60                                     |                            |                             |
| *.webm               | WebM                                             | VP8                                        | 1920 x 1080                        | 60                                     | 20                         |                             |
|                      |                                                  | VP9 (profil 0, profil 2<br>pris en charge) | 3840 x 2160                        | 60                                     | 50                         | Vorbis                      |
|                      |                                                  | AV1                                        | 3840 x 2160                        | 60                                     | 40                         |                             |
| *.rmvb               | RMVB                                             | RV8/9/10 (RV30/40)                         | 1920 x 1080                        | 60                                     | 20                         | RealAudio 6                 |
#### Autres restrictions

- Les codecs peuvent ne pas fonctionner correctement si un problème survient au niveau du contenu.
- S'il y a une erreur dans le contenu ou le contenant, la lecture du contenu vidéo risque d'être compromise.
- Le son ou la vidéo peuvent ne pas fonctionner si le nombre d'images par seconde ou le débit binaire standard est supérieur à la capacité du Projector.
- Si une erreur s'est glissée dans le tableau d'indexation, la fonction Recherche (Saut) ne fonctionnera pas.
- Lorsque vous visionnez une vidéo par l'intermédiaire d'une connexion réseau, la lecture pourrait être altérée en raison des vitesses de transmission des données.
- Certains types d'appareil audio ou d'appareil photo numérique USB ne sont pas compatibles avec le Projector.
- Le codec HEVC est seulement disponible dans les contenants MKV/MP4/TS.

#### Décodeurs vidéo

- Les fichiers H.264 en résolution FHD sont pris en charge jusqu'au niveau 4.2. (Projector ne prend pas en charge FMO/ASO/RS)
- Les fichiers H.264 en résolution UHD sont pris en charge jusqu'au niveau 5.1. (Projector ne prend pas en charge FMO/ASO/RS)
- Les fichiers HEVC en résolution FHD sont pris en charge jusqu'au niveau 4.1.
- Les fichiers HEVC en résolution UHD sont pris en charge jusqu'au niveau 5.1.
- VC1 AP L4 non pris en charge.
- Format GMC 2 ou supérieur non pris en charge.

#### Décodeurs audio

- WMA prend en charge jusqu'à 10 Pro 5.1 canaux, M2 profile.
- Les formats WMA1, WMA sans perte / vocal ne sont pas pris en charge.
- QCELP et AMR NB/WB ne sont pas pris en charge.
- Vorbis est pris en charge jusqu'à 5,1 canaux.
- Dolby Digital+ est pris en charge jusqu'à 5.1 canaux.
- Les taux pris en charge sont 8, 11.025, 12, 16, 22.05, 24, 32, 44.1 et 48 KHz, et sont différents selon le codec.

## À lire après avoir installé le Projector

Veuillez lire ces renseignements après avoir installé le Projector.

#### Dimensions de l'image et signaux d'entrée

Le réglage Image Format est appliqué à la source actuelle. La fonction Image Format gardera les mêmes réglages jusqu'à la prochaine sélection de la source à moins que vous en changiez.

| Signal d'entrée                                                | Taille de l'image                |
|----------------------------------------------------------------|----------------------------------|
| Composante                                                     | 16:9 Standard, Personnalisé, 4:3 |
| Chaîne numérique (720p)                                        | 16:9 Standard, Personnalisé, 4:3 |
| Chaîne numérique (1080i, 1080p)                                | 16:9 Standard, Personnalisé, 4:3 |
| Chaîne numérique (3840 x 2160p à 24/30 Hz)                     | 16:9 Standard, Personnalisé      |
| Chaîne numérique (3840 x 2160p à 50/60 Hz)                     | 16:9 Standard, Personnalisé      |
| Chaîne numérique (4096 x 2160p)                                | 16:9 Standard, Personnalisé      |
| HDMI (720p)                                                    | 16:9 Standard, Personnalisé, 4:3 |
| HDMI (1080i, 1080p)                                            | 16:9 Standard, Personnalisé, 4:3 |
| HDMI (3840 x 2160p)                                            | 16:9 Standard, Personnalisé      |
| HDMI (4096 x 2160p)                                            | 16:9 Standard, Personnalisé      |
| USB (720p)                                                     | 16:9 Standard, Personnalisé, 4:3 |
| USB (1080i/p à 60 Hz)                                          | 16:9 Standard, Personnalisé, 4:3 |
| USB (3840 x 2160p à 24/30 Hz)                                  | 16:9 Standard, Personnalisé      |
| USB (3840 x 2160p à 60 Hz)<br>USB (4096 x 2160p à 24/30/60 Hz) | 16:9 Standard, Personnalisé      |

🥒 Le signal d'entrée peut varier selon le modèle ou la région.

🖉 Les ports d'entrée pour les appareils externes peuvent varier selon le modèle et la région.

#### Installation du système antivol

Le dispositif antivol permet de protéger physiquement le Projector contre le vol. Recherchez la fente du dispositif antivol à l'arrière du Projector. La fente ne comprend pas l'icône 🖻 en regard de celle-ci. Pour utiliser le système antivol, enroulez le verrou autour d'un objet lourd, puis faites-le glisser dans la fente du Projector. Le système antivol est vendu séparément. La méthode d'utilisation du dispositif antivol peut différer selon le modèle. Pour en savoir davantage, reportez-vous au guide d'installation du dispositif antivol.

🖉 Cette fonction pourrait ne pas être prise en charge selon le modèle ou la zone géographique.

#### Résolutions prises en charge pour les signaux d'entrée UHD

Vérifiez les résolutions prises en charge pour la réception du signal d'entrée UHD.

• Résolution : 3840 x 2160p

#### Si l'option Étendre le signal d'entrée est réglée à Désactiver

| Fréquence de<br>trames (image/<br>sec) | Échantillon<br>Profondeur et<br>saturation des<br>couleurs | RVB 4:4:4 | YCbCr 4:4:4 | YCbCr 4:2:2 | YCbCr 4:2:0 |
|----------------------------------------|------------------------------------------------------------|-----------|-------------|-------------|-------------|
| 50 / 60                                | 8 bits                                                     | -         | -           | -           | 0           |

#### Si l'option Étendre le signal d'entrée est réglée à Activer

| Fréquence de<br>trames (image/<br>sec) | Échantillon<br>Profondeur et<br>saturation des<br>couleurs | RVB 4:4:4 | YCbCr 4:4:4 | YCbCr 4:2:2 | YCbCr 4:2:0 |
|----------------------------------------|------------------------------------------------------------|-----------|-------------|-------------|-------------|
| 50 / 60                                | 8 bits                                                     | 0         | 0           | 0           | 0           |
|                                        | 10 bits                                                    | -         | -           | 0           | 0           |

## À lire avant de brancher un ordinateur (résolutions prises en charge)

Vérifiez les résolutions prises en charge pour la réception du signal d'entrée de l'ordinateur.

Lorsque vous branchez le Projector à un ordinateur, choisissez, pour l'ordinateur, l'une des résolutions standard indiquées dans les tableaux ci-dessous. Le Projector se réglera automatiquement à la résolution choisie. Veuillez noter que la résolution recommandée et optimale est 3840 x 2160, à 60 Hz. Si vous choisissez une résolution qui n'est pas incluse dans les tableaux, l'écran peut être vierge ou scintiller, ou seul le récepteur de la télécommande peut s'allumer. Reportez-vous au manuel de l'utilisateur de votre carte graphique pour connaître les résolutions compatibles.

La résolution par défaut est de 3840 x 2160 à 60 Hz lorsque Étendre le signal d'entrée est réglé à Activer. La résolution par défaut est de 3840 x 2160 à 30 Hz avec l'option Étendre le signal d'entrée réglée sur Désactiver.

#### IBM

| Résolution<br>(Points x Lignes) | Format<br>d'affichage | Fréquence<br>horizontale<br>(kHz) | Fréquence<br>verticale<br>(Hz) | Fréquence de<br>l'horloge<br>(MHz) | Polarité<br>(horizontale /<br>verticale) |
|---------------------------------|-----------------------|-----------------------------------|--------------------------------|------------------------------------|------------------------------------------|
| 720 x 400                       | 70 Hz                 | 31.469                            | 70.087                         | 28.322                             | - / +                                    |

#### MAC

| Résolution<br>(Points x Lignes) | Format<br>d'affichage | Fréquence<br>horizontale<br>(kHz) | Fréquence<br>verticale<br>(Hz) | Fréquence de<br>l'horloge<br>(MHz) | Polarité<br>(horizontale /<br>verticale) |
|---------------------------------|-----------------------|-----------------------------------|--------------------------------|------------------------------------|------------------------------------------|
| 640 x 480                       | 67 Hz                 | 35.000                            | 66.667                         | 30.240                             | - / -                                    |
| 832 x 624                       | 75 Hz                 | 49.726                            | 74.551                         | 57.284                             | - / -                                    |
| 1152 x 870                      | 75 Hz                 | 68.681                            | 75.062                         | 100.000                            | - / -                                    |

#### VESA DMT

| Résolution<br>(Points x Lignes) | Format<br>d'affichage | Fréquence<br>horizontale<br>(kHz) | Fréquence<br>verticale<br>(Hz) | Fréquence de<br>l'horloge<br>(MHz) | Polarité<br>(horizontale /<br>verticale) |
|---------------------------------|-----------------------|-----------------------------------|--------------------------------|------------------------------------|------------------------------------------|
| 640 x 480                       | 60 Hz                 | 31.469                            | 59.940                         | 25.175                             | - / -                                    |
| 640 x 480                       | 72 Hz                 | 37.861                            | 72.809                         | 31.500                             | - / -                                    |
| 640 x 480                       | 75 Hz                 | 37.500                            | 75.000                         | 31.500                             | - / -                                    |
| 800 x 600                       | 60 Hz                 | 37.879                            | 60.317                         | 40.000                             | + / +                                    |
| 800 x 600                       | 72 Hz                 | 48.077                            | 72.188                         | 50.000                             | + / +                                    |
| 800 x 600                       | 75 Hz                 | 46.875                            | 75.000                         | 49.500                             | + / +                                    |
| 1024 x 768                      | 60 Hz                 | 48.363                            | 60.004                         | 65.000                             | - / -                                    |
| 1024 x 768                      | 70 Hz                 | 56.476                            | 70.069                         | 75.000                             | - / -                                    |
| 1024 x 768                      | 75 Hz                 | 60.023                            | 75.029                         | 78.750                             | + / +                                    |
| 1152 x 864                      | 75 Hz                 | 67.500                            | 75.000                         | 108.000                            | + / +                                    |
| 1280 x 720                      | 60 Hz                 | 45.000                            | 60.000                         | 74.250                             | + / +                                    |
| 1280 x 800                      | 60 Hz                 | 49.702                            | 59.810                         | 83.500                             | - / +                                    |
| 1280 x 1024                     | 60 Hz                 | 63.981                            | 60.020                         | 108.000                            | + / +                                    |
| 1280 x 1024                     | 75 Hz                 | 79.976                            | 75.025                         | 135.000                            | + / +                                    |
| 1440 x 900                      | 60 Hz                 | 55.935                            | 59.887                         | 106.500                            | - / +                                    |
| 1600 x 900                      | 60 Hz                 | 60.000                            | 60.000                         | 108.000                            | + / +                                    |
| 1680 x 1050                     | 60 Hz                 | 65.290                            | 59.954                         | 146.250                            | - / +                                    |
| 1920 x 1080                     | 60 Hz                 | 67.500                            | 60.000                         | 148.500                            | + / +                                    |

#### VESA CVT

| Résolution<br>(Points x Lignes) | Format<br>d'affichage | Fréquence<br>horizontale<br>(kHz) | Fréquence<br>verticale<br>(Hz) | Fréquence de<br>l'horloge<br>(MHz) | Polarité<br>(horizontale /<br>verticale) |
|---------------------------------|-----------------------|-----------------------------------|--------------------------------|------------------------------------|------------------------------------------|
| 2560 x 1440                     | 60 Hz                 | 88.787                            | 59.951                         | 241.500                            | + / -                                    |

Cette résolution pourrait ne pas être prise en charge en fonction du modèle.

🖉 La résolution 2560 x 1440 à 60 Hz n'est pas prise en charge avec l'option Mode Jeu.

#### CTA-861

| Résolution<br>(Points x Lignes) | Format<br>d'affichage | Fréquence<br>horizontale<br>(kHz) | Fréquence<br>verticale<br>(Hz) | Fréquence de<br>l'horloge<br>(MHz) | Polarité<br>(horizontale /<br>verticale) |
|---------------------------------|-----------------------|-----------------------------------|--------------------------------|------------------------------------|------------------------------------------|
| 1920 x 1080i                    | 50 Hz                 | 28.125                            | 50.000                         | 74.250                             | + / +                                    |
| 1920 x 1080i                    | 60 Hz                 | 33.750                            | 60.000                         | 74.250                             | + / +                                    |
| 3840 x 2160                     | 30 Hz                 | 67.500                            | 30.000                         | 297.000                            | - / -                                    |
| 3840 x 2160                     | 60 Hz                 | 135.000                           | 60.000                         | 594.000                            | - / -                                    |
| 4096 x 2160                     | 24 Hz                 | 54.000                            | 24.000                         | 297.000                            | + / +                                    |
| 4096 x 2160                     | 30 Hz                 | 67.500                            | 30.000                         | 297.000                            | + / +                                    |
| 4096 x 2160                     | 50 Hz                 | 112.500                           | 50.000                         | 594.000                            | + / +                                    |
| 4096 x 2160                     | 60 Hz                 | 135.000                           | 60.000                         | 594.000                            | + / +                                    |

Cette résolution pourrait ne pas être prise en charge en fonction du modèle.

### Résolutions prises en charge pour les signaux vidéo

Vérifiez les résolutions prises en charge pour la réception du signal vidéo.

#### CTA-861

| Résolution<br>(Points x Lignes) | Format<br>d'affichage | Fréquence<br>horizontale<br>(kHz) | Fréquence<br>verticale<br>(Hz) | Fréquence de<br>l'horloge<br>(MHz) | Polarité<br>(horizontale /<br>verticale) |
|---------------------------------|-----------------------|-----------------------------------|--------------------------------|------------------------------------|------------------------------------------|
| 720 (1440) x 576i               | 50 Hz                 | 15.625                            | 50.000                         | 27.000                             | - / -                                    |
| 720 (1440) x 480i               | 60 Hz                 | 15.734                            | 59.940                         | 27.000                             | - / -                                    |
| 720 x 576                       | 50 Hz                 | 31.250                            | 50.000                         | 27.000                             | - / -                                    |
| 720 x 480                       | 60 Hz                 | 31.469                            | 59.940                         | 27.000                             | - / -                                    |
| 1280 x 720                      | 50 Hz                 | 37.500                            | 50.000                         | 74.250                             | + / +                                    |
| 1280 x 720                      | 60 Hz                 | 45.000                            | 60.000                         | 74.250                             | + / +                                    |
| 1920 x 1080i                    | 50 Hz                 | 28.125                            | 50.000                         | 74.250                             | + / +                                    |
| 1920 x 1080i                    | 60 Hz                 | 33.750                            | 60.000                         | 74.250                             | + / +                                    |
| 1920 x 1080                     | 24 Hz                 | 27.000                            | 24.000                         | 74.250                             | + / +                                    |
| 1920 x 1080                     | 25 Hz                 | 28.125                            | 25.000                         | 74.250                             | + / +                                    |
| 1920 x 1080                     | 30 Hz                 | 33.750                            | 30.000                         | 74.250                             | + / +                                    |
| 1920 x 1080                     | 50 Hz                 | 56.250                            | 50.000                         | 148.500                            | + / +                                    |
| 1920 x 1080                     | 60 Hz                 | 67.500                            | 60.000                         | 148.500                            | + / +                                    |
| 3840 x 2160                     | 24 Hz                 | 54.000                            | 24.000                         | 297.000                            | + / +                                    |
| 3840 x 2160                     | 25 Hz                 | 56.250                            | 25.000                         | 297.000                            | + / +                                    |
| 3840 x 2160                     | 30 Hz                 | 67.500                            | 30.000                         | 297.000                            | + / +                                    |
| 3840 x 2160                     | 50 Hz                 | 112.500                           | 50.000                         | 594.000                            | + / +                                    |
| 3840 x 2160                     | 60 Hz                 | 135.000                           | 60.000                         | 594.000                            | + / +                                    |
| 4096 x 2160                     | 24 Hz                 | 54.000                            | 24.000                         | 297.000                            | + / +                                    |
| 4096 x 2160                     | 30 Hz                 | 67.500                            | 30.000                         | 297.000                            | + / +                                    |
| 4096 x 2160                     | 50 Hz                 | 112.500                           | 50.000                         | 594.000                            | + / +                                    |
| 4096 x 2160                     | 60 Hz                 | 135.000                           | 60.000                         | 594.000                            | + / +                                    |

ℰ Cette résolution pourrait ne pas être prise en charge en fonction du modèle.

#### VESA CVT

| Résolution<br>(Points x Lignes) | Format<br>d'affichage | Fréquence<br>horizontale<br>(kHz) | Fréquence<br>verticale<br>(Hz) | Fréquence de<br>l'horloge<br>(MHz) | Polarité<br>(horizontale /<br>verticale) |
|---------------------------------|-----------------------|-----------------------------------|--------------------------------|------------------------------------|------------------------------------------|
| 2560 x 1440                     | 60 Hz                 | 88.787                            | 59.951                         | 241.500                            | + / -                                    |

ℰ Cette résolution pourrait ne pas être prise en charge en fonction du modèle.

#### Read À lire avant d'utiliser les appareils Bluetooth

Veuillez lire ces informations avant d'utiliser un appareil Bluetooth.

🖉 Cette fonction pourrait ne pas être prise en charge selon le modèle ou la zone géographique.

#### Restrictions relatives à l'utilisation de la technologie Bluetooth

- Des problèmes de compatibilité peuvent survenir avec certains dispositifs Bluetooth (des écouteurs exclusivement pour appareil mobile peuvent ne pas être disponibles dans certains environnements).
- Des erreurs de synchronisation labiale peuvent se produire.
- Il est possible que la connexion entre l'appareil Bluetooth et le Projector soit interrompue, en fonction de la distance qui les sépare.
- Il est possible qu'un appareil Bluetooth sille ou ne fonctionne pas comme il se doit :
  - Si une partie de votre corps est en contact avec le système de réception/transmission de l'appareil Bluetooth ou du Projector.
  - Si l'appareil subit des variations électriques causées par une obstruction comme un mur, un coin ou une cloison.
  - Si l'appareil est exposé à de l'interférence électrique causée par un appareil qui emploie la même bande de fréquence, notamment des appareils médicaux, des fours micro-ondes et des réseaux sans fil.
- Si le problème persiste, nous vous recommandons d'utiliser une connexion par câble.
  - Port DIGITAL AUDIO OUT (OPTICAL)
  - Port HDMI (eARC/ARC)

## Blocage d'émissions en fonction du Classement TV

Veuillez lire ces renseignements avant de regarder une émission verrouillée.

Pour bloquer un contenu dans Classement TV, sélectionnez une catégorie de classement à verrouiller. Toutes les émissions classées dans cette catégorie et dans les catégories supérieures sont bloquées; pour y accéder, il faut entrer le NIP. Pour débloquer une catégorie, sélectionnez le cadenas. Pour débloquer toutes les catégories d'une rangée, sélectionnez le cadenas sous ALL.

🖉 Cette fonction pourrait ne pas être prise en charge selon le modèle ou la zone géographique.

#### Catégories à gauche :

- TV-Y : Jeunes enfants.
- TV-Y7 : Enfants de 7 ans et plus.
- TV-G : Grand public.
- TV-PG : Surveillance parentale.
- TV-14 : Téléspectateurs de 14 ans et plus.
- TV-MA : Adultes.

#### Catégories en haut :

- ALL : Blocage de tous les classements télé.
- FV : Fantastique et violence.
- V: Violence.
- S : Activités sexuelles.
- L : Langage adulte
- D : Dialogues à caractère sexuel.

#### Blocage de films selon le classement de la Motion Picture Association of America (MPAA).

Le système Classement films (MPAA) s'applique à tous les contenus faisant l'objet d'un classement aux États-Unis.

#### Classement MPAA :

« La Motion Picture Association of America (MPAA) a établi un système de classification qui fournit aux parents ou adultes exerçant une surveillance des renseignements sur les films convenant aux enfants. »

Sélectionnez le cadenas situé à côté de la catégorie à bloquer; les catégories supérieures sont également bloquées automatiquement. Pour débloquer une catégorie, sélectionnez le cadenas.

- G : Auditoire général (aucune restriction).
- PG : Surveillance parentale recommandée.
- PG-13 : Supervision des parents fortement recommandée.
- R : Réservé aux adultes. Les enfants de moins de 17 ans devraient être accompagnés d'un adulte.
- NC-17 : Non recommandé pour les enfants de moins de 17 ans.
- X : Adultes seulement.
- NR : Non classé.

#### Blocage d'émissions selon le classement anglais canadien

Le système Classement anglais canada s'applique à toutes les émissions diffusées sur les chaînes en anglais canadien sur un Projector.

Sélectionnez le cadenas situé à côté de la catégorie à bloquer; les catégories supérieures sont également bloquées automatiquement. Pour débloquer une catégorie, sélectionnez le cadenas.

- C : Émissions destinées aux enfants de moins de 8 ans
- C8+ : Émissions convenant généralement aux enfants de 8 ans et plus, sans surveillance.
- G : Programmation générale, convient à tous les âges.
- **PG** : Surveillance parentale.
- 14+ : Émissions dont la teneur peut ne pas convenir, en tout ou en partie, aux enfants de moins de 14 ans.
- 18+ : Émissions pour adultes.

#### Blocage d'émissions selon le classement français canadien

Le système Classement français Canada s'applique à toutes les émissions diffusées sur les chaînes en français canadien sur un Projector.

Sélectionnez le cadenas situé à côté de la catégorie à bloquer; les catégories supérieures sont également bloquées automatiquement. Pour débloquer une catégorie, sélectionnez le cadenas.

- G : Général.
- 8 ans+ : Émissions qui sont généralement considérées acceptables pour les enfants âgés de moins de 8 ans qui peuvent les regarder sans supervision.
- 13 ans+ : Émissions qui peuvent ne pas convenir aux enfants de moins de 13 ans.
- 16 ans+ : Émissions qui peuvent ne pas convenir aux enfants de moins de 16 ans.
- 18 ans+ : Émissions pour adultes.

#### Blocage d'émissions en fonction de leur Catégorie américaine téléchargeable

Le système Catégorie américaine téléchargeable s'applique uniquement aux émissions diffusées sur les chaînes numériques américaines sur un Projector.

L'information relative au contrôle parental est automatiquement téléchargée lorsque vous regardez des chaînes numériques sur votre Projector. Le téléchargement peut durer plusieurs secondes. Si l'information n'est pas accessible à partir de la station de radiotélévision, le menu Catégorie américaine téléchargeable est désactivé.

Les niveaux de contrôle parental diffèrent selon la station de radiodiffusion. Le nom du menu par défaut et le nom de la Catégorie américaine téléchargeable varient selon les données téléchargées.

Même si vous réglez l'affichage à l'écran dans une autre langue, le menu Catégorie américaine téléchargeable s'affiche en anglais seulement.

Sélectionnez le cadenas situé à côté de la catégorie à bloquer; les catégories supérieures sont également bloquées automatiquement. Pour débloquer une catégorie, sélectionnez le cadenas.

## Licences

Vérifiez les renseignements relatifs à la licence ainsi que les marques de commerce s'appliquant à votre Projector.

## **Delby** Audio

Dolby, Dolby Atmos, Dolby Audio and the double-D symbol are registered trademarks of Dolby Laboratories Licensing Corporation. Manufactured under license from Dolby Laboratories. Confidential unpublished works. Copyright © 2012-2021 Dolby Laboratories. All rights reserved.

🖉 Cette licence pourrait ne pas être prise en charge selon le modèle ou la zone géographique.

## 

Les termes HDMI, HDMI High-Definition Multimedia Interface, la présentation commerciale HDMI et les logos HDMI sont des marques ou des marques déposées de HDMI Licensing Administrator, Inc.

#### **Open Source License Notice**

Open Source used in this product can be found on the following webpage (https://opensource.samsung.com).

## POWERED BY

🖉 Cette licence pourrait ne pas être prise en charge selon le modèle ou la zone géographique.

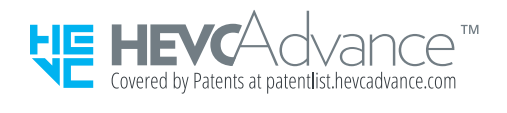

# Dépannage

Voici des solutions de dépannage pour chaque problème.

## Problèmes d'image

Lorsque le Projector présente un problème d'image, les étapes suivantes peuvent vous aider à résoudre le problème.

#### L'écran clignote ou est devenu sombre

En cas de scintillement ou de diminution de la luminosité de manière sporadique sur votre Projector, vous devrez peut-être désactiver certaines fonctions d'économie d'énergie.

Désactivez Solution permettant d'économiser l'énergie ou Rehausseur de contraste.

Exécutez le Essai d'image. Une fois que la qualité de l'image évaluée est normale, vérifiez le signal de l'appareil connecté.

# L'image n'est pas lumineuse ou les couleurs de l'image ne semblent pas claires

Si l'écran semble trop sombre, essayez de modifier les paramètres sous Réinitialisation de l'image ou de désactiver Optimisation de la luminosité, Solution permettant d'économiser l'énergie.

Accédez à Image et ajustez les paramètres Mode d'image, Contraste, Luminosité et Netteté.

- (touche directionnelle vers la gauche) > Image > Tous les paramètres > Image > Paramètres avancés > Luminosité Essayer maintenant

#### L'image semble être en noir et blanc ou ses couleurs ne ressemblent pas à ce qu'elles devraient être

Si les couleurs du produit ou les blancs/noirs absolus semblent faibles, lancez Essai d'image.

Vérifiez si Échelle de gris est réglé à Activer.

### Le Projector s'éteint tout seul

Si votre Projector semble se mettre hors tension par lui-même, essayez de désactiver certaines fonctions d'économie d'énergie du Projector.

Vérifiez si l'option Mise en veille a été activée. L'option Mise en veille met automatiquement le Projector hors tension après une période de temps précise.

Si l'option Mise en veille n'a pas été activée, vérifiez si les options Arrêt automatique ou Progr. désact. ont été activées, et activez-la.

#### Impossible de mettre le produit sous tension

Si vous avez de la difficulté à mettre votre Projector sous tension, procédez à certaines vérifications avant d'appeler le service de dépannage.

Assurez-vous que le cordon d'alimentation du Projector est branché correctement aux deux extrémités et que la télécommande fonctionne normalement.

Assurez-vous que le câble du Projector est bien branché.

#### Impossible de trouver une chaîne

Lorsque vous utilisez un récepteur comme un boîtier adaptateur et une IPProjector, vérifiez la connexion avec le Projector.

Si le problème persiste, communiquez avec votre fournisseur de services.

## L'image du Projector n'est pas aussi belle qu'en magasin

Les écrans de magasins sont syntonisés sur une chaîne numérique haute HD ou UHD.

Changez la résolution de sortie de vos appareils (récepteur numérique, IPProjector et boîtier adaptateur, etc.) pour la résolution UHD ou HD.

Pour regarder des vidéos de qualité supérieure, veillez à utiliser un câble HDMI.

Pour connecter votre ordinateur à votre Projector, assurez-vous que la carte graphique de votre ordinateur prend en charge les résolutions UHD.

Pour avoir plus d'information sur les résolutions UHD prises en charge, reportez-vous à la section « <u>Résolutions</u> prises en charge pour les signaux d'entrée UHD ».

- Assurez-vous que le boîtier adaptateur ou le câblosélecteur prend en charge le contenu ou la diffusion en format UHD et réglez ensuite la résolution. Pour plus d'information, communiquez avec votre fournisseur de services.
- Lorsque vous affichez une chaîne Samsung TV Plus, vérifiez la connexion réseau. Si la vitesse du réseau est lente, l'application pourrait ne pas fonctionner ou la qualité de l'image pourrait être mauvaise.

### La vidéo affichée semble floue

Si vous constatez l'apparition d'images floues ou une animation saccadée, utilisez la fonction Paramètres de clarté d'image pour résoudre le problème.

## L'image est déformée

La compression du contenu vidéo peut causer une déformation de l'image, surtout lorsque les mouvements sont rapides, comme dans les émissions de sport et les films d'action.

Retirez et rebranchez le cordon d'alimentation et vérifiez la batterie de la télécommande.

Si la réception du signal est faible ou insuffisante, il peut y avoir une distorsion de l'image, mais ce n'est pas le signe d'un mauvais fonctionnement.

L'utilisation de téléphones cellulaires à proximité du Projector (jusqu'à une distance d'un mètre environ (3.2 pi) peut causer des parasites à l'affichage de chaînes analogiques ou numériques.

### Il y a une ligne pointillée sur le bord de l'écran

Changez Image Format à 16:9 Standard.

 (touche directionnelle vers la gauche) > Image > Tous les paramètres > Image > Paramètres du format d'image > Image Format Essayer maintenant

Modifiez la résolution de sortie de votre appareil externe.

#### L'image ne s'affiche pas en mode plein écran

Des barres noires apparaissent de chaque côté de l'image des chaînes HD durant l'affichage d'un contenu SD (4:3) soumis à une interpolation.

Des barres noires au haut et au bas de l'image apparaissent dans les films dont le rapport hauteur/largeur est différent de celui du Projector.

Réglez les options de format d'image de votre appareil externe ou du Projector à plein écran.

#### La fonction Sous-titres du menu du Projector est désactivée

Lorsqu'un appareil externe est connecté par l'intermédiaire d'un câble HDMI ou composante, la fonction Sous-titres n'est pas disponible. Ajustez le réglage des sous-titres sur l'appareil externe.

### Des sous-titres s'affichent sur l'écran du Projector

Désactivez la fonction Sous-titres sous Paramètres des sous-titres.

#### La technologie HDR du périphérique connecté est désactivée

Si la fonctionnalité Étendre le signal d'entrée est activée, la gamme des signaux d'entrée HDMI de réception est étendue, vous permettant de visionner du contenu HDR envoyé à partir d'un périphérique externe.

- Cette fonction pourrait ne pas être prise en charge en fonction du modèle.

## Problèmes de son et de bruit

Lorsque le Projector présente un problème de son, les étapes suivantes peuvent aider à résoudre le problème.

### Comment puis-je brancher un appareil audio au Projector ?

La méthode de connexion, comme HDMI, Optique, Bluetooth et Wi-Fi peuvent différer selon l'appareil audio.

Pour avoir plus d'information sur le branchement des appareils audio, lancez le Guide de connexion.

# Il n'y a pas de son ou le son est trop bas alors que le volume est réglé au maximum.

Vérifiez le contrôle du volume de votre Projector et ensuite de l'appareil externe (câblosélecteur, décodeur, lecteur DVD, lecteur Blu-ray, etc.) branché à votre Projector.

Vérifiez le branchement des câbles entre le périphérique et le Projector, puis essayez-le de nouveau.

### L'image est bonne, mais il n'y a pas de son.

Vérifiez les paramètres Sortie audio. S'il est réglé sur Haut-parleur de Projector, vérifiez le réglage du volume.

Si vous utilisez un appareil externe, vérifiez son option de sortie audio.

Par exemple, vous pourriez avoir à changer l'option audio de votre câblosélecteur à HDMI si votre récepteur est branché au Projector à l'aide d'un câble HDMI.

Pour entendre le son provenant de l'ordinateur, branchez des haut-parleurs externes au connecteur de sortie audio de l'ordinateur.

Si votre Projector est doté d'une prise pour casque d'écoute, vérifiez qu'aucun appareil n'y est branché.

Réinitialisez l'appareil branché en débranchant et en rebranchant son cordon d'alimentation.

Au moyen d'un boîtier adaptateur ou d'un câblosélecteur, vérifiez le branchement des câbles et redémarrez le périphérique. Si le problème persiste, communiquez avec votre fournisseur de services.

## HDMI (eARC/ARC) est connecté et il n'y a pas de son.

Vérifiez si Format de sortie audio numérique est réglé à Transiter.

Si une barre de son ou un récepteur audio-vidéo qui ne prend pas en charge **Dolby Digital+** est utilisé et que **Transiter** est sélectionné, aucun son n'est émis lorsqu'une source **Dolby Digital+** est reçue.

Il est recommandé de régler Format de sortie audio numérique sur Auto si seul un format audio limité est pris en charge en fonction des performances de la barre de son ou du récepteur audio-vidéo connecté.

#### Les haut-parleurs émettent un son étrange.

Exécutez le Essai de son.

Assurez-vous que le câble audio est branché correctement au connecteur de la sortie audio de l'appareil externe.

#### Le son s'interrompt.

La qualité du son peut être affectée si le routeur sans fil est proche du haut-parleur Bluetooth. Placez le hautparleur Bluetooth aussi près que possible du Projector, sans obstacle entre eux. Ne placez pas le routeur sans fil à proximité du haut-parleur Bluetooth.

Pour minimiser les interruptions, nous vous recommandons d'utiliser un point d'accès sans fil dont la fréquence est de 5 GHz. Les connexions à 5 GHz pourraient ne pas être prises en charge en fonction du modèle.

Si le symptôme persiste, il est recommandé d'utiliser une connexion par câble au moyen d'un câble HDMI (eARC/ARC) et d'un câble optique.

Chaque fois qu'une fonction est utilisée sur le Projector ou qu'une chaîne est syntonisée, le Projector décrit, de façon sonore, ce qui vient de se produire. Le Projector explique en voix hors champ ce qui se produit dans la vidéo affichée à l'écran.

Désactivez la fonction Guide vocal sous Paramètres du guide vocal.

### Le son du Projector n'est pas émis par l'intermédiaire du récepteur audiovisuel ou de la barre de son.

Vérifiez l'alimentation et la configuration de la barre de son ou du récepteur audio-vidéo.

- Lorsque vous branchez le câble optique entre le Projector et la barre de son ou le récepteur audio-vidéo, assurez-vous que la sortie du son est définie sur Récepteur (optique) sur votre Projector.
- Si vous optez plutôt pour une connexion HDMI eARC, vérifiez que le câble est branché au port HDMI dédié à la fonction eARC de votre Projector. Attention toutefois, le branchement eARC peut être utilisé uniquement si la barre de son ou le récepteur audio-vidéo prend en charge cette fonction.

#### Le son n'est pas clair.

Passez à un mode de son approprié.

Lorsque le Mode intelligent et la fonction Son adaptatif Pro sont activés, les effets sonores sont automatiquement adaptés à l'environnement.

- Cette fonction pourrait ne pas être prise en charge en fonction du modèle.

Pour optimiser le son en fonction de l'environnement, activez la fonction Son adaptatif Pro.

- 🖉 Cette fonction pourrait ne pas être prise en charge en fonction du modèle.

## Impossible d'ajuster le volume du périphérique.

Vérifiez la connexion entre votre Projector et le périphérique.

Lorsque vous raccordez un haut-parleur externe comme un système de cinéma maison par l'intermédiaire d'un câble HDMI, assurez-vous qu'il est branché dans le port HDMI (eARC/ARC) du Projector. Assurez-vous que la fonction (a) >  $\equiv$  (touche directionnelle vers la gauche) > (a) Paramètres > Tous les paramètres > Connexion > Gestionnaire de périphérique externe > Anynet+ (HDMI-CEC) est activée sur votre Projector. Essayer maintenant

🖉 Si un appareil est connecté via Optique, le contrôle du volume peut ne pas être possible, selon l'appareil.

# Je souhaite activer et désactiver le Projector et l'appareil audio simultanément.

Lorsque vous connectez la barre de son Samsung au Projector par l'intermédiaire d'une connexion Bluetooth, les appareils sont mis sous et hors tension de concert. Il est possible que cette fonction ne soit pas prise en charge selon le modèle de la barre de son Samsung.

Lorsque vous connectez un appareil audio qui prend en charge la fonction HDMI eARC au port HDMI (eARC) du Projector, les appareils sont mis sous et hors tension de concert.

## Problèmes de connectivité avec les appareils externes

Lorsque le Projector présente un problème de connexion à un appareil comme un ordinateur, une console de jeu ou un appareil mobile, les étapes suivantes pourraient vous aider à résoudre le problème.

### Le message « Mode non disponible » s'affiche.

Passez à une résolution de sortie de l'appareil externe qui est prise en charge par le Projector.

### La vidéo est bonne, mais il n'y a pas de son.

Si vous avez branché l'ordinateur à l'aide d'un câble HDMI, vérifiez le réglage de sortie audio de votre ordinateur.

Si vous utilisez un câble DVI à HDMI, un câble audio distinct est nécessaire.

Pour entendre le son provenant de l'ordinateur, branchez les haut-parleurs externes à la connexion de sortie audio de l'ordinateur.

# Je veux me connecter à un ordinateur ou un appareil mobile par l'intermédiaire de la duplication de l'écran.

Pour établir une connexion sans fil entre le Projector et votre ordinateur, lisez les instructions dans les sections PC > Partage d'écran (Sans fil) du Guide de connexion, puis tentez d'établir la connexion.

Confirmez que le Projector et votre ordinateur sont connectés au même réseau.

Pour établir une connexion sans fil entre le Projector et votre appareil mobile, lisez les instructions dans les sections Téléphone intelligent > Partage d'écran (Smart View) du Guide de connexion, puis tentez d'établir la connexion.

Si vous avez de la difficulté à établir une connexion entre le Projector et votre ordinateur ou appareil mobile en raison d'une interférence radio, modifiez la fréquence utilisée pour l'accès sans fil, puis tentez de nouveau d'établir la connexion.

# Aucun écran ne s'affiche après la connexion du Projector à un appareil externe.

Pour avoir plus d'information sur le branchement des appareils externes, lancez le Guide de connexion.

Assurez-vous que l'appareil externe soit bien branché et sous tension. Allez à Sources pour passer à d'autres sources d'entrée.

Au moyen de HDMI Dépannage, vous pouvez vérifier la connexion entre le câble HDMI et les périphériques (ce qui prend environ 2 minutes).

Lorsque vous utilisez un boîtier adaptateur ou un câblosélecteur, vérifiez le signal de diffusion ou le réseau auquel est connecté le périphérique.

#### Je veux établir une connexion avec un haut-parleur Bluetooth.

Pour plus d'information sur la manière de connecter un haut-parleur Bluetooth, consultez Appareil audio > Bluetooth dans Guide de connexion.

#### L'écran de l'ordinateur n'apparaît pas ou papillote.

Lorsque l'écran de l'ordinateur ne s'affiche pas ou que l'ordinateur n'est pas reconnu, vérifiez l'alimentation de l'ordinateur et connectez de nouveau le câble HDMI à l'ordinateur et au Projector. Si le problème persiste, vérifiez que l'ordinateur est en mode de veille et réglez ensuite le mode Étendre le signal d'entrée à Activer.

Lorsque la résolution définie ne correspond pas, l'écran peut être vierge ou scintiller. Pour connaître les résolutions prises en charge pour les PC, reportez-vous à « À lire avant de brancher un ordinateur (résolutions prises en charge) ».

## Problèmes de réseau

Lorsque le Projector présente un problème de connexion au réseau, les étapes suivantes peuvent vous aider à résoudre le problème.

# Échec de la connexion au réseau sans fil. Impossible de se connecter au point d'accès sans fil. Impossible de se connecter à Internet.

Assurez-vous que le câble réseau est connecté et que le routeur est sous tension.

Connectez votre appareil mobile au routeur via Wi-Fi.

Éteignez et rallumez le routeur (l'opération peut prendre entre 2 et 3 minutes).

Si une clé de sécurité est requise, assurez-vous qu'elle a été saisie correctement.

Débranchez le cordon d'alimentation du Projector et rebranchez-le, ou appuyez et maintenez la pression sur le bouton d'alimentation pendant au moins 3 secondes.

Assurez-vous qu'aucun dispositif émetteur d'ondes électromagnétiques n'est placé entre le Projector et le routeur.

Si vous ne parvenez pas à établir une connexion sans fil à Internet, connectez le Projector au routeur sans fil via un câble LAN.

Si le Projector peut se connecter normalement à Internet via une connexion par câble, il y a peut-être un problème avec le routeur sans fil. Dans ce cas, essayez d'utiliser un autre routeur sans fil.

🖉 Certains modèles ne prennent pas en charge les réseaux câblés.

### La connexion câblée au réseau a échoué.

Assurez-vous que le câble Ethernet est branché aux deux extrémités. Si le câble est bien branché, vérifiez si le point d'accès est sous tension. S'il est sous tension, mettez-le hors tension durant une minute ou deux, puis sous tension de nouveau.

🖉 Certains modèles ne prennent pas en charge les réseaux câblés.

# La connexion au réseau local a été établie, mais impossible de se connecter à Internet.

La connexion au réseau local a été établie, mais impossible de se connecter à Internet.

🖉 Certains modèles ne prennent pas en charge les réseaux câblés.

- 1. Vérifiez que le câble Ethernet utilisé pour se connecter à Internet est branché correctement au port Ethernet externe du point d'accès.
- 2. Vérifiez les réglages DNS sous Param. IP.
  - (touche directionnelle vers la gauche) > (B) Paramètres > Tous les paramètres > Connexion > Réseau > État du réseau > Param. IP

## Problèmes avec Anynet+ (HDMI-CEC)

Lorsque le mode Anynet+ (HDMI-CEC) ne fonctionne pas, les étapes suivantes pourraient vous aider à résoudre le problème.

### Qu'est-ce qu'Anynet+?

Vous pouvez utiliser la télécommande du Projector pour commander les appareils externes qui prennent en charge Anynet+ (HDMI-CEC) et qui sont connectés au Projector par un câble HDMI. Par exemple, si un appareil connecté prend en charge Anynet+, vous pouvez mettre cet appareil sous tension ou hors tension en même temps que vous mettez le Projector sous tension ou hors tension.

### Anynet+ ne fonctionne pas. L'appareil branché n'est pas affiché.

Vérifiez qu'il s'agit d'un appareil Anynet+ (HDMI-CEC). Dans le menu des paramètres de l'appareil, vérifiez et confirmez que l'option HDMI-CEC est activée.

Sur le Projector, vérifiez et confirmez que la fonction Anynet+ (HDMI-CEC) est définie sur Activer.

Vérifiez et confirmez que le cordon d'alimentation de l'appareil est bien branché.

Vérifiez la connexion par câble HDMI de l'appareil.

Anynet+ (HDMI-CEC) ne peut pas fonctionner dans des circonstances spécifiques (quand le Projector recherche des chaînes ou exécute l'option Réinitialiser les paramètres d'usine).

Lors du branchement ou du débranchement d'un câble HDMI, éteignez puis rallumez le Projector.

## Je souhaite lancer Anynet+. Je veux que les appareils branchés soient mis sous tension en même temps que le Projector.

Vérifiez si l'appareil Anynet+ est correctement connecté au Projector, et ensuite sélectionnez le menu Anynet+ (HDMI-CEC) pour vérifier si le mode Anynet+ (HDMI-CEC) est réglé à Activer.

Je souhaite quitter Anynet+. Il est agaçant de mettre sous tension d'autres appareils parce le Projector s'allume également. Cette fonction est aussi peu pratique puisque les appareils raccordés (p. ex. un boîtier adaptateur) sont mis sous tension de concert.

Pour désactiver la fonction Anynet+ d'un appareil connecté au Projector, désactivez la fonction Anynet+ (HDMI-CEC) de ce périphérique.

Lorsque la fonction Anynet+ (HDMI-CEC) est désactivée, la barre de son connectée par l'intermédiaire d'un port HDMI (eARC) n'est pas mise sous et hors de tension de concert avec le Projector. Pour empêcher un appareil particulier connecté au Projector d'être mis automatiquement hors tension, désactivez la fonction HDMI-CEC de cet appareil donné connecté au Projector.

# Le message « Connexion à l'appareil Anynet+… » ou « Déconnexion de l'appareil Anynet+… » s'affiche à l'écran.

Vous ne pouvez pas utiliser la télécommande lorsque le Projector configure Anynet+ ou bascule vers l'écran de visionnement du Projector.

La télécommande n'est utilisable qu'une fois terminé le passage à l'écran de visionnement du Projector ou la configuration d'Anynet+ par le Projector.

#### Impossible de lire quoi que ce soit à l'aide de l'appareil Anynet+.

Vous ne pouvez pas utiliser la fonction de lecture lorsque Réinitialiser les paramètres d'usine est en cours.

## Problèmes avec la télécommande

Lorsque la télécommande ne fonctionne pas, les étapes suivantes pourraient vous aider à résoudre le problème.

#### La télécommande ne fonctionne pas.

Il est possible que la connexion entre le Projector et la télécommande soit interrompue.

Pointez la Télécommande intelligente Samsung vers le devant du Projector, puis appuyez simultanément sur les touches 😉 et 🕲 en maintenant la pression durant au moins 3 secondes.

N'oubliez pas que si la télécommande ne fonctionne pas ou fonctionne lentement, c'est peut-être parce que les piles sont faibles ou à plat.

- Chargez la télécommande à l'aide du port USB (type C) en bas ou retournez la télécommande afin d'exposer la cellule photovoltaïque.
- Si la télécommande a des piles, remplacez-les par des piles neuves.

# Il est impossible de faire fonctionner les périphériques au moyen de la télécommande du Projector.

Vérifiez la connexion par câble entre votre Projector et les périphériques.

Si le problème persiste, réglez manuellement la fonction sous  $\textcircled{0} > \equiv$  (touche directionnelle vers la gauche) >  $\checkmark$ Appareils connectés > Conf. téléc. universelle.

## Applications

Lorsque les applications ne fonctionnent pas, les étapes suivantes peuvent aider à résoudre le problème.

#### Je ne trouve pas l'application que je veux.

Pour utiliser les fonctions intelligentes, vous devez vous connecter à un réseau, accepter les conditions d'utilisation et vous connecter avec votre compte Samsung. Si ces paramètres n'ont pas été configurés lors du processus de configuration initial, vous pouvez configurer les paramètres Smart Hub en exécutant Applications depuis l'écran d'accueil.

• 
 fouche directionnelle vers la gauche > 
 Accueil > 
 Applications
 Applications
 Applications
 Applications
 Applications
 Applications
 Applications
 Applications
 Applications
 Applications
 Applications
 Applications
 Applications
 Applications
 Applications
 Applications
 Applications
 Applications
 Applications
 Applications
 Applications
 Applications
 Applications
 Applications
 Applications
 Applications
 Applications
 Applications
 Applications
 Applications
 Applications
 Applications
 Applications
 Applications
 Applications
 Applications
 Applications
 Applications
 Applications
 Applications
 Applications
 Applications
 Applications
 Applications
 Applications
 Applications
 Applications
 Applications
 Applications
 Applications
 Applications
 Applications
 Applications
 Applications
 Applications
 Applications
 Applications
 Applications
 Applications
 Applications
 Applications
 Applications
 Applications
 Applications
 Applications
 Applications
 Applications
 Applications
 Applications
 Applications
 Applications
 Applications
 Applications
 Applications
 Applications
 Applications
 Applications
 Applications
 Applications
 Applications
 Applications
 Applications
 Applications
 Applications
 Applications
 Applications
 Applications
 Applications
 Applications
 Applications
 Applications
 Applications
 Applications
 Applications
 Applications
 Applications
 Applications
 Applications
 Applications
 Applications
 Applications
 Applications
 Applications
 Applications
 Applications
 Applications
 Applications
 Applications
 Applications
 Applications
 Applications
 Applications
 Applications
 Applications
 Applications
 Applications
 Appli

Si les paramètres Smart Hub sont définis mais que l'application que vous souhaitez est introuvable sur l'écran d'accueil, vous pouvez trouver l'application à l'aide de la fonction Q Recherche ou Applications. Pour ajouter des applications fréquemment utilisées à l'écran d'accueil, exécutez la fonctionnalité Ajouter à l'accueil à partir de Applications.

Image: Construction of the second second seco

## J'ai lancé une application, mais elle est dans une langue différente. Comment puis-je changer de langue?

Les langues prises en charge par une application peuvent être différentes de la Langue du Projector sélectionnée dans le menu.

La capacité de changer de langue dépend du fournisseur de l'application. Modifiez la langue dans le menu des paramètres de l'application.

# L'application ne fonctionne pas correctement. La qualité de l'image est mauvaise.

Vérifiez la connexion réseau. Si la vitesse du réseau est lente, l'application pourrait ne pas fonctionner ou la qualité de l'image pourrait être mauvaise.

Désinstallez et réinstallez l'application. Pour avoir plus d'informations sur la désinstallation d'applications, consultez « Gestion des applications installées ».

Les services offerts par l'entremise de votre application ne sont pas offerts par le Projector, mais bien par le fournisseur de l'application.

Reportez-vous à la section d'aide du site Web du fournisseur de services liés à l'application.

#### L'Premier Écran de Smart Hub apparaît dès que vous allumez le Projector.

Désactivez la fonction Utiliser l'accueil de Smart Hub comme écran d'accueil sous Option d'écran d'accueil.

## Fichiers multimédias

#### Lorsque vous avez de la difficulté à lire des fichiers, cela pourrait vous aider à résoudre le problème.

#### La lecture de certains fichiers s'interrompt.

Ce problème peut survenir en cas de format non pris en charge ou de fichier à débit élevé. Il est possible de lire la plupart des fichiers, mais dans certains cas la lecture ne sera pas parfaite.

#### Impossible de lire certains fichiers.

Il est possible qu'il soit impossible de lire certains fichiers utilisant des codecs qui ne sont pas pris en charge.

Assurez-vous que le Projector prend en charge le codec en question. Pour de plus amples renseignements, consultez « À lire avant l'affichage de photo ou la lecture de vidéos et de fichiers musicaux ».

## Problèmes avec Assistant vocal

#### Lorsque le Assistant vocal ne fonctionne pas, les mesures suivantes pourraient vous aider à résoudre le problème.

#### Le microhone est éteint.

Allumez l'interrupteur du microphone au bas du Projector. Chaque fois que l'interrupteur est allumé ou éteint, l'écran affiche une fenêtre contextuelle indiquant si le microphone est activé ou désactivé.

- Lorsque le microphone est désactivé, toutes les fonctions de reconnaissance vocale et certaines fonctions sonores impliquant le microphone ne fonctionnent pas.
- 🖉 La position et la forme de l'interrupteur du microphone peuvent varier en fonction du modèle.
- 🖉 Cette fonction pourrait ne pas être prise en charge selon le modèle ou la zone géographique.

#### Les commandes vocales ne fonctionnent pas correctement.

Les commandes vocales peuvent être différentes, selon le Assistant vocal. Consultez les exemples de commandes pour le Assistant vocal en question.

- Bixby : (1) > (2) Discover Bixby
- 🖉 Cette fonction ainsi que la reconnaissance vocale pourraient ne pas être prises en charge selon le modèle ou la région.

#### Bixby/Alexa répond, bien que je n'aie rien demandé.

Le Projector peut considérer un bruit ambiant ou une conversation courante comme un appel de la fonction Assistant vocal.

Désactivez la fonction Réveil mains libres ou réglez la Wake-Up Sensitivity à Bas.

- O > I Bixby Settings > Voice Wake-up
- 🖉 Cette fonction ainsi que la reconnaissance vocale pourraient ne pas être prises en charge selon le modèle ou la région.

## J'ai dit « Hi, Bixby/Alexa », mais Bixby/Alexa ne répond pas.

Lorsque vous êtes loin du Projector ou lorsqu'il y a beaucoup de bruit, il se peut que le Projector ne reconnaisse pas votre voix.

• Pour de meilleurs résultats, vous devez être à moins de 10 pieds (3-4 m) de votre Projector. Veuillez regarder l'écran du Projector et parler.

Activez la fonction Réveil mains libres.

• **(D)** > (Bixby Settings > Voice Wake-up > Réveil mains libres

🖉 Cette fonction ainsi que la reconnaissance vocale pourraient ne pas être prises en charge selon le modèle ou la région.

## La reconnaissance vocale ne fonctionne pas avec votre Télécommande intelligente Samsung contrairement à d'autres fonctionnalités. Il n'y a aucune réponse, même si la touche Assistant vocal est enfoncée.

Il est possible que la connexion entre le Projector et la télécommande soit interrompue. Essayez d'appairer la télécommande avec le Projector.

Pointez la Télécommande intelligente Samsung vers le devant du Projector, puis appuyez simultanément sur les touches 🗩 et 🕲 en maintenant la pression durant au moins 3 secondes.

N'oubliez pas que si la télécommande ne fonctionne pas ou fonctionne lentement, c'est peut-être parce que les piles sont faibles ou à plat.

- Chargez la télécommande à l'aide du port USB (type C) en bas ou retournez la télécommande afin d'exposer la cellule photovoltaïque.
- Si la télécommande a des piles, remplacez-les par des piles neuves.

# Pendant la reconnaissance vocale, le message de charge lourde s'affiche et la fonction ne marche pas.

Débranchez le cordon d'alimentation du Projector, puis rebranchez-le et essayez de nouveau après 1 min 30 sec. Cela pourrait prendre un certain temps si le serveur de reconnaissance vocale fait l'objet d'une inspection.

#### Je veux voir les conditions météo pour une région donnée.

Dites-le à voix haute en mentionnant le nom de la région.

## Autres problèmes

#### Pour résoudre les autres types de problèmes que vous éprouvez avec le produit, appliquez ces procédures.

#### Le Projector est chaud.

Si le Projector est utilisé pendant une période prolongée, le panneau génère de la chaleur, qui est libérée par les évents sur le Projector.

Lorsque le Projector a été utilisé pendant une période prolongée, les évents peuvent être chauds au toucher.

Les adultes doivent faire très attention et s'assurer que les enfants ne touchent pas les évents sur le Projector.

Cette chaleur ne découle toutefois pas d'un défaut et elle n'affecte en rien le fonctionnement du Projector.

### Le Projector dégage une odeur de plastique.

Cette odeur est normale et s'atténuera avec le temps.

# Les réglages sont perdus après 5 minutes ou chaque fois que le Projector est éteint.

Si Mode d'utilisation est réglé à Mode magasin, les réglages audio et vidéo du Projector sont réinitialisés toutes les 5 minutes.

Changez Mode d'utilisation à Mode maison.

- 🖉 Cette fonction pourrait ne pas être prise en charge selon le modèle ou la zone géographique.

## Le Projector est incliné d'un côté.

Retirez la base du Projector et assemblez-la de nouveau.

## Une bannière publicitaire interne du Projector (POP) apparaît à l'écran.

Changez Mode d'utilisation à Mode maison.

- 🖉 Cette fonction pourrait ne pas être prise en charge selon le modèle ou la zone géographique.

### Le Projector émet un bruit de craquement.

L'expansion et la contraction du Projector peuvent engendrer des craquements.

Il ne s'agit pas d'une défaillance du produit.

Vous pouvez utiliser le Projector en toute sécurité.

#### Le Projector émet un bourdonnement.

Votre Projector utilise des circuits de commutation à grande vitesse et des courants électriques de forte intensité. Le Projector peut sembler plus bruyant qu'un Projector conventionnel selon le niveau de luminosité du Projector.

Votre Projector a fait l'objet de procédures strictes de contrôle de qualité qui répondent à nos strictes exigences en matière de rendement et de fiabilité.

Un simple bruit provenant du Projector est tout à fait normal et ne constitue donc pas une raison valable pour un échange ou un remboursement.

### L'écran est éteint, mais j'entends du bruit.

Même lorsque l'écran est éteint, il est possible que vous entendiez du bruit si le produit exécute des tâches en arrière-plan. Le bruit cessera une fois les tâches exécutées.

• Par exemple, il est possible que vous entendiez du bruit lorsque SmartThings fonctionne ou que le réseau est reconnecté via Wi-Fi.

#### Le Projector décrit les actions à l'écran en voix hors champ.

Pour désactiver la fonction Guide vocal, déplacez la cible de saisie de Raccourcis d'accessibilité à Guide vocal, et appuyez sur la touche Sélectionner. Vous pouvez activer ou désactiver la fonction Guide vocal. Pour exécuter la fonction Raccourcis d'accessibilité, voyez les indications suivantes :

• Appuyez sur la touche +/- (Volume) de votre Télécommande intelligente Samsung.

## Diagnostiquer les problèmes de fonctionnement du Projector

Vous pouvez diagnostiquer des problèmes sur votre Projector et Smart Hub, et exécuter les fonctions de réinitialisation.

#### Autodiagnostic

Vérifiez que le produit affiche les images et lit les sons normalement. Vérifiez que les modules et les capteurs fonctionnent normalement. Vous pouvez également configurer les paramètres liés à la réinitialisation du Smart Hub.

Certaines fonctions pourraient ne pas être prises en charge selon le modèle ou la région.

• Alimentation

Consultez les informations sur l'historique de l'alimentation électrique.

• Renseignement sur la version du logiciel

Vérifiez la version du logiciel actuellement installée et mettez à jour le logiciel vers la dernière version, si nécessaire.

• Test vidéo

Lisez des vidéos de test pour rechercher tout problème avec l'écran.

• Essai d'image

Utilisez des photos de test pour rechercher tout problème avec l'écran.

• Essai de son

Lisez des sons de test pour vérifier la qualité du son.

• Télécommande

Recherchez tout problème de connexion à la Télécommande ou relatif à ses touches.

• HDMI Dépannage

Sélectionnez le port HDMI et vérifiez que le câble HDMI est correctement connecté.

• Signal HDMI

Vérifiez les signaux, les enregistrements de signaux et les connexions des appareils externes.

• Vérification HDMI-CEC

Recherchez toute connexion HDMI-CEC fonctionnant anormalement.

#### • Test de connexion à Smart Hub

Vérifiez la connexion réseau.

• Wi-Fi

Vérifiez que le module Wi-Fi fonctionne normalement. Le résultat peut être un échec s'il aucun point d'accès n'est disponible à proximité.

• Bluetooth

Vérifiez que le module Bluetooth fonctionne normalement.

• Réinitialiser Smart Hub

Réinitialisez les informations relatives au Smart Hub.
# Réinitialisation du Smart Hub

Permet de réinitialiser tous les réglages du Smart Hub et de supprimer toute l'information liée aux comptes Samsung, aux comptes de services connexes, aux contrats de service du Smart Hub et aux applications du Smart Hub.

# Réinitialisation de l'image

Cela permet de rétablir les paramètres d'image aux réglages par défaut.

# Réinitialisation du son

Cela permet de rétablir tous les réglages du son aux réglages définis par défaut.

# Obtenir du soutien technique

Si vous rencontrez des problèmes avec votre Projector, vous pouvez obtenir de l'aide directement de Samsung.

# Obtenir de l'aide grâce à Gestion à distance

Après avoir accepté notre entente de service, vous pouvez utiliser la Gestion à distance pour avoir accès au Soutien à distance et qu'un technicien du service Samsung effectue un diagnostic de votre Projector, corrige les problèmes et mette à jour le logiciel de votre Projector, à distance par le biais du Web. Vous pouvez également activer et désactiver la Gestion à distance.

🖉 Cette fonction exige une connexion réseau.

# Comment trouver les coordonnées pour obtenir des services de soutien

# ( $\hat{\mathbf{m}} > \equiv$ (touche directionnelle vers la gauche) > $\otimes$ Paramètres > Support tech. > À propos du Projector Essayer maintenant

Vous pouvez obtenir l'adresse du site Web de Samsung, le numéro de téléphone du centre d'appels, le numéro de modèle de votre Projector, la version du logiciel de votre Projector, la licence Open Source, et d'autres renseignements dont vous pourriez avoir besoin pour obtenir du soutien technique, auprès d'un agent du service de soutien technique Samsung, ou sur le site Web de Samsung.

- 🖉 Vous pouvez aussi obtenir des renseignements en balayant le code QR situé sur le Projector.
- Vous pouvez également activer cette fonction en appuyant sur la touche et en maintenant la pression durant au moins 5 secondes. Maintenez la touche enfoncée jusqu'à ce que s'affiche la fenêtre contextuelle d'information pour les clients.

# Demande de service

### 

Lorsque votre Projector présente un problème, vous pouvez demander un service de soutien technique. Sélectionnez l'élément qui correspond au problème que vous avez éprouvé, entrez l'élément requis, déplacez la cible de saisie à Suivant, puis appuyez sur la touche Sélectionner. Sélectionnez Faire la demande maintenant > Envoyer ou Prendre un rendez-vous > Demande > Envoyer. Votre demande de service après-vente est enregistrée. Le centre d'appels Samsung vous contactera pour convenir d'un rendez-vous ou le confirmer.

- 🖉 Vous devez accepter les modalités relatives à la demande de service après-vente.
- 🖉 Cette fonction pourrait ne pas être prise en charge selon la zone géographique.
- 🖉 Cette fonction exige une connexion réseau.

# Guide d'accessibilité

Fournit un menu et un guide de télécommande qui aide les personnes malvoyantes.

# Apprentissage du menu

Une fois la fonction Apprentissage du menu activée, votre Projector vous indique les informations et les caractéristiques des menus que vous sélectionnez.

# Utilisation de la télécommande

Vous pouvez voir la description des touches sur la Télécommande intelligente Samsung.

🖉 La Télécommande intelligente Samsung pourrait ne pas être prise en charge selon le modèle ou la zone géographique.

### Orientation de la Télécommande intelligente Samsung

Tenez la télécommande, les touches étant dirigées vers vous. Le côté avec le bouton en haut à gauche correspond au haut de la télécommande.

### Description de la Télécommande intelligente Samsung

🖉 Les images, les touches et les fonctions de la télécommande peuvent varier selon le modèle et la région.

De haut en bas et de gauche à droite :

- La touche 🔘 se trouve dans le coin gauche supérieur.
- Parmi les 2 touches situées sous la touche sur la Télécommande intelligente Samsung, celle qui se trouve à gauche est la touche , alors que celle qui se trouve à droite est la touche .
- Il y a une petite DEL (microphone) entre la touche 🔮 et la touche 🚳 de la Télécommande intelligente Samsung, mais on ne peut pas la sentir avec la main.

- Sous ces deux touches se trouvent une touche ronde et une autre touche ronde plus grande et vide. La touche ronde correspond à la fonction Sélectionner, alors que la plus grande touche ronde vide permet d'indiquer les 4 directions (haut, bas, gauche et droite).
- Sous la touche directionnelle, il y a trois touches : une à gauche, une à droite et une au centre. Celle de gauche est la touche Set la touche est la touche conde dans le milieu est la touche .
- Sous la touche , il y a deux touches horizontales fines. Ces touches dépassent de la surface et sont plus hautes que les autres touches sur la télécommande. Celle de gauche est la touche de volume et celle de droite est la touche pour les chaînes. Poussez-les vers le haut ou le bas pour changer de chaîne ou régler le volume.
  - Pour couper le son, appuyez brièvement sur la touche +/- (Volume).
  - Appuyez sur la touche +/- (Volume) et maintenez-la enfoncée pour ouvrir le menu Raccourcis d'accessibilité.
  - Appuyez brièvement sur la touche  $^{/}$  (Chaîne) pour ouvrir le Guide.
  - Appuyez sur la touche  $^{/}$  (Chaîne) et maintenez la pression pour ouvrir la Liste des chaînes.
  - 🖉 Cette fonction pourrait ne pas être prise en charge selon le modèle ou la zone géographique.

## Utilisation du menu d'accessibilité

Voyez à quoi servent les fonctions Accessibilité et comment les utiliser.

🖉 Cette fonction pourrait ne pas être prise en charge selon le modèle ou la zone géographique.

### Utilisation du menu Raccourcis d'accessibilité

Vous pouvez activer ou désactiver les fonctions d'accessibilité comme Guide vocal, Audio Description, Sous-titres audio, Image Non, Agrandissement, Contraste élevé, Faire un zoom sur le menu et le texte, Échelle de gris, Inversion des couleurs, SeeColors Mode, Sous-titres, Zoom pour la langue des signes, Paramètres du guide pour la langue des signes, Ralentir la répétition du bouton, Tri automatique des menus, et vous pouvez passer aux pages Apprendre sur la télécommande, Apprentissage du menu, Son à sorties multiples et Accessibility Settings.

🖉 Le nom du menu peut différer selon le modèle.

• Télécommande intelligente Samsung

Sur la Télécommande intelligente Samsung, il y a deux touches à bascule horizontales fines à proximité l'une de l'autre qui se trouvent légèrement en dessous du milieu de la télécommande. Celle de gauche est la touche de volume. Appuyez sur la touche de volume et maintenez-la enfoncée pour ouvrir le menu Raccourcis d'accessibilité.

Même si la fonction Guide vocal est réglée à Désactiver ou en sourdine, quand vous appuyez sur la touche de volume et que vous maintenez la pression, le guide vocal pour Raccourcis d'accessibilité sera activé.

### Utilisation des fonctions du menu Accessibilité dans le menu Général

Vous pouvez aussi aller dans le menu Accessibilité à partir du menu des paramètres du Projector. Cela permet d'avoir plus d'options, par exemple, pour changer la vitesse de diction du Guide vocal.

Le Projector ne lit pas ce menu tant que le Guide vocal n'est pas activé.

- 1. Appuyez sur la touche 🙆.
- 2. Appuyez sur la touche directionnelle vers la gauche pour accéder à  $\equiv$  Menu, puis sur la touche directionnelle vers le haut et vers le bas pour accéder à  $\otimes$  Paramètres.
- 3. Appuyez sur la touche Sélectionner, puis sur la touche **Tous les paramètres** pour ouvrir le menu. Appuyez sur la touche Sélectionner pour charger le menu des paramètres du Projector.
- 4. Appuyez sur la flèche vers le bas pour atteindre Général et confidentialité, et ensuite sur la touche Sélectionner pour ouvrir ce menu.

- 5. Placez la cible de saisie sur Accessibilité et appuyez sur la touche Sélectionner pour ouvrir le menu.
- 6. Le menu s'affiche avec les **Paramètres du guide vocal** comme première option. Mettez en évidence les **Paramètres du guide vocal**, puis appuyez sur la touche Sélectionner.
- 7. Un menu s'affichera et vous offrira les options nécessaires pour modifier Guide vocal, Volume, Vitesse, Tonalité et Volume du fond sonore du Projector.
- 8. Sélectionnez le menu à l'aide des flèches, et ensuite appuyez sur la touche Sélectionner.
  - 🖉 Les menus sont activés si le **Guide vocal** est activé.

### Utilisation des fonctions du menu Accessibilité grâce à Bixby

- Cette fonction est disponible seulement si l'otion Assistant vocal est réglée sur Bixby. (
  > 
  Paramètres > Tous les paramètres > Général et confidentialité > Voix > Assistant vocal)
  Essayer maintenant
- 🧨 Il se peut que Bixby ne soit pas pris en charge, selon le modèle ou la région.

Pour utiliser Bixby, le Projector doit être configuré et syntonisé, et doit être connecté au réseau. Vous pouvez connecter le Projector au réseau pendant la configuration initiale ou le faire ultérieurement par le biais du menu des paramètres.

Il y a beaucoup de commandes que vous pouvez prononcer pour commander le Projector. Elles peuvent être utilisées ensemble avec le Guide vocal pour vous donner l'entrée et la sortie vocales. Vous pouvez utiliser la Télécommande intelligente Samsung, mais le Projector doit être connecté au réseau.

Pour prononcer une commande, appuyez sur la touche 🕲 (située en haut à droite de la Télécommande intelligente Samsung, directement à droite de la touche 🕲) et prononcez la commande, avant de relâcher la touche 🔍. Le Projector confirme la commande.

Par exemple, vous pouvez :

• Activer le Guide vocal

Appuyez sur la touche 🚇 de la Télécommande intelligente Samsung, et ensuite dites « activer **Voice Guide** ».

• Activer le Contraste élevé

Appuyez sur la touche 🕔 de la Télécommande intelligente Samsung, et ensuite dites « activer High Contrast ».

### En apprendre plus sur les fonctions du menu Accessibilité

#### • Paramètres du guide vocal

Cette fonction offre des directives vocales pour permettre aux personnes ayant une déficience visuelle d'utiliser plus facilement le Projector. Le guide vocal présente les actions de base comme le changement de chaîne et la modification du volume, offre une description vocale de l'émission en cours et des émissions suivantes, en plus de présente des directives quant au réglage des visionnements programmés. Cette fonction offre aussi des descriptions vocales sur Internet, Recherche, et les autres services intelligents.

Rendez-vous au Guide vocal et appuyez sur la touche Sélectionner pour activer/désactiver la fonction.

#### • Audio Description

Cette fonction fournit des commentaires sur ce qui se passe dans la scène pour aider les personnes malvoyantes. Cependant, la fonction doit être prise en charge par le contenu que vous regardez.

#### • Paramètres des sous-titres audio

Cette fonctionnalité est destinée aux personnes malvoyantes. Elle lit à voix haute les sous-titres affichés à l'écran. Vous pouvez modifier le volume ou la vitesse des sous-titres audio.

Cette fonction pourrait ne pas être prise en charge selon le modèle ou la zone géographique.

#### • Image Non

Éteignez l'écran du Projector et ne diffusez que du son afin de réduire la consommation d'électricité. Si vous appuyez sur une touche de la télécommande autre que celles du volume et de la mise en marche alors que l'écran est éteint, l'écran du Projector sera remis sous tension.

#### • Agrandissement

Agrandir l'écran pour grossir l'image ou le texte. Vous pouvez ajuster le niveau d'agrandissement ou modifier la zone agrandie en suivant les instructions affichées.

🖉 Cette fonction pourrait ne pas être prise en charge selon le modèle ou la zone géographique.

#### • Contraste élevé

Permet d'afficher tous les menus avec un arrière-plan noir opaque et des caractères blancs, pour un contraste maximal.

Si l'option Contraste élevé est activée, certains menus Accessibilité ne sont pas disponibles.

#### • Faire un zoom sur le menu et le texte

Permet d'agrandir les éléments importants à l'écran comme le nom des émissions.

#### • Échelle de gris

Vous pouvez changer la couleur de l'écran du Projector et passer au noir et blanc pour accentuer les bords flous que les couleurs ont causés.

- 🖉 Si l'option Échelle de gris est activée, certains menus Accessibilité ne sont pas disponibles.
- 🖉 Cette fonction pourrait ne pas être prise en charge selon le modèle ou la zone géographique.

#### Inversion des couleurs

Vous pouvez inverser les couleurs du texte et de l'arrière-plan affichés à l'écran du Projector afin de simplifier la lecture du texte.

- 🖉 Si l'option Inversion des couleurs est activée, certains menus Accessibilité ne sont pas disponibles.
- 🖉 Cette fonction pourrait ne pas être prise en charge selon le modèle ou la zone géographique.

#### SeeColors Mode

Cette fonctionnalité permet aux utilisateurs daltoniens de voir les couleurs avec plus de contraste.

Utilisez-la afin de personnaliser les couleurs en fonction des conditions de visionnage et de votre vue pour mieux les distinguer à l'écran.

- 🖉 Lorsque vous utilisez le mode SeeColors Mode, certains menus sont désactivés.
- 🖉 Cette fonction pourrait ne pas être prise en charge en fonction du modèle.

#### • Apprendre sur la télécommande

Apprentissage des noms et fonctions des touches de la télécommande. Sur cet écran, appuyez sur la touche de mise sous alimentation (touche gauche supérieure) pour arrêter le Projector; mais si vous appuyez sur une autre touche, le Projector vous indique le nom de la touche et décrit brièvement sa fonction. Ce mode d'apprentissage vous aide à mémoriser l'emplacement et la fonction des touches de la télécommande sans affecter le fonctionnement normal du Projector. Appuyez deux fois sur la touche **⑤** pour quitter la fonction Apprendre sur la télécommande.

#### • Apprentissage du menu

Découvrez les menus sur l'écran du Projector. Une fois cette fonction activée, le Projector vous indique la Informations et les caractéristiques des menus que vous sélectionnez.

#### • Paramètres des sous-titres

#### Vous pouvez voir les sous-titres pour les émissions qui en offrent.

Lorsque vous visionnez des chaînes via un périphérique comme un boîtier adaptateur ou un câblosélecteur, activez la fonction des sous-titres sur le périphérique. Pour plus d'information, communiquez avec votre fournisseur de services.

#### - Mode ss-titres codés

Vous pouvez sélectionner le mode de sous-titres voulu à partir de la liste.

- Options de sous-titrage numérique

Vous pouvez définir les détails d'affichage des sous-titres.

La fonction Position est offerte uniquement pour les programmes qui offrent des sous-titres. Votre Projector prend en charge les sous-titres du diffuseur. Grâce à cette fonction, les sous-titres peuvent être placés là où vous le souhaitez. Elle peut être utilisée par les personnes malentendantes.

Paramètres de zoom pour la langue des signes

Vous pouvez agrandir l'écran de langue des signes si l'émission que vous regardez offre cette option. Réglez **Zoom pour la langue des signes** à **Activer**, puis ajustez la position de la fenêtre et le rapport largeur/hauteur sous **Modifier le zoom pour la langue des signes**.

Cette fonction pourrait ne pas être prise en charge selon le modèle ou la zone géographique.

#### • Paramètres du guide pour la langue des signes

Fournit une description des éléments de menu en langue des signes.

• Son à sorties multiples

Vous pouvez activer en même temps les haut-parleurs du Projector et les écouteurs Bluetooth conçus pour les personnes malentendantes. Les personnes malentendantes sont ensuite en mesure de régler le volume de leurs écouteurs Bluetooth à un niveau supérieur à celui du haut-parleur du Projector sans affecter le haut-parleur du Projector, ce qui permet aux personnes malentendantes et aux membres de leur famille de regarder le Projector à un volume confortable.

🖉 Cette fonction pourrait ne pas être prise en charge selon le modèle ou la zone géographique.

#### • Ralentir la répétition du bouton

Trie automatiquement vos options de menu fréquemment utilisées.

#### Paramètres de répétition du bouton de la télécommande

Vous pouvez régler la vitesse de réaction des touches de la télécommande afin que la vitesse diminue si vous maintenez la pression.

#### • Tri automatique des menus

Trie automatiquement vos options de menu fréquemment utilisées.

# Utilisation du Projector avec la fonction Guide vocal activée

Activez le Guide vocal qui décrit les options de menu à voix haute pour aider les personnes malvoyantes.

### Changement de chaînes

Il existe trois manières de changer de chaîne. Chaque fois que vous changez de chaîne, des renseignements détaillés au sujet de la nouvelle chaîne sont indiqués. Ci-dessous sont présentés les moyens pour changer de chaîne.

• Liste des chaînes

Appuyez sur la touche  $^{/}$  (Chaîne) pour ouvrir la Liste des chaînes. Utilisez les touches directionnelles vers le haut ou le bas pour accéder à la chaîne et appuyez sur la touche Sélectionner.

• Touche ∧/∨ (Chaîne)

Parmi les deux touches qui ressortent au centre de la Télécommande intelligente Samsung, celle qui se trouve à droite est la touche  $^{/}$  (Chaîne). Appuyez vers le haut ou le bas sur la touche  $^{/}$  (Chaîne) pour changer de chaîne.

• Touche Numéro

Utilisez la touche 🚳 de la Télécommande intelligente Samsung pour ouvrir le pavé numérique virtuel, entrez un chiffre et sélectionnez ensuite Fait.

### Utilisation de la saisie numérique à l'écran à l'aide de la Télécommande intelligente Samsung

Utilisez le pavé numérique virtuel pour entrer des nombres (par exemple, un numéro de chaîne ou un NIP).

Appuyez sur la touche 🚳 de la Télécommande intelligente Samsung pour afficher le pavé numérique virtuel sur deux lignes à l'écran. Le Guide vocal dit « **pavé numérique virtuel, 6** » qui indique que la bande numérique est affichée à l'écran et que la cible de saisie se trouve sur le chiffre 6. Cette bande comprend les touches suivantes :

- Dans la rangée supérieure, une liste des chaînes les plus regardées s'affiche.
- Appuyez sur le bouton 🚳 : Sur la rangée du bas : À partir de la gauche : 1, 2, 3, 4, 5, 6, 7, 8, 9, 0, -, Supprimer

🖉 Les options que vous pouvez sélectionner sur le pavé numérique virtuel pourraient varier selon le mode de visionnement.

Utilisez les flèches vers la gauche et la droite pour vous déplacer dans la rangée, puis appuyez sur la touche Sélectionner pour sélectionner le pavé numérique. Lorsque vous avez terminé la sélection de tous les chiffres dont vous avez besoin (par exemple 123), appuyez sur la touche directionnelle pour passer à l'option Fait, puis appuyez sur la touche Sélectionner pour terminer.

Lorsque vous entrez un numéro de chaîne, vous pouvez entrer le numéro et ensuite sélectionner la touche Fait dans la rangée du haut ou vous pouvez entrer le numéro de la chaîne et attendre. Après quelques secondes, la chaîne change et le pavé numérique virtuel ne s'affiche plus à l'écran.

### Modifier le volume

Utilisez la touche +/- (Volume) située à gauche pour changer le volume. Chaque fois que vous modifiez le volume, le nouveau niveau de volume est indiqué.

• Télécommande intelligente Samsung

Parmi les deux touches qui ressortent au centre de la Télécommande intelligente Samsung, celle qui se trouve à gauche est la touche +/- (Volume). Appuyez vers le haut ou le bas sur la touche +/- (Volume) pour changer le volume.

## Utilisation de l'écran d'information sur les émissions

Lorsque vous regardez le contenu diffusé par le Projector, appuyez sur la touche Sélectionner pour afficher l'information sur les émissions, qui apparaîtra en haut de l'écran. Le Guide vocal lit les sous-titres ou les descriptions audio si elles sont disponibles. Pour avoir de l'information plus détaillée sur les émissions, appuyez sur la touche Sélectionner en maintenant la pression. Le Guide vocal donne plus de détails comme un aperçu de l'émission.

Appuyez sur les touches fléchées vers la gauche et vers la droite afin de savoir ce qu'il y a sur la même chaîne ultérieurement. Appuyez sur les flèches vers le haut ou vers le bas pour passer aux autres chaînes et voir la programmation.

Appuyez sur 😉 pour retourner en arrière ou fermer les informations détaillées sur l'émission.

ℰ Cette fonction pourrait ne pas être prise en charge selon la zone géographique.

# Utilisation du guide

Voir l'aperçu de la gamme d'émission de chaque chaîne.

Lorsque vous voulez avoir des informations sur les émissions de chaque chaîne pendant que vous regardez une émission, appuyez sur la touche  $^{/}$  (Chaîne) de la Télécommande intelligente Samsung. Utilisez les touches fléchées pour voir l'information sur les émissions.

Vous pouvez voir les horaires quotidiens des émissions pour chaque chaîne et les renseignements sur les émissions dans le **Guide**. Vous pouvez sélectionner les émissions à programmer pour le visionnement ou l'enregistrement.

Vous pouvez également ouvrir le Guide à l'aide de la fonction Bixby. Appuyez sur la touche **(**) de la Télécommande intelligente Samsung en maintenant la pression, puis dites « Guide ».

- ℰ Cette fonction pourrait ne pas être prise en charge selon le modèle ou la zone géographique.
- Les renseignements contenus dans le Guide ne concernent que les chaînes numériques. Les chaînes analogiques ne sont pas prises en charge.
- Si l' Horloge n'est pas réglée, le Guide n'apparaît pas. Réglez l'Horloge en premier lieu. (
   > 
   > 
   > 
   > 
   > 
   > 
   > 
   > 
   > 
   > 
   > 
   > 
   > 
   > 
   > 
   > 
   > 
   > 
   > 
   > 
   > 
   > 
   > 
   > 
   > 
   > 
   > 
   > 
   > 
   > 
   > 
   > 
   > 
   > 
   > 
   > 
   > 
   > 
   > 
   > 
   > 
   > 
   > 
   > 
   > 
   > 
   > 
   > 
   > 
   > 
   > 
   > 
   > 
   > 
   > 
   > 
   > 
   > 
   > 
   > 
   > 
   > 
   > 
   > 
   > 
   > 
   > 
   > 
   > 
   > 
   > 
   > 
   > 
   > 
   > 
   > 
   > 
   > 
   > 
   > 
   > 
   > 
   > 
   > 
   > 
   > 
   > 
   > 
   > 
   > 
   > 
   > 
   > 
   > 
   > 
   > 
   > 
   > 
   > 
   > 
   > 
   > 
   > 
   > 
   > 
   > 
   > 
   > 
   > 
   > 
   > 
   > 
   > 
   > 
   > 
   > 
   > 
   > 
   > 
   > 
   > </lin

Si vous devez régler de nouveau l'horloge, suivez les étapes ci-après.

- 1. Appuyez sur la touche 🍙, puis sur la touche directionnelle vers la gauche de la télécommande.
- 2. Appuyez sur la touche directionnelle vers le bas pour accéder à 🕸 Paramètres.
- 3. Appuyez sur la touche Sélectionner, puis sur la touche directionnelle vers la droite pour accéder à **Tous les** paramètres.
- 4. Appuyez sur la touche Sélectionner pour ouvrir le menu Tous les paramètres du Projector.
- 5. À l'aide des touches fléchées vers le haut et vers le bas, allez dans le menu Général et confidentialité, et ensuite appuyez sur la touche Sélectionner.
- 6. À l'aide des touches fléchées vers le haut et vers le bas, allez dans le menu Gestionnaire système, et ensuite appuyez sur la touche Sélectionner.
- 7. Sélectionnez le menu Heure, et ensuite appuyez sur la touche Sélectionner.
- 8. Sélectionnez le menu Horloge, et ensuite appuyez sur la touche Sélectionner.
- 9. Sélectionnez le menu Mode horloge, appuyez sur la touche Sélectionner, et ensuite sélectionnez Auto ou Manuel.

🖉 Si vous sélectionnez Manuel, vous pouvez aller au menu Date ou Heure ci-dessous pour régler l'heure ou la date.

Lorsque vous ouvrez le Guide, une grille des chaînes et des émissions s'affiche. Dans les rangées du haut, le type de filtre sélectionné et l'heure sont affichés. Chaque rangée comprend un nom de chaîne à gauche et les émissions qui passent sur cette chaîne à droite.

Dans le Guide, utilisez les flèches vers le haut et vers le bas pour vous déplacer entre les chaînes et les touches vers la gauche et vers la droite pour vous déplacer entre les émissions diffusées à des heures différentes sur une chaîne.

Vous pouvez également utiliser la touche 🚳 pour entrer un numéro de chaîne et aller directement à cette chaîne. Vous pouvez utiliser la touche 🖾 pour passer à l'émission qui est en cours de diffusion.

Lorsque vous déplacez la cible de saisie sur une émission, vous entendez des informations détaillées sur l'émission sélectionnée. Lorsque vous déplacez la cible de saisie sur une chaîne différente, vous entendez le nom et le numéro de la chaîne et des renseignements détaillés sur l'émission. Lorsque vous allez sur une journée différente, vous entendez la journée qui est annoncée pour la première émission que vous avez atteinte cette journée. La journée n'est pas répétée; si vous n'êtes pas sûr de quelle journée il s'agit, vous pouvez avancer ou reculer de 24 heures et la journée est alors annoncée.

### Pour voir une émission en cours de diffusion

Dans le Guide, accédez à l'émission en cours de diffusion et appuyez sur la touche Sélectionner pour passer à l'émission en direct sur la chaîne sélectionnée sur le Projector.

### Autres options dans le guide

Dans le Guide, allez sur une émission programmée et ensuite appuyez sur la touche Sélectionner. Une fenêtre contextuelle contenant la liste des fonctions suivantes s'affiche.

À l'aide des flèches vers le haut et vers le bas, déplacez-vous dans le menu et ensuite appuyez sur la touche Sélectionner pour sélectionner une option. Appuyez sur la touche Spour fermer le menu et retourner au Guide.

🖉 Pour l'émission que vous êtes en train de regarder, appuyez sur la touche Sélectionner.

• Planifier un visionnement

Vous pouvez programmer le visionnement d'une émission.

• Annuler le visionnement planifié

Vous pouvez annuler les visionnements programmés.

• Afficher les détails

Vous pouvez afficher de l'information détaillée au sujet de l'émission sélectionnée. Les renseignements peuvent varier en fonction du signal de diffusion. Si les renseignements ne sont pas fournis avec l'émission, rien n'apparaît.

Appuyez sur la touche Sélectionner de l'option Afficher les détails. Cette procédure permet d'ouvrir la fenêtre Renseignements détaillés sur cette émission et affiche un aperçu. Cette fenêtre contextuelle présente des renseignements détaillés et l'option OK. Après avoir lu les renseignements détaillés, appuyez sur la touche Sélectionner de la télécommande pour fermer la fenêtre contextuelle.

# Utilisation de la Planifier un visionnement

#### Configurez le Projector pour afficher une chaîne ou une émission en particulier à une certaine date et certaine heure.

🖉 Cette fonction pourrait ne pas être prise en charge selon le modèle ou la zone géographique.

#### L'icône 🕀 s'affiche en regard des émissions qui ont été configurées pour un visionnement programmé.

Pour régler un visionnement programmé, vous devez d'abord régler l'horloge du Projector (
 > = (touche directionnelle vers la gauche) > 
 Paramètres > Tous les paramètres > Général et confidentialité > Gestionnaire système > Heure > Horloge). Essayer maintenant

### Planification d'un visionnement programmé

Vous pouvez planifier un visionnement sur deux écrans.

• L'écran Guide

À l'écran Guide, sélectionnez une émission que vous aimeriez voir, et ensuite appuyez sur la touche Sélectionner. Sélectionnez Planifier un visionnement dans le menu contextuel qui s'affiche.

• Écran Information, programme

Appuyez sur la touche Sélectionner pendant que vous regardez la Projector. La fenêtre Information, programme s'affiche. Sélectionnez une émission programmée à l'aide de la flèche fléchée vers la gauche ou vers la droite et ensuite appuyez sur la touche Sélectionner en maintenant la pression. Vous pouvez programmer un rappel de visionnement d'une émission en sélectionnant **Planifier un visionnement**.

### Annulation d'un visionnement programmé

Il y a deux méthodes pour annuler un visionnement programmé.

- Annulation d'un visionnement programmé à partir du Guide
  - 1. Appuyez sur la touche  $\wedge/\sim$  (chaîne) pour ouvrir le Guide.
  - 2. Sélectionnez l'émission pour annuler la programmation de visionnement, puis appuyez sur la touche Sélectionner.
  - 3. Passez à Annuler le visionnement planifié, et appuyez ensuite sur la touche Sélectionner.
  - 4. Si vous voyez un message contextuel vous demandant d'annuler le visionnement programmé sélectionné, appuyez sur Oui. Le visionnement programmé est annulé et l'écran Guide s'affiche.
- Annulation d'un visionnement programmé à partir du Gestionnaire progr.
  - 1. Appuyez sur la touche 🚳 de la télécommande.
  - 2. Utilisez les touches directionnelles pour accéder au pavé de commande.
  - 3. Appuyez sur la touche Sélectionner pour ouvrir le Gestionnaire progr.
  - 4. Appuyez sur la touche directionnelle vers le haut pour accéder à l'option Horaires.
  - 5. À l'aide de la touche fléchée vers le bas, allez à la liste des émissions programmées pour le visionnement.
  - 6. Utilisez la touche fléchée vers le haut pour aller à l'option Supprimer, et ensuite appuyez sur la touche Sélectionner pour supprimer l'élément sélectionné.

🖉 Cette fonction pourrait ne pas être prise en charge selon le modèle ou la zone géographique.

# Utilisation du Liste des chaînes

Voir comment dresser la liste des chaînes disponibles sur votre Projector.

À l'aide de la Liste des chaînes, vous pouvez changer de chaîne ou consulter les émissions sur d'autres chaînes numériques pendant que vous regardez la Projector.

#### Appuyez sur la touche $^{/}$ (Chaîne) pour ouvrir la Liste des chaînes.

La sélection est placée sur la chaîne que vous regardez actuellement, et le nom et le numéro de la chaîne, ainsi que le titre de l'émission, sont affichés.

Utilisez les touches vers le haut et le bas pour parcourir la liste des chaînes (ou utilisez la touche  $^{/\sim}$  [Chaîne] vers le haut ou le bas pour changer de page). Vous pouvez également utiliser la touche pour entrer un numéro de chaîne et aller directement à cette chaîne.

Appuyez sur la flèche vers la gauche dans la Liste des chaînes pour passer à la Liste des catégories. Utilisez les touches fléchées vers le haut et vers le bas pour vous déplacer dans la liste. Appuyez sur la touche Sélectionner pour choisir une catégorie que vous souhaitez à partir de la Liste des catégories. La Liste des catégories contient les options Tous les canaux, Samsung TV Plus et Genre. À l'aide des touches fléchées vers le haut et vers le bas, allez dans le menu et ensuite appuyez sur la touche Sélectionner.

• Modifier les chaînes

Modifier les chaînes enregistrées sur votre Projector.

• Tous les canaux

Affiche les chaînes qui ont fait l'objet d'une recherche automatique.

• Samsung TV Plus

Lorsque le Projector est connecté au réseau, vous pouvez regarder des émissions populaires ou les faits saillants concernant chacun des thèmes par le biais d'une chaîne virtuelle en tout temps. Comme pour les chaînes régulières, le Projector présente les horaires quotidiens des émissions pour **Samsung TV Plus**.

🖉 Cette fonction pourrait ne pas être prise en charge selon le modèle ou la zone géographique.

• Genre

#### Sélectionnez un genre pour trier et afficher des chaînes spécifiques selon vos préférences.

🖉 Cette fonction pourrait ne pas être prise en charge selon le modèle ou la zone géographique.

• Favoris

Affiche Favoris, Ma liste 1 à Ma liste 4. Utilisez les touches fléchées vers le haut et vers le bas pour vous déplacer entre les listes de chaînes favorites. Mettez en surbrillance celle que vous désirez, puis appuyez sur la touche Sélectionner. La liste des chaînes affiche seulement les chaînes comprises dans cette liste.

# Utilisation de la Smart Hub

Découvrez comment utiliser Smart Hub pour avoir accès à des applications, à des jeux, à des films et bien plus.

#### Smart Hub

#### Utilisez une variété de contenus Smart Hub proposés par votre Projector Samsung.

- 🖉 Certains services du Smart Hub sont des services payants.
- Pour utiliser les fonctions intelligentes, vous devez vous connecter à un réseau, accepter les conditions d'utilisation et vous connecter avec votre compte Samsung.
- 🖉 Certaines fonctions Smart Hub pourraient ne pas être prises en charge selon le fournisseur d'accès, la langue ou la région.
- 🖉 Les interruptions de service de Smart Hub peuvent être causées par des interruptions de votre service Internet.

Appuyez sur la touche 🙆. Vous êtes redirigé vers l'Premier Écran du contenu que vous êtes en train d'utiliser. Appuyez sur la touche directionnelle vers la gauche et essayez de déplacer la cible de saisie sur d'autres éléments.

Utilisez une variété de contenus Smart Hub, comme suit : Compte Samsung, Recherche, Ambient ou Art, Daily+, Jeu, Accueil, Menu, Choix de confidentialité

🖉 Le contenu Smart Hub pris en charge peut varier selon le modèle et la région.

### Utilisation de Smart Hub Premier Écran

La partie la plus à gauche de l'Premier Écran de Smart Hub est le menu fixe répertorié. Vous pouvez utiliser rapidement et facilement les éléments de menu indiqués dans la liste pour accéder aux paramètres principaux du Projector ou des appareils externes, à l'option de recherche et à des applications.

Compte Samsung

Allez à l'écran Compte Samsung pour créer un nouveau compte ou vous déconnecter de votre compte.

- 🖉 Pour de plus amples renseignements, consultez « Utiliser un compte Samsung ».
- Q Recherche

#### Recherchez des chaînes, des émissions, des films et des applications proposés par Smart Hub.

- 🖉 Pour utiliser le service Recherche, assurez-vous que le Projector est connecté à un réseau.
- 🖉 Cette fonction pourrait ne pas être prise en charge selon le modèle ou la zone géographique.
- 🔹 💿 Ambient

Lorsque le Projector n'est pas utilisé, réglez votre Projector de façon à ce qu'il affiche le contenu de votre choix, comme l'heure ou la météo.

Pour revenir au mode TV à partir du mode Ambient, appuyez sur la suche > touche directionnelle vers la gauche > for Accueil. Appuyez sur la touche pour mettre le Projector hors tension.

- 🖉 Cette fonction pourrait ne pas être prise en charge selon le modèle ou la zone géographique.
- 🖉 Pour de plus amples renseignements, consultez « Utilisation du mode Ambient ».

### • 🔀 Daily+

Propose différentes applications pratiques, notamment une application d'activité physique à domicile, une application de discussion vidéo, ainsi qu'une application de service médical à distance. Vous pouvez ainsi profiter facilement de divers services pratiques depuis le confort de votre domicile.

🖉 Cette fonction pourrait ne pas être prise en charge selon le modèle ou la zone géographique.

🖉 Pour de plus amples renseignements, consultez « À propos de l'écran d'accueil Daily+ ».

#### • 🏫 Accueil

Visionnez une grande variété d'émissions télévisées. Installez diverses applications proposées par Smart Hub, telles que des applications dédiées aux vidéos, à la musique et au sport, et utilisez-les à partir du Projector.

🖉 Pour de plus amples renseignements, consultez « Utilisation de la Accueil fonction ».

#### • ≡ Menu

Gérez les appareils externes connectés au Projector, et configurez les paramètres des diverses fonctions disponibles sur le Projector.

🖉 Pour de plus amples renseignements, consultez « À propos de l'Premier Écran de Menu ».

#### • 🕄 Choix de confidentialité

# Depuis votre Projector, gérez facilement la politique de confidentialité concernant les services liés à Smart Hub et vérifiez comment les informations personnelles sont protégées.

- Pour utiliser le Smart Hub, vous devez accepter l'entente de service Smart Hub ainsi que la cueillette et l'utilisation de vos renseignements personnels. Vous ne pouvez pas utiliser les options et services supplémentaires si vous ne donnez pas votre consentement. Vous pouvez voir le texte complet de la Conditions et confidentialité en allant à 
  > = (touche directionnelle vers la gauche) > 
  Paramètres > Tous les paramètres > Général et confidentialité > Conditions et confidentialité. Essayer maintenant
- Si vous désirez cesser d'utiliser Smart Hub, vous pouvez résilier l'entente. Pour annuler l'entente de service Smart Hub, sélectionnez Réinitialiser Smart Hub (
   > = (touche directionnelle vers la gauche) > 
   Paramètres > Support tech.
   > Assistance pour l'appareil > Autodiagnostic > Réinitialiser Smart Hub). Essayer maintenant
- Cette fonction pourrait ne pas être prise en charge selon le modèle ou la zone géographique.

# Lancement du Guide de l'utilisateur

Ouvrez le manuel d'utilisation intégré dans votre Projector.

### 

Vous pouvez consulter le Guide de l'utilisateur intégré qui contient des informations sur les principales fonctions du Projector.

- Vous pouvez aussi télécharger une copie du Guide de l'utilisateur à partir du site Web de Samsung (https://www.samsung.com).
- 🖉 Les mots en bleu (p. ex. Internet) indiquent un élément du menu.

L'Premier Écran du Guide de l'utilisateur comprend 1 rangée d'icônes de menu. Utilisez les flèches directionnelles gauche et droite pour vous déplacer sur une rangée. Appuyez sur la touche Sélectionner pour ouvrir la section que vous voulez lire.

 Vous pouvez utiliser les flèches directionnelles de la télécommande pour utiliser les fonctions en haut, telles que Recherche, Plan du site, et Index.

Le Guide de l'utilisateur comprend une section intitulée "**Apprendre sur la télécommande** » qui se trouver sous « **Guide d'accessibilité** ». Cette section est particulièrement utile pour les personnes qui ne peuvent pas voir facilement les touches sur la télécommande ou qui ne connaissent pas la fonctionnalité de chaque touche. Lorsque vous voyez cette section du Guide de l'utilisateur, si vous appuyez sur les touches de la télécommande, cela n'aura aucun effet sur le Projector.

# Utilisation de la Bixby

Réglez Assistant vocal à Bixby. Guide pour l'utilisation de la fonction Bixby pour commander votre Projector.

Pour utiliser la fonction Bixby, votre Projector doit être connecté au réseau et vous devez utiliser le microphone sur la Télécommande intelligente Samsung.

Pour utiliser Bixby, appuyez sur la touche **(**) de la Télécommande intelligente Samsung et maintenez-la enfoncée. Ensuite, dites une commande dans le microphone de votre télécommande et relâchez la touche pour lancer Bixby.

- 🖉 Cette fonction pourrait ne pas être prise en charge selon le modèle ou la zone géographique.
- ℰ Les spécifications fonctionnelles existantes peuvent être changées si l'application Bixby est mise à jour.
- Cette fonction est disponible seulement si l'otion Assistant vocal est réglée sur Bixby. (
   > 
   > 
   > 
   > 
   > 
   > 
   > 
   > 
   > 
   > 
   > 
   > 
   > 
   > 
   > 
   > 
   > 
   > 
   > 
   > 
   > 
   > 
   > 
   > 
   > 
   > 
   > 
   > 
   > 
   > 
   > 
   > 
   > 
   > 
   > 
   > 
   > 
   > 
   > 
   > 
   > 
   > 
   > 
   > 
   > 
   > 
   > 
   > 
   > 
   > 
   > 
   > 
   > 
   > 
   > 
   > 
   > 
   > 
   > 
   > 
   > 
   > 
   > 
   > 
   > 
   > 
   > 
   > 
   > 
   > 
   > 
   > 
   > 
   > 
   > 
   > 
   > 
   > 
   > 
   > 
   > 
   > 
   > 
   > 
   > 
   > 
   > 
   > 
   > 
   > 
   > 
   > 
   > 
   > 
   > 
   > 
   > 
   > 
   > 
   > 
   > 
   > 
   > 
   > 
   > 
   > 
   > 
   > 
   > 
   > 
   > 
   > 
   > 
   > 
   > 
   > 
   > 
   > 
   > 
   > 
   >
- 🖉 Les langues prises en charge peuvent varier selon la zone géographique.

### Exécution de la fonction Bixby

Appuyez sur la touche **(**) sur la Télécommande intelligente Samsung. Quand Bixby est activé dans le mode d'écoute, l'icône Bixby apparaît au bas de l'écran du Projector. Prononcez la commande et relâchez la touche. Le Projector vous indique comment il comprend la commande, et ensuite il exécute la tâche demandée.

- 🖉 Si le Projector ne peut pas comprendre la commande, essayez de nouveau en prononçant de manière plus précise.
- ℰ Cette fonction pourrait ne pas être prise en charge selon le modèle ou la zone géographique.
- Vous pouvez trouver une description détaillée des commandes vocales à Discover Bixby. Appuyez sur la touche . L'icône
   apparaît en bas à droite de l'écran. Appuyez sur la touche pour Sélectionner pour aller à l'écran Discover Bixby.